### ユーザ・マニュアル

## Tektronix

# WCA11G IEEE802.11a/b/g 信号解析ソフトウェア

071-1366-00

本マニュアルは、ファームウェア v1.00 以降に対応しています。

www.tektronix.com

Copyright © Tektronix Japan, Ltd. All rights reserved.

当社の製品は、米国その他各国における登録特許および出願中特許の対象となっています。本書の内容 は、すでに発行されている他の資料の内容に代わるものです。また製品仕様は、予告なく変更する場合 がありますので、予めご了承ください。

TEKTRONIX、TEK は Tektronix, Inc. の登録商標です。 また、本マニュアルに記載されているその他すべての商標は、各社所有のものです。

#### SOFTWARE WARRANTY SUMMARY

Tektronix warrants that its software products will conform to the specifications in the documentation provided with the product, when used properly in the specified operating environment, for a period of three (3) months. The warranty period begins on the date of shipment, except that if the program is installed by Tektronix, the warranty period begins on the date of installation or one month after the date of shipment, whichever is earlier. If the software product does not conform as warranted, Tektronix will provide the remedial services as described in the documentation provided with the product.

For products offered without documentation, Tektronix warrants that the media on which the software product is furnished and the encoding of the programs on the media will be free from defects in materials and workmanship for a period of three (3) months from the date of shipment. If any such medium or encoding proves defective during the warranty period, Tektronix will provide a replacement in exchange for the defective medium. Except as to the media on which the software product is furnished, the software product is provided "as is" without warranty of any kind, either express or implied.

Tektronix does not warrant that the functions contained in any software product will meet Customer's requirements or that the operation of the programs will be uninterrupted or error-free.

In order to obtain service under this warranty, Customer must notify Tektronix of the defect before the expiration of the warranty period and, for warranted products, make suitable arrangements for such service in accordance with the instructions received from Tektronix. If Tektronix is unable, within a reasonable time after receipt of such notice, to provide remedial service for warranted products or, for "as is" products, to provide a replacement that is free from defects in materials and workmanship, Customer may terminate the license for the software product and return the software product and any associated materials for credit or refund.

The above warranties shall not apply to any software product that has been modified or altered by Customer. Tektronix shall not be obligated to furnish service under this warranty with respect to any software product a) that is used in an operating environment other than that specified or in a manner inconsistent with the User Manual and documentation; or b) when the software product has been integrated with other software if the result of such integration increases the time or difficulty of analyzing or servicing the software product or the problems ascribed in the software product.

THE ABOVE WARRANTIES ARE GIVEN BY TEKTRONIX WITH RESPECT TO THE LISTED PRODUCTS IN LIEU OF ANY OTHER WARRANTIES, EXPRESS OR IMPLIED. TEKTRONIX AND ITS VENDORS DISCLAIM ANY IMPLIED WARRANTIES OF MERCHANTABILITY OR FITNESS FOR A PARTICULAR PURPOSE. TEKTRONIX' RESPONSIBILITY TO PROVIDE REMEDIAL SERVICE WHEN SPECIFIED, REPLACE DEFECTIVE MEDIA, OR REFUND CUSTOMER'S PAYMENT, AS APPLICABLE, IS THE SOLE AND EXCLUSIVE REMEDY PROVIDED TO CUSTOMER FOR BREACH OF EITHER WARRANTY. TEKTRONIX AND ITS VENDORS WILL NOT BE LIABLE FOR ANY INDIRECT, SPECIAL, INCIDENTAL, OR CONSEQUENTIAL DAMAGES IRRESPECTIVE OF WHETHER TEKTRONIX OR THE VENDOR HAS ADVANCE NOTICE OF THE POSSIBILITY OF SUCH DAMAGES.

目 次

| 目 次                                                  | i          |
|------------------------------------------------------|------------|
| 図一覧                                                  | iii        |
| 表一覧                                                  | v          |
| はしがき                                                 | vii        |
| このマニュアルについて......................                    | vii        |
| 関連マニュアルとオンライン・ドキュメント............                     | vii        |
| Tektronix 連絡先 ..............................         | viii       |
| 用語集.................................                 | ix         |
| はじめに                                                 | 1-1        |
| 製品の概要...............................                 | 1-1        |
| IEEE802.11a 測定項目 ...........................         | 1-3        |
| IEEE802.11b 測定項目 ...........................         | 1-4        |
| IEEE802.11g 測定項目 ...........................         | 1-5        |
| 機器構成................................                 | 1-7        |
| WCA330 型と WCA380 型の違い                                | 1-7        |
| アクセサリ.............................                   | 1-8        |
| インストレーション...........................                 | 1-8        |
| PC 動作環境...............................               | 1-8        |
| インストール手順                                             | 1-8        |
| 生成フォルダー・・・・・・・・・・・・・・・・・・・・・・・・・・・・・・・・・・・・          | 1-9        |
| システム設定                                               | -10        |
| PC のフォルダを共有設定する......................... 1           | -10        |
| WCA330/WCA380 のネットワーク設定                              | -12        |
| Windows 98 PC のネットワーク設定                              | -17        |
| Windows 2000/ Windows XP PC のネットワーク設定 .............. | -19        |
| Windows 2000/ Windows XP ユーザ名の登録..................   | -22        |
| 其大操作                                                 | 2-1        |
| 空午床IF                                                | 2-1        |
| メニュー・バー                                              | 2-1        |
| シーユー ジャー・・・・・・・・・・・・・・・・・・・・・・・・・・・・・・・・・・・          | 2_5        |
| ////////////////////////////////////                 | 25         |
| ブラブ作                                                 | 2-5        |
| 2 - 2 - 2 - 2 - 2 - 2 - 2 - 2 - 2 - 2 -              | 2-0        |
|                                                      | 17         |
|                                                      | - 10       |
| レユ <sup>ー</sup> 1成形                                  | -19<br>000 |
|                                                      | -23        |
| 変調解析                                                 | 3-1        |
| 変調解析の手順・・・・・・・・・・・・・・・・・・・・・・・・・・・・・・・・・・・・          | 3-1        |
| 変調解析ビュー・フォーマット                                       | 3-2        |

| Power vs. All Time                    | 3-2        |
|---------------------------------------|------------|
| Average Power vs. Time                | 3-3        |
| Power Analysis Display                | 3-4        |
| Power vs. SC_No                       | 3-5        |
| Power vs. Time                        | 3-6        |
| Flatness                              | 3-7        |
| Constellation Analysis Display        | 3-7        |
| Constellation/Symbol Constellation    | 3-8        |
| Constellation/Segment Constellation 3 | 3-11       |
| Average EVM vs. Time                  | -12        |
| EVM Analysis Display                  | -13        |
| EVM vs. SC_No                         | -13        |
| EVM vs. Time                          | -15        |
| Average MagErr vs Time         3      | -16        |
| MagErr Analysis Display.    3         | -17        |
| MagErr vs. SC_No                      | -18        |
| MagErr vs. Time                       | -19        |
| Average PhaseErr vs Time              | -20        |
| PhaseErr Analysis Display             | -21        |
| PhaseErr vs SC_No                     | -22        |
| PhaseErr vs Time                      | -23        |
| Center Frequency Error 3              | -24        |
| OFDM Linearity                        | -25        |
| Symbol Table                          | -26        |
| パワー解析3                                | <b>-28</b> |
| パワー解析の手順                              | 5-28       |
| パワー解析ビュー・フォーマット                       | j-29       |
| Spectrum Mask (OFDM)                  | -29        |
| Spectrum Mask (DSSS)                  | -31        |
| Transmit Power On                     | -32        |
| Transmit Power Off                    | -33        |
| 索 引 Inde                              | x-1        |
|                                       |            |

### 図一覧

|   | 図 1-1: WCA11G 信号解析システム機器構成                                        | 1-7        |
|---|-------------------------------------------------------------------|------------|
|   | 図 1-2: ShareFolder プロパティ (Windows 98)                             | 1-11       |
|   | 図 1-3: ShareFolder プロパティ (Windows 2000)                           | 1-11       |
|   | 図 1-4: ネットワーク・ダイアログボックス                                           | 1-12       |
|   | 図 1-5: TCP/IP プロパティ・ダイアログボックス                                     | 1-13       |
|   | 図 1-6: TCP/IP プロパティ・アドレス設定画面                                      | 1-14       |
|   | 図 1-7: CONFIG:UTILITY サブメニュー                                      | 1-15       |
|   | 図 1-8: Util:More: サブメニュー                                          | 1-15       |
|   | 図 1-9: [Util H] Remote サブメニュー                                     | 1-16       |
|   | 図 1-10: [Util H] Remote TCP/IP サブメニュー                             | 1-16       |
|   | 図 1-11: ネットワーク・ダイアログボックス                                          | 1-17       |
|   | 図 1-12: 識別の変更ダイアログボックス                                            | 1-19       |
| ĺ | 図 1-13· インターネットプロトコル (TCP/IP) のプロパティ                              | 1-20       |
|   | 図 1-14: インターネットプロトコル (TCP/IP) プロパティ設定画面                           | 1_20       |
|   | 図 $1-1+2, -1+2, -1+2+2+2+2+2+2+2+2+2+2+2+2+2+2+2+2+2+2+2$         | 2_1<br>2_1 |
|   | 因 2-1. ハッフー マ の時版                                                 | 2-1        |
|   | 因 2-2. Euler net Setup アイアログボックス<br>図 2-3. Folder Setup ダイアログボックス | 2-7        |
|   | 因 2-5. Fonder Setup アイノドノ ハワノハ                                    | 2-3        |
|   | 因 2-4. Keau Flom WCA ダイアログボックフ                                    | 2-0        |
|   | 因 2-5. Read From Wed タイノロク かワクト (IQI IIIe)                        | 2-12       |
|   | 図 2-0: Display Modulation Type タイノログ ホックス                         | 2-10       |
|   | 凶 2-/:Ⅰ 回囬衣小                                                      | 2-10       |
|   | 凶 2-8:4 回回衣小                                                      | 2-18       |
|   |                                                                   | 2-19       |
|   | 図 2-10: スクール人力ホックス                                                | 2-23       |
|   | ⊠ 3-1: Power vs. All Time                                         | 3-2        |
|   | <b>Z</b> 3-2: Average Power vs. Time                              | 3-3        |
|   | $\mathbb{Z}$ 3-3: Power vs. SC_No                                 | 3-5        |
|   | 图 3-4: Power vs. Time                                             | 3-6        |
|   | 図 3-5: Flatness 表示                                                | 3-7        |
|   | 凶 3-6: Constellation 表示                                           | 3-8        |
|   | 凶 3-7: Symbol Constellation 表示                                    | 3-9        |
|   | 図 3-8: ボッブアップ View メニュー                                           | 3-10       |
|   | 凶 3-9: Segment Constellation 表示                                   | 3-11       |
|   | 凶 3-10: Average EVM vs. Time                                      | 3-12       |
|   |                                                                   | 3-13       |
|   | 図 3-12: EVM vs. Time                                              | 3-15       |
|   | 図 3-13: Average MagErr vs. Time                                   | 3-16       |
|   | 図 3-14: MagErr vs. SC_No                                          | 3-18       |
|   | 図 3-15: MagErr vs. Time                                           | 3-19       |
|   | 図 3-16: Average PhaseErr vs. Time                                 | 3-20       |
|   | 図 3-17: PhaseErr vs. SC_No                                        | 3-22       |
|   | 図 3-18: PhaseErr vs. Time display                                 | 3-23       |
|   | 図 3-19: Center frequency error                                    | 3-24       |
|   | 図 3-20: OFDM Linearity                                            | 3-25       |
|   | 図 3-21: Symbol table (Hex)                                        | 3-26       |
|   | 図 3-22: Symbol table (Bin)                                        | 3-26       |

| 図 3-23 | 3: Spectrum mask (OFDM)                 | 3-29 |
|--------|-----------------------------------------|------|
| 図 3-24 | 4: IEEE802.11a スペクトラム・マスク               | 3-30 |
| 図 3-25 | 5: Spectrum mask (DSSS)                 | 3-31 |
| 図 3-20 | 6: IEEE802.11b スペクトラム・マスク               | 3-31 |
| 図 3-22 | 7: Transmit Power On                    | 3-32 |
| 図 3-28 | 8: IEEE802.11b Transmit power-on ramp   | 3-32 |
| 図 3-29 | 9: Transmit Power Off                   | 3-33 |
| 図 3-30 | 0: IEEE802.11b Transmit power-down ramp | 3-33 |

## 表一覧

| 表 1-1: WCA11G 測定項目       1-1         表 1-2: IEEE802.11a 信号の測定項目       1-3         表 1-3: IEEE802.11b 信号の測定項目       1-4         表 1-4: IEEE802.11b 信号の測定項目       1-4         表 1-4: IEEE802.11b 信号の測定項目       1-5         表 1-4: IEEE802.11b 信号の測定項目       1-6         表 1-5: 使用機器一覧       1-7         表 2-2: 変調解析 SETUP パラメータ       2-6         表 2-3: 変調方式一覧       2-7         麦 2-4: Read From WCA ダイアログボックス・パラメータ       2-1         表 2-5: チャンネル・リスト       2-1         表 2-6: Read From WCA ダイアログボックス (IQT) パラメータ       2-12         表 2-7: 変調解析 VIEW パラメータ       2-12         表 2-8: パワー解析 SETUP パラメータ       2-17         表 2-9: パワー解析 SETUP パラメータ       2-17         表 2-11: ビュー・フォーマット - IEEE802.11a 信号       2-17         表 2-11: ビュー・フォーマット - IEEE802.11g 信号       2-20         表 2-12: ビュー・フォーマット - IEEE802.11g 信号       2-21         表 3-1: Power vs. All Time パラメータ       3-2         表 3-3: Average Power vs. Time 設定パラメータ       3-2         表 3-4: Power vs. SC_No パラメータ       3-3         表 3-5: Constellation/Symol Constellation 設定パラメータ       3-10         表 3-6: View メニュー設定パラメータ       3-11         表 3-7: Constellation/Segment Constellation 設定パラメータ       3-12         表 3-10: EVM vs. SC_No 測                                                                                                    |                                                    |      |                                                                                                    |                         |     |                                                                                                    |               |     |                                                                                                    |                                      |     |                                                                                                    |                  |      |                                                                                                    |                                            |      |                          |                        |      |                   |                          |      |                                     |                   |      |                                                                                                    |                                     |      |                                     |                                     |      |                                 |                                     |      |                                                                                                    |                                 |     |                                  |                                       |     |                              |                                  |     |                                                  |                              |     |                         |                                                  |     |                                                    |                         |      |                                                                                                    |                                                    |      |                                                                                                    |                                     |      |                                                                                                    |                                      |      |                                                                                                    |                                |      |                                                                                                    |                                |      |                                      |                                         |      |                                           |                                      |      |                                                                                                    |                                           |      |                                                                                                    |                                        |      |                                                                               |                                         |      |                                            |                            |      |  |                                       |      |
|----------------------------------------------------------------------------------------------------|----------------------------------------------------|------|----------------------------------------------------------------------------------------------------|-------------------------|-----|----------------------------------------------------------------------------------------------------|---------------|-----|----------------------------------------------------------------------------------------------------|--------------------------------------|-----|----------------------------------------------------------------------------------------------------|------------------|------|----------------------------------------------------------------------------------------------------|--------------------------------------------|------|--------------------------|------------------------|------|-------------------|--------------------------|------|-------------------------------------|-------------------|------|----------------------------------------------------------------------------------------------------|-------------------------------------|------|-------------------------------------|-------------------------------------|------|---------------------------------|-------------------------------------|------|----------------------------------------------------------------------------------------------------|---------------------------------|-----|----------------------------------|---------------------------------------|-----|------------------------------|----------------------------------|-----|--------------------------------------------------|------------------------------|-----|-------------------------|--------------------------------------------------|-----|----------------------------------------------------|-------------------------|------|----------------------------------------------------------------------------------------------------|----------------------------------------------------|------|----------------------------------------------------------------------------------------------------|-------------------------------------|------|----------------------------------------------------------------------------------------------------|--------------------------------------|------|----------------------------------------------------------------------------------------------------|--------------------------------|------|----------------------------------------------------------------------------------------------------|--------------------------------|------|--------------------------------------|-----------------------------------------|------|-------------------------------------------|--------------------------------------|------|----------------------------------------------------------------------------------------------------|-------------------------------------------|------|----------------------------------------------------------------------------------------------------|----------------------------------------|------|-------------------------------------------------------------------------------|-----------------------------------------|------|--------------------------------------------|----------------------------|------|--|---------------------------------------|------|
| 表 1-2: IEEE802.11a 信号の測定項目                                                                                                    | 表 1-1: WCA11G 測定項目                                 | 1-1  |                                                                                                    |                         |     |                                                                                                    |               |     |                                                                                                    |                                      |     |                                                                                                    |                  |      |                                                                                                    |                                            |      |                          |                        |      |                   |                          |      |                                     |                   |      |                                                                                                    |                                     |      |                                     |                                     |      |                                 |                                     |      |                                                                                                    |                                 |     |                                  |                                       |     |                              |                                  |     |                                                  |                              |     |                         |                                                  |     |                                                    |                         |      |                                                                                                    |                                                    |      |                                                                                                    |                                     |      |                                                                                                    |                                      |      |                                                                                                    |                                |      |                                                                                                    |                                |      |                                      |                                         |      |                                           |                                      |      |                                                                                                    |                                           |      |                                                                                                    |                                        |      |                                                                               |                                         |      |                                            |                            |      |  |                                       |      |
| 表 1-3: IEEE802.11b 信号の測定項目1-4表 1-4: IEEE802.11g 信号の測定項目1-5表 1-5: 使用機器一覧1-7表 2-1: メニュー・バー2-2表 2-2: 変顯解析 SETUP パラメータ2-2表 2-3: 変調方式一覧2-7表 2-4: Read From WCA ダイアログボックス・パラメータ2-5表 2-5: チャンネル・リスト2-10表 2-6: Read From WCA ダイアログボックス (IQT) パラメータ2-12表 2-7: 変調解析 VIEW パラメータ2-12表 2-7: 変調解析 VIEW パラメータ2-17表 2-8: パワー解析 SETUP パラメータ2-17表 2-9: パワー解析テスト項目2-17表 2-9: パワー解析テスト項目2-17表 2-10: ビュー・フォーマット - IEEE802.11a 信号2-17表 3-1: Power vs. All Time パラメータ3-2表 3-3: Average Power vs. Time 設定パラメータ3-2表 3-4: Power vs. SC_No パラメータ3-2表 3-5: Constellation/Symol Constellation 設定パラメータ3-10表 3-6: View メニュー設定パラメータ3-11表 3-7: Constellation/Segment Constellation 設定パラメータ3-12太 3-11: IEEE802.11a 規格 EVM 許容値3-14素 3-11: IEEE802.11a 規格 EVM 許容値3-14素 3-11: IEEE802.11a 規格 EVM 許容値3-14素 3-11: Average MagErr vs. Time 設定パラメータ3-14素 3-11: Average MagErr vs. Time 設定パラメータ3-14素 3-11: Average MagErr vs. Time 設定パラメータ3-14素 3-14: Average PhaseErr vs. Time 設定パラメータ3-14素 3-15: Average PhaseErr vs. Time 設定パラメータ3-14素 3-16: Center frequency error 測定リードアウト3-22素 3-16: Center frequency error 測定リードアウト3-22素 3-17: Symbol Table パラメータ3-21素 3-17: Symbol Table パラメータ3-21ス 3-17Symbol Table パラメー                                                                                                    | 表 1-2: IEEE802.11a 信号の測定項目                         | 1-3  |                                                                                                    |                         |     |                                                                                                    |               |     |                                                                                                    |                                      |     |                                                                                                    |                  |      |                                                                                                    |                                            |      |                          |                        |      |                   |                          |      |                                     |                   |      |                                                                                                    |                                     |      |                                     |                                     |      |                                 |                                     |      |                                                                                                    |                                 |     |                                  |                                       |     |                              |                                  |     |                                                  |                              |     |                         |                                                  |     |                                                    |                         |      |                                                                                                    |                                                    |      |                                                                                                    |                                     |      |                                                                                                    |                                      |      |                                                                                                    |                                |      |                                                                                                    |                                |      |                                      |                                         |      |                                           |                                      |      |                                                                                                    |                                           |      |                                                                                                    |                                        |      |                                                                               |                                         |      |                                            |                            |      |  |                                       |      |
| 表 1-4: IEEE802.11g 信号の測定項目                                                                                                    | 表 1-3: IEEE802.11b 信号の測定項目                         | 1-4  |                                                                                                    |                         |     |                                                                                                    |               |     |                                                                                                    |                                      |     |                                                                                                    |                  |      |                                                                                                    |                                            |      |                          |                        |      |                   |                          |      |                                     |                   |      |                                                                                                    |                                     |      |                                     |                                     |      |                                 |                                     |      |                                                                                                    |                                 |     |                                  |                                       |     |                              |                                  |     |                                                  |                              |     |                         |                                                  |     |                                                    |                         |      |                                                                                                    |                                                    |      |                                                                                                    |                                     |      |                                                                                                    |                                      |      |                                                                                                    |                                |      |                                                                                                    |                                |      |                                      |                                         |      |                                           |                                      |      |                                                                                                    |                                           |      |                                                                                                    |                                        |      |                                                                               |                                         |      |                                            |                            |      |  |                                       |      |
| 表 1-5: 使用機器一覧1-7表 2-1: メニュー・バー2-2表 2-2: 変調解析 SETUP パラメータ2-6表 2-3: 変調方式一覧2-7表 2-4: Read From WCA ダイアログボックス・パラメータ2-6表 2-5: チャンネル・リスト2-10表 2-6: Read From WCA ダイアログボックス (IQT) パラメータ2-11表 2-7: 変調解析 VIEW パラメータ2-11表 2-7: 変調解析 VIEW パラメータ2-11表 2-7: 変調解析 VIEW パラメータ2-11表 2-8: パワー解析 SETUP パラメータ2-11表 2-9: パワー解析テスト項目2-17表 2-9: パワー解析テスト項目2-17表 2-10: ビュー・フォーマット - IEEE802.11a 信号2-12表 2-11: ビュー・フォーマット - IEEE802.11b 信号2-22表 3-1: Power vs. All Time パラメータ3-2表 3-2: Average Power vs. Time 設定パラメータ3-2表 3-3: Average Power vs. Time 設定パラメータ3-4表 3-4: Power vs. SC_No パラメータ3-10表 3-5: Constellation/Symol Constellation 設定パラメータ3-11表 3-6: View メニュー設定パラメータ3-11表 3-7: Constellation/Segment Constellation 設定パラメータ3-11表 3-8: Average EVM vs. Time 測定リードアウト3-12素 3-10: EVM vs. SC_No 測定リードアウト3-14素 3-12: Average MagErr vs. Time 測定結果3-17素 3-13: Average MagErr vs. Time 測定結果3-17素 3-14: Average PhaseErr vs. Time 測定結果3-17素 3-16: Center frequency error 測定ジータ3-22素 3-17: Symbol Table パラメータ3-22素 3-17: Symbol Table パラメータ3-22素 3-17: Symbol Table パラメータ3-22素 3-17: Symbol Table パラメータ3-22素 3-17: Symbol Table パラメータ3-22素 3-17: Symbol Table パラメータ3-22ス 3-17:                                                                                                    | 表 1-4: IEEE802.11g 信号の測定項目                         | 1-5  |                                                                                                    |                         |     |                                                                                                    |               |     |                                                                                                    |                                      |     |                                                                                                    |                  |      |                                                                                                    |                                            |      |                          |                        |      |                   |                          |      |                                     |                   |      |                                                                                                    |                                     |      |                                     |                                     |      |                                 |                                     |      |                                                                                                    |                                 |     |                                  |                                       |     |                              |                                  |     |                                                  |                              |     |                         |                                                  |     |                                                    |                         |      |                                                                                                    |                                                    |      |                                                                                                    |                                     |      |                                                                                                    |                                      |      |                                                                                                    |                                |      |                                                                                                    |                                |      |                                      |                                         |      |                                           |                                      |      |                                                                                                    |                                           |      |                                                                                                    |                                        |      |                                                                               |                                         |      |                                            |                            |      |  |                                       |      |
| 表 2-1: メニュー・バー       2-2         表 2-2: 変調解析 SETUP パラメータ       2-6         表 2-3: 変調方式一覧       2-7         麦 2-4: Read From WCA ダイアログボックス・パラメータ       2-6         表 2-5: チャンネル・リスト       2-10         麦 2-5: デャンネル・リスト       2-10         麦 2-7: 変調解析 VIEW パラメータ       2-11         麦 2-7: 変調解析 VIEW パラメータ       2-12         麦 2-7: 変調解析 VIEW パラメータ       2-11         麦 2-7: 変調解析 VIEW パラメータ       2-11         麦 2-9: パワー解析 SETUP パラメータ       2-11         麦 2-9: パワー解析デスト項目       2-17         麦 2-11: ビュー・フォーマット - IEEE802.11a 信号       2-17         麦 2-12: ビュー・フォーマット - IEEE802.11b 信号       2-22         麦 3-1: Power vs. All Time パラメータ       3-2         素 3-2: Average Power vs. Time 設定パラメータ       3-2         素 3-3: Average Power vs. Time 設定パラメータ       3-4         素 3-4: Power vs. SC_No パラメータ       3-5         素 3-5: Constellation/Symol Constellation 設定パラメータ       3-10         麦 3-5: Constellation/Segment Constellation 設定パラメータ       3-11         麦 3-6: View メニュー設定パラメータ       3-12         麦 3-7: Constellation/Segment Constellation 設定パラメータ       3-14         麦 3-10: EVM vs. SC_No 測定リードアウト       3-14         麦 3-10: EVM vs. SC_No 測定リードアウト       3-14         麦 3-13: Average Mag                                                                                                    | 表 1-5: 使用機器一覧                                      | 1-7  |                                                                                                    |                         |     |                                                                                                    |               |     |                                                                                                    |                                      |     |                                                                                                    |                  |      |                                                                                                    |                                            |      |                          |                        |      |                   |                          |      |                                     |                   |      |                                                                                                    |                                     |      |                                     |                                     |      |                                 |                                     |      |                                                                                                    |                                 |     |                                  |                                       |     |                              |                                  |     |                                                  |                              |     |                         |                                                  |     |                                                    |                         |      |                                                                                                    |                                                    |      |                                                                                                    |                                     |      |                                                                                                    |                                      |      |                                                                                                    |                                |      |                                                                                                    |                                |      |                                      |                                         |      |                                           |                                      |      |                                                                                                    |                                           |      |                                                                                                    |                                        |      |                                                                               |                                         |      |                                            |                            |      |  |                                       |      |
| 表 2-2: 変調解析 SETUP パラメータ2-6表 2-3: 変調方式一覧2-7表 2-4: Read From WCA ダイアログボックス・パラメータ2-5表 2-5: チャンネル・リスト2-10表 2-6: Read From WCA ダイアログボックス (IQT) パラメータ2-12表 2-7: 変調解析 VIEW パラメータ2-12表 2-7: 変調解析 VIEW パラメータ2-12表 2-8: パワー解析 SETUP パラメータ2-17表 2-9: パワー解析 SETUP パラメータ2-17表 2-9: パワー解析 STUP パラメータ2-17表 2-10: ビュー・フォーマット - IEEE802.11a 信号2-17表 2-11: ビュー・フォーマット - IEEE802.11b 信号2-20表 2-12: ビュー・フォーマット - IEEE802.11g 信号2-21表 3-1: Power vs. All Time パラメータ3-2表 3-2: Average Power vs. Time 設定パラメータ3-3表 3-3: Average Power vs. Time 設定パラメータ3-4表 3-4: Power vs. SC_No パラメータ3-5表 3-5: Constellation/Symol Constellation 設定パラメータ3-10表 3-6: View メニュー設定パラメータ3-11表 3-7: Constellation/Segment Constellation 設定パラメータ3-11表 3-9: Average EVM vs. Time 設定パラメータ3-12表 3-10: EVM vs. SC_No 測定リードアウト3-14表 3-11: IEEE802.11a 規格 EVM 許容値3-14表 3-13: Average MagErr vs. Time 設定パラメータ3-16表 3-14: Average PhaseErr vs. Time 設定パラメータ3-12ス 3-15: Average PhaseErr vs. Time 設定パラメータ3-12ス 3-16: Center frequency error 測定リードアウト3-22ス 3-17: Symbol Table パラメータ3-22ス 3-17: Symbol Table パラメータ3-21ス 3-17: Symbol Table パラメータ3-22ス 3-17: Symbol Table パラメータ3-22ス 3-17: Symbol Table パラメータ3-22ス 3-17: Symbol Table パラメータ3-22 <tr <="" td=""><td>表 2-1: メニュー・バー</td><td>2-2</td></tr> <tr><td>表 2-3: 変調方式一覧2-7表 2-4: Read From WCA ダイアログボックス・パラメータ2-9表 2-5: チャンネル・リスト2-10表 2-6: Read From WCA ダイアログボックス (IQT) パラメータ2-11表 2-7: 変調解析 VIEW パラメータ2-12表 2-7: 変調解析 VIEW パラメータ2-13表 2-8: パワー解析 SETUP パラメータ2-14表 2-9: パワー解析テスト項目2-17表 2-10: ビュー・フォーマット - IEEE802.11a 信号2-17表 2-11: ビュー・フォーマット - IEEE802.11b 信号2-17表 2-12: ビュー・フォーマット - IEEE802.11b 信号2-20ス 2-13: Average Power vs. Time 設定パラメータ3-2表 3-2: Average Power vs. Time 設定パラメータ3-3表 3-3: Average Power vs. Time 設定パラメータ3-4表 3-4: Power vs. SC_No パラメータ3-5表 3-5: Constellation/Symol Constellation 設定パラメータ3-16表 3-6: View メニュー設定パラメータ3-17表 3-10: EVM vs. SC_No 測定リードアウト3-14表 3-11: IEEE802.11a 規格 EVM 許容値3-14表 3-13: Average MagErr vs. Time 設定パラメータ3-16表 3-14: Average PhaseErr vs. Time 設定パラメータ3-12ス 3-15: Average PhaseErr vs. Time 設定パラメータ3-12ス 3-16: Center frequency error 測定リードアウト3-22ス 3-17: Symbol Table パラメータ3-27ス 3-17: Symbol Table パラメータ3-27ス 3-17: Symbol Table パラメータ3-27ス 3-17: Symbol Table パラメータ3-27ス 3-17: Symbol Table パラメータ3-27ス 3-17: Symbol Table パラメータ3-27ス 3-17: Symbol Table パラメータ3-27ス 3-17: Symbol Table パラメータ3-27ス 3-17: Symbol Table パラメータ3-27ス 3-17: Symbol Table パラ3-27ス 3-17ス 3-16<td>表 2-2: 変調解析 SETUP パラメータ</td><td>2-6</td></td></tr> <tr><td>表 2-4: Read From WCA ダイアログボックス・パラメータ2-5表 2-5: チャンネル・リスト2-10表 2-6: Read From WCA ダイアログボックス (IQT) パラメータ2-11表 2-7: 変調解析 VIEW パラメータ2-12表 2-8: パワー解析 SETUP パラメータ2-17表 2-9: パワー解析アスト項目2-17表 2-9: パワー解析アスト項目2-17表 2-10: ビュー・フォーマット - IEEE802.11a 信号2-16ス 2-11: ビュー・フォーマット - IEEE802.11b 信号2-20表 2-12: ビュー・フォーマット - IEEE802.11g 信号2-21表 3-1: Power vs. All Time パラメータ3-2表 3-2: Average Power vs. Time 設定パラメータ3-3表 3-3: Average Power vs. Time 設定パラメータ3-4表 3-4: Power vs. SC_No パラメータ3-5表 3-5: Constellation/Symol Constellation 設定パラメータ3-6表 3-6: View メニュー設定パラメータ3-10表 3-7: Constellation/Segment Constellation 設定パラメータ3-17表 3-11: IEEE802.11a 規格 EVM 許容値3-14表 3-12: Average MagErr vs. Time 設定パラメータ3-16表 3-13: Average MagErr vs. Time 設定パラメータ3-17表 3-16: Center frequency error 測定リードアウト3-24表 3-17: Symbol Table パラメータ3-27表 3-18: メニュー・パー設定パラメータ3-27表 3-18: メニュー・パー設定パラメータ3-27表 3-18: メニュー・パー設定パラメータ3-27表 3-18: メニュー・パー設定パラメータ3-27表 3-18: メニュー・パー設定パラメータ3-27ス 3-18: メニュー・パー設定パラメータ3-27ス 3-18: メニュー・パー設定パラメータ3-27ス 3-18: メニュー・パー設定パラメータ3-27ス 3-18: メニュー・パー設定パラメータ3-27ス 3-18: メニュー・パー設定パラメータ3-27ス 3-18: メニュー・パー設定パラメータ3-27ス 3-18: メニュー・パー設定パラメータ3-27ス 3-18: メ</td><td>表 2-3: 変調方式一覧</td><td>2-7</td></tr> <tr><td>表 2-5: チャンネル・リスト2-1(表 2-6: Read From WCA ダイアログボックス (IQT) パラメータ2-12表 2-7: 変調解析 VIEW パラメータ2-12表 2-7: 変調解析 VIEW パラメータ2-12表 2-8: パワー解析 SETUP パラメータ2-17表 2-9: パワー解析テスト項目2-17表 2-9: パワー解析テスト項目2-17表 2-10: ビュー・フォーマット - IEEE802.11a 信号2-16表 2-11: ビュー・フォーマット - IEEE802.11b 信号2-20表 2-12: ビュー・フォーマット - IEEE802.11g 信号2-21表 3-1: Power vs. All Time パラメータ3-2表 3-2: Average Power vs. Time 設定パラメータ3-2表 3-3: Average Power vs. Time 設定パラメータ3-4表 3-4: Power vs. SC_No パラメータ3-4表 3-5: Constellation/Symol Constellation 設定パラメータ3-6表 3-6: View メニュー設定パラメータ3-10表 3-7: Constellation/Segment Constellation 設定パラメータ3-17表 3-10: EVM vs. SC_No 測定リードアウト3-14表 3-11: IEEE802.11a 規格 EVM 許容値3-14表 3-12: Average MagErr vs. Time 設定パラメータ3-16表 3-13: Average PhaseErr vs. Time 設定パラメータ3-16表 3-15: Average PhaseErr vs. Time 設定パラメータ3-20表 3-16: Center frequency error 測定リードアウト3-24表 3-17: Symbol Table パラメータ3-27表 3-18: メニュー・パー設定パラメータ3-27表 3-18: メニュー・パー設定パラメータ3-27表 3-18: メニュー・パー設定パラメータ3-27表 3-18: メニュー・パー設定パラメータ3-27表 3-18: メニュー・パー設定パラメータ3-27表 3-18: メニュー・パー設定パラメータ3-27表 3-18: メニュー・パー設定パラメータ3-27表 3-18: メニュー・パー設定パラメータ3-27ス 3-18: メニュー・パー設定パラメータ3-27ス 3-18: メニュー・パー設定パラメータ3-27&lt;</td><td>表 2-4: Read From WCA ダイアログボックス・パラメータ</td><td>2-9</td></tr> <tr><td>表 2-6: Read From WCA ダイアログボックス (IQT) パラメータ 2-12<br/>表 2-7: 変調解析 VIEW パラメータ 2-13<br/>表 2-8: パワー解析 SETUP パラメータ 2-17<br/>表 2-9: パワー解析テスト項目 2-17<br/>表 2-9: パワー解析テスト項目 2-17<br/>表 2-10: ビュー・フォーマット - IEEE802.11a 信号 2-17<br/>表 2-11: ビュー・フォーマット - IEEE802.11b 信号 2-20<br/>表 2-12: ビュー・フォーマット - IEEE802.11g 信号 2-21<br/>表 3-1: Power vs. All Time パラメータ 3-2<br/>表 3-2: Average Power vs. Time 設定パラメータ 3-2<br/>表 3-3: Average Power vs. Time 設定パラメータ 3-2<br/>表 3-3: Average Power vs. Time 測定 3-4<br/>表 3-4: Power vs. SC_No パラメータ 3-2<br/>表 3-5: Constellation/Symol Constellation 設定パラメータ 3-10<br/>表 3-7: Constellation/Segment Constellation 設定パラメータ 3-11<br/>表 3-8: Average EVM vs. Time 測定リードアウト 3-12<br/>表 3-10: EVM vs. SC_No 測定リードアウト 3-14<br/>表 3-11: IEEE802.11a 規格 EVM 許容値 3-14<br/>表 3-12: Average MagErr vs. Time 測定ポラメータ 3-16<br/>ス 3-13: Average MagErr vs. Time 測定ポラメータ 3-17<br/>ス 3-14: Average MagErr vs. Time 測定結果 3-17<br/>ス 3-15: Average PhaseErr vs. Time 測定結果 3-21<br/>素 3-16: Center frequency error 測定リードアウト 3-22<br/>表 3-17: Symbol Table パラメータ 3-27<br/>表 3-18: メニュー・バー設定パラメータ (Symbol Table) 3-27</td><td>表 2-5: チャンネル・リスト</td><td>2-10</td></tr> <tr><td>表 2-7: 変調解析 VIEW パラメータ2-13表 2-8: パワー解析 SETUP パラメータ2-17表 2-9: パワー解析 SETUP パラメータ2-17表 2-9: パワー解析テスト項目2-17表 2-10: ビュー・フォーマット - IEEE802.11a 信号2-17表 2-11: ビュー・フォーマット - IEEE802.11b 信号2-20表 2-12: ビュー・フォーマット - IEEE802.11g 信号2-21表 3-1: Power vs. All Time パラメータ3-2表 3-2: Average Power vs. Time 設定パラメータ3-3表 3-3: Average Power vs. Time 設定パラメータ3-4表 3-4: Power vs. SC_No パラメータ3-5表 3-5: Constellation/Symol Constellation 設定パラメータ3-6表 3-6: View メニュー設定パラメータ3-10表 3-7: Constellation/Segment Constellation 設定パラメータ3-11表 3-8: Average EVM vs. Time 設定パラメータ3-12表 3-9: Average EVM vs. Time 設定パラメータ3-14表 3-11: IEEE802.11a 規格 EVM 許容値3-14表 3-12: Average MagErr vs. Time 設定パラメータ3-14表 3-13: Average MagErr vs. Time 設定パラメータ3-14表 3-14: Average PhaseErr vs. Time 設定パラメータ3-20表 3-15: Average PhaseErr vs. Time 設定パラメータ3-20表 3-16: Center frequency error 測定リードアウト3-21表 3-16: Center frequency error 測定メータ3-22表 3-16: X = Y = Y = Y = Y = Y = Y = Y = Y = Y =</td><td>表 2-6: Read From WCA ダイアログボックス (IOT) パラメータ</td><td>2-12</td></tr> <tr><td>表 2-8: パワー解析 SETUP パラメータ</td><td>表 2-7: 変調解析 VIEW パラメータ</td><td>2-13</td></tr> <tr><td>表 2-9: パワー解析テスト項目</td><td>表 2-8: パワー解析 SETUP パラメータ</td><td>2-17</td></tr> <tr><td>表 2-10: ビュー・フォーマット - IEEE802.11a 信号</td><td>表 2-9: パワー解析テスト項目</td><td>2-17</td></tr> <tr><td>表 2-11: ビュー・フォーマット - IEEE802.11b 信号2-2(表 2-12: ビュー・フォーマット - IEEE802.11g 信号2-21表 3-1: Power vs. All Time パラメータ3-2表 3-2: Average Power vs. Time 設定パラメータ3-3表 3-3: Average Power vs. Time 測定3-4表 3-4: Power vs. SC_No パラメータ3-5表 3-5: Constellation/Symol Constellation 設定パラメータ3-6表 3-6: View メニュー設定パラメータ3-10表 3-7: Constellation/Segment Constellation 設定パラメータ3-11表 3-8: Average EVM vs. Time 測定リードアウト3-12表 3-9: Average EVM vs. Time 測定リードアウト3-14表 3-10: EVM vs. SC_No 測定リードアウト3-14表 3-11: IEEE802.11a 規格 EVM 許容値3-14表 3-13: Average MagErr vs. Time 測定結果3-17表 3-14: Average PhaseErr vs. Time 測定結果3-20表 3-15: Average PhaseErr vs. Time 測定3-24表 3-16: Center frequency error 測定3-27表 3-17: Symbol Table パラメータ3-22表 3-18: メニュー・バー設定パラメータ (Symbol Table)3-27</td><td>表 2-10: ビュー・フォーマット - IEEE802.11a 信号</td><td>2-19</td></tr> <tr><td>表 2-12: ビュー・フォーマット - IEEE802.11g 信号</td><td>表 2-11: ビュー・フォーマット - IEEE802.11b 信号</td><td>2-20</td></tr> <tr><td>表 3-1: Power vs. All Time パラメータ</td><td>表 2-12: ビュー・フォーマット - IEEE802.11g 信号</td><td>2-21</td></tr> <tr><td>表 3-2: Average Power vs. Time 設定パラメータ 3-3<br/>表 3-3: Average Power vs. Time 測定 3-4<br/>表 3-4: Power vs. SC_No パラメータ 3-5<br/>表 3-5: Constellation/Symol Constellation 設定パラメータ 3-6<br/>表 3-6: View メニュー設定パラメータ 3-10<br/>表 3-6: View メニュー設定パラメータ 3-10<br/>表 3-7: Constellation/Segment Constellation 設定パラメータ 3-11<br/>表 3-8: Average EVM vs. Time 設定パラメータ 3-12<br/>表 3-9: Average EVM vs. Time 測定リードアウト 3-12<br/>表 3-9: Average EVM vs. Time 測定リードアウト 3-14<br/>表 3-10: EVM vs. SC_No 測定リードアウト 3-14<br/>表 3-11: IEEE802.11a 規格 EVM 許容値 3-14<br/>表 3-12: Average MagErr vs. Time 測定結果 3-17<br/>表 3-14: Average MagErr vs. Time 測定結果 3-16: Center frequency error 測定リードアウト 3-24<br/>表 3-17: Symbol Table パラメータ 3-27<br/>表 3-18: メニュー・バー設定パラメータ (Symbol Table) 3-27</td><td>表 3-1: Power vs. All Time パラメータ</td><td>3-2</td></tr> <tr><td>表 3-3: Average Power vs. Time 測定</td><td>表 3-2: Average Power vs. Time 設定パラメータ</td><td>3-3</td></tr> <tr><td>表 3-4: Power vs. SC_No パラメータ</td><td>表 3-3: Average Power vs. Time 測定</td><td>3-4</td></tr> <tr><td>表 3-5: Constellation/Symol Constellation 設定パラメータ</td><td>表 3-4: Power vs. SC No パラメータ</td><td>3-5</td></tr> <tr><td>表 3-6: View メニュー設定パラメータ</td><td>表 3-5: Constellation/Symol Constellation 設定パラメータ</td><td>3-8</td></tr> <tr><td>表 3-7: Constellation/Segment Constellation 設定パラメータ</td><td>表 3-6: View メニュー設定パラメータ</td><td>3-10</td></tr> <tr><td>表 3-8: Average EVM vs. Time 設定パラメータ3-12表 3-9: Average EVM vs. Time 測定リードアウト3-12表 3-9: Average EVM vs. Time 測定リードアウト3-12表 3-10: EVM vs. SC_No 測定リードアウト3-14表 3-11: IEEE802.11a 規格 EVM 許容値3-14表 3-12: Average MagErr vs. Time 設定パラメータ3-16表 3-13: Average MagErr vs. Time 測定結果3-17表 3-14: Average PhaseErr vs. Time 測定結果3-20表 3-15: Average PhaseErr vs. Time 測定結果3-21表 3-16: Center frequency error 測定リードアウト3-24表 3-17: Symbol Table パラメータ3-27表 3-18: メニュー・バー設定パラメータ (Symbol Table)3-27</td><td>表 3-7: Constellation/Segment Constellation 設定パラメータ</td><td>3-11</td></tr> <tr><td>表 3-9: Average EVM vs. Time 測定リードアウト       3-12         表 3-10: EVM vs. SC_No 測定リードアウト       3-14         表 3-11: IEEE802.11a 規格 EVM 許容値       3-14         表 3-12: Average MagErr vs. Time 設定パラメータ       3-16         表 3-13: Average MagErr vs. Time 測定結果       3-17         表 3-14: Average PhaseErr vs. Time 測定結果       3-20         表 3-15: Average PhaseErr vs. Time 測定結果       3-21         表 3-16: Center frequency error 測定リードアウト       3-24         表 3-17: Symbol Table パラメータ       3-27         表 3-18: メニュー・バー設定パラメータ (Symbol Table)       3-27</td><td>表 3-8: Average EVM vs. Time 設定パラメータ</td><td>3-12</td></tr> <tr><td>表 3-10: EVM vs. SC_No 測定リードアウト       3-14         表 3-11: IEEE802.11a 規格 EVM 許容値       3-14         表 3-12: Average MagErr vs. Time 設定パラメータ       3-16         表 3-13: Average MagErr vs. Time 測定結果       3-17         表 3-14: Average PhaseErr vs. Time 測定結果       3-20         表 3-15: Average PhaseErr vs. Time 測定結果       3-21         表 3-16: Center frequency error 測定リードアウト       3-24         表 3-17: Symbol Table パラメータ       3-27         表 3-18: メニュー・バー設定パラメータ (Symbol Table)       3-27</td><td>表 3-9: Average EVM vs. Time 測定リードアウト</td><td>3-12</td></tr> <tr><td>表 3-11: IEEE802.11a 規格 EVM 許容値3-14表 3-12: Average MagErr vs. Time 設定パラメータ3-16表 3-13: Average MagErr vs. Time 測定結果3-17表 3-14: Average PhaseErr vs. Time 測定結果3-20表 3-15: Average PhaseErr vs. Time 測定結果3-21表 3-16: Center frequency error 測定リードアウト3-24表 3-17: Symbol Table パラメータ3-27表 3-18: メニュー・バー設定パラメータ (Symbol Table)3-27</td><td>表 3-10: EVM vs. SC_No 測定リードアウト</td><td>3-14</td></tr> <tr><td>表 3-12: Average MagErr vs. Time 設定パラメータ3-16表 3-13: Average MagErr vs. Time 測定結果3-17表 3-14: Average PhaseErr vs. Time 測定結果3-20表 3-15: Average PhaseErr vs. Time 測定結果3-21表 3-16: Center frequency error 測定リードアウト3-24表 3-17: Symbol Table パラメータ3-27表 3-18: メニュー・バー設定パラメータ (Symbol Table)3-27</td><td>表 3-11: IEEE802.11a 規格 EVM 許容値</td><td>3-14</td></tr> <tr><td>表 3-13: Average MagErr vs. Time 測定結果</td><td>表 3-12: Average MagErr vs. Time 設定パラメータ</td><td>3-16</td></tr> <tr><td>表 3-14: Average PhaseErr vs. Time 設定パラメータ</td><td>表 3-13: Average MagErr vs. Time 測定結果</td><td>3-17</td></tr> <tr><td>表 3-15: Average PhaseErr vs. Time 測定結果 3-21<br/>表 3-16: Center frequency error 測定リードアウト 3-24<br/>表 3-17: Symbol Table パラメータ 3-27<br/>表 3-18: メニュー・バー設定パラメータ (Symbol Table) 3-27</td><td>表 3-14: Average PhaseErr vs. Time 設定パラメータ</td><td>3-20</td></tr> <tr><td>表 3-16: Center frequency error 測定リードアウト 3-24<br/>表 3-17: Symbol Table パラメータ 3-27<br/>表 3-18: メニュー・バー設定パラメータ (Symbol Table) 3-27</td><td>表 3-15: Average PhaseErr vs. Time 測定結果</td><td>3-21</td></tr> <tr><td>表 3-17: Symbol Table パラメータ 3-27<br/>表 3-18: メニュー・バー設定パラメータ (Symbol Table) 3-27</td><td>表 3-16: Center frequency error 測定リードアウト</td><td>3-24</td></tr> <tr><td>表 3-18: メニュー・バー設定パラメータ (Symbol Table) 3-27</td><td>表 3-17: Symbol Table パラメータ</td><td>3-27</td></tr> <tr><td></td><td>表 3-18: メニュー・バー設定パラメータ (Symbol Table)</td><td>3-27</td></tr> | 表 2-1: メニュー・バー                                     | 2-2  | 表 2-3: 変調方式一覧2-7表 2-4: Read From WCA ダイアログボックス・パラメータ2-9表 2-5: チャンネル・リスト2-10表 2-6: Read From WCA ダイアログボックス (IQT) パラメータ2-11表 2-7: 変調解析 VIEW パラメータ2-12表 2-7: 変調解析 VIEW パラメータ2-13表 2-8: パワー解析 SETUP パラメータ2-14表 2-9: パワー解析テスト項目2-17表 2-10: ビュー・フォーマット - IEEE802.11a 信号2-17表 2-11: ビュー・フォーマット - IEEE802.11b 信号2-17表 2-12: ビュー・フォーマット - IEEE802.11b 信号2-20ス 2-13: Average Power vs. Time 設定パラメータ3-2表 3-2: Average Power vs. Time 設定パラメータ3-3表 3-3: Average Power vs. Time 設定パラメータ3-4表 3-4: Power vs. SC_No パラメータ3-5表 3-5: Constellation/Symol Constellation 設定パラメータ3-16表 3-6: View メニュー設定パラメータ3-17表 3-10: EVM vs. SC_No 測定リードアウト3-14表 3-11: IEEE802.11a 規格 EVM 許容値3-14表 3-13: Average MagErr vs. Time 設定パラメータ3-16表 3-14: Average PhaseErr vs. Time 設定パラメータ3-12ス 3-15: Average PhaseErr vs. Time 設定パラメータ3-12ス 3-16: Center frequency error 測定リードアウト3-22ス 3-17: Symbol Table パラメータ3-27ス 3-17: Symbol Table パラメータ3-27ス 3-17: Symbol Table パラメータ3-27ス 3-17: Symbol Table パラメータ3-27ス 3-17: Symbol Table パラメータ3-27ス 3-17: Symbol Table パラメータ3-27ス 3-17: Symbol Table パラメータ3-27ス 3-17: Symbol Table パラメータ3-27ス 3-17: Symbol Table パラメータ3-27ス 3-17: Symbol Table パラ3-27ス 3-17ス 3-16 <td>表 2-2: 変調解析 SETUP パラメータ</td> <td>2-6</td> | 表 2-2: 変調解析 SETUP パラメータ | 2-6 | 表 2-4: Read From WCA ダイアログボックス・パラメータ2-5表 2-5: チャンネル・リスト2-10表 2-6: Read From WCA ダイアログボックス (IQT) パラメータ2-11表 2-7: 変調解析 VIEW パラメータ2-12表 2-8: パワー解析 SETUP パラメータ2-17表 2-9: パワー解析アスト項目2-17表 2-9: パワー解析アスト項目2-17表 2-10: ビュー・フォーマット - IEEE802.11a 信号2-16ス 2-11: ビュー・フォーマット - IEEE802.11b 信号2-20表 2-12: ビュー・フォーマット - IEEE802.11g 信号2-21表 3-1: Power vs. All Time パラメータ3-2表 3-2: Average Power vs. Time 設定パラメータ3-3表 3-3: Average Power vs. Time 設定パラメータ3-4表 3-4: Power vs. SC_No パラメータ3-5表 3-5: Constellation/Symol Constellation 設定パラメータ3-6表 3-6: View メニュー設定パラメータ3-10表 3-7: Constellation/Segment Constellation 設定パラメータ3-17表 3-11: IEEE802.11a 規格 EVM 許容値3-14表 3-12: Average MagErr vs. Time 設定パラメータ3-16表 3-13: Average MagErr vs. Time 設定パラメータ3-17表 3-16: Center frequency error 測定リードアウト3-24表 3-17: Symbol Table パラメータ3-27表 3-18: メニュー・パー設定パラメータ3-27表 3-18: メニュー・パー設定パラメータ3-27表 3-18: メニュー・パー設定パラメータ3-27表 3-18: メニュー・パー設定パラメータ3-27表 3-18: メニュー・パー設定パラメータ3-27ス 3-18: メニュー・パー設定パラメータ3-27ス 3-18: メニュー・パー設定パラメータ3-27ス 3-18: メニュー・パー設定パラメータ3-27ス 3-18: メニュー・パー設定パラメータ3-27ス 3-18: メニュー・パー設定パラメータ3-27ス 3-18: メニュー・パー設定パラメータ3-27ス 3-18: メニュー・パー設定パラメータ3-27ス 3-18: メ | 表 2-3: 変調方式一覧 | 2-7 | 表 2-5: チャンネル・リスト2-1(表 2-6: Read From WCA ダイアログボックス (IQT) パラメータ2-12表 2-7: 変調解析 VIEW パラメータ2-12表 2-7: 変調解析 VIEW パラメータ2-12表 2-8: パワー解析 SETUP パラメータ2-17表 2-9: パワー解析テスト項目2-17表 2-9: パワー解析テスト項目2-17表 2-10: ビュー・フォーマット - IEEE802.11a 信号2-16表 2-11: ビュー・フォーマット - IEEE802.11b 信号2-20表 2-12: ビュー・フォーマット - IEEE802.11g 信号2-21表 3-1: Power vs. All Time パラメータ3-2表 3-2: Average Power vs. Time 設定パラメータ3-2表 3-3: Average Power vs. Time 設定パラメータ3-4表 3-4: Power vs. SC_No パラメータ3-4表 3-5: Constellation/Symol Constellation 設定パラメータ3-6表 3-6: View メニュー設定パラメータ3-10表 3-7: Constellation/Segment Constellation 設定パラメータ3-17表 3-10: EVM vs. SC_No 測定リードアウト3-14表 3-11: IEEE802.11a 規格 EVM 許容値3-14表 3-12: Average MagErr vs. Time 設定パラメータ3-16表 3-13: Average PhaseErr vs. Time 設定パラメータ3-16表 3-15: Average PhaseErr vs. Time 設定パラメータ3-20表 3-16: Center frequency error 測定リードアウト3-24表 3-17: Symbol Table パラメータ3-27表 3-18: メニュー・パー設定パラメータ3-27表 3-18: メニュー・パー設定パラメータ3-27表 3-18: メニュー・パー設定パラメータ3-27表 3-18: メニュー・パー設定パラメータ3-27表 3-18: メニュー・パー設定パラメータ3-27表 3-18: メニュー・パー設定パラメータ3-27表 3-18: メニュー・パー設定パラメータ3-27表 3-18: メニュー・パー設定パラメータ3-27ス 3-18: メニュー・パー設定パラメータ3-27ス 3-18: メニュー・パー設定パラメータ3-27< | 表 2-4: Read From WCA ダイアログボックス・パラメータ | 2-9 | 表 2-6: Read From WCA ダイアログボックス (IQT) パラメータ 2-12<br>表 2-7: 変調解析 VIEW パラメータ 2-13<br>表 2-8: パワー解析 SETUP パラメータ 2-17<br>表 2-9: パワー解析テスト項目 2-17<br>表 2-9: パワー解析テスト項目 2-17<br>表 2-10: ビュー・フォーマット - IEEE802.11a 信号 2-17<br>表 2-11: ビュー・フォーマット - IEEE802.11b 信号 2-20<br>表 2-12: ビュー・フォーマット - IEEE802.11g 信号 2-21<br>表 3-1: Power vs. All Time パラメータ 3-2<br>表 3-2: Average Power vs. Time 設定パラメータ 3-2<br>表 3-3: Average Power vs. Time 設定パラメータ 3-2<br>表 3-3: Average Power vs. Time 測定 3-4<br>表 3-4: Power vs. SC_No パラメータ 3-2<br>表 3-5: Constellation/Symol Constellation 設定パラメータ 3-10<br>表 3-7: Constellation/Segment Constellation 設定パラメータ 3-11<br>表 3-8: Average EVM vs. Time 測定リードアウト 3-12<br>表 3-10: EVM vs. SC_No 測定リードアウト 3-14<br>表 3-11: IEEE802.11a 規格 EVM 許容値 3-14<br>表 3-12: Average MagErr vs. Time 測定ポラメータ 3-16<br>ス 3-13: Average MagErr vs. Time 測定ポラメータ 3-17<br>ス 3-14: Average MagErr vs. Time 測定結果 3-17<br>ス 3-15: Average PhaseErr vs. Time 測定結果 3-21<br>素 3-16: Center frequency error 測定リードアウト 3-22<br>表 3-17: Symbol Table パラメータ 3-27<br>表 3-18: メニュー・バー設定パラメータ (Symbol Table) 3-27 | 表 2-5: チャンネル・リスト | 2-10 | 表 2-7: 変調解析 VIEW パラメータ2-13表 2-8: パワー解析 SETUP パラメータ2-17表 2-9: パワー解析 SETUP パラメータ2-17表 2-9: パワー解析テスト項目2-17表 2-10: ビュー・フォーマット - IEEE802.11a 信号2-17表 2-11: ビュー・フォーマット - IEEE802.11b 信号2-20表 2-12: ビュー・フォーマット - IEEE802.11g 信号2-21表 3-1: Power vs. All Time パラメータ3-2表 3-2: Average Power vs. Time 設定パラメータ3-3表 3-3: Average Power vs. Time 設定パラメータ3-4表 3-4: Power vs. SC_No パラメータ3-5表 3-5: Constellation/Symol Constellation 設定パラメータ3-6表 3-6: View メニュー設定パラメータ3-10表 3-7: Constellation/Segment Constellation 設定パラメータ3-11表 3-8: Average EVM vs. Time 設定パラメータ3-12表 3-9: Average EVM vs. Time 設定パラメータ3-14表 3-11: IEEE802.11a 規格 EVM 許容値3-14表 3-12: Average MagErr vs. Time 設定パラメータ3-14表 3-13: Average MagErr vs. Time 設定パラメータ3-14表 3-14: Average PhaseErr vs. Time 設定パラメータ3-20表 3-15: Average PhaseErr vs. Time 設定パラメータ3-20表 3-16: Center frequency error 測定リードアウト3-21表 3-16: Center frequency error 測定メータ3-22表 3-16: X = Y = Y = Y = Y = Y = Y = Y = Y = Y = | 表 2-6: Read From WCA ダイアログボックス (IOT) パラメータ | 2-12 | 表 2-8: パワー解析 SETUP パラメータ | 表 2-7: 変調解析 VIEW パラメータ | 2-13 | 表 2-9: パワー解析テスト項目 | 表 2-8: パワー解析 SETUP パラメータ | 2-17 | 表 2-10: ビュー・フォーマット - IEEE802.11a 信号 | 表 2-9: パワー解析テスト項目 | 2-17 | 表 2-11: ビュー・フォーマット - IEEE802.11b 信号2-2(表 2-12: ビュー・フォーマット - IEEE802.11g 信号2-21表 3-1: Power vs. All Time パラメータ3-2表 3-2: Average Power vs. Time 設定パラメータ3-3表 3-3: Average Power vs. Time 測定3-4表 3-4: Power vs. SC_No パラメータ3-5表 3-5: Constellation/Symol Constellation 設定パラメータ3-6表 3-6: View メニュー設定パラメータ3-10表 3-7: Constellation/Segment Constellation 設定パラメータ3-11表 3-8: Average EVM vs. Time 測定リードアウト3-12表 3-9: Average EVM vs. Time 測定リードアウト3-14表 3-10: EVM vs. SC_No 測定リードアウト3-14表 3-11: IEEE802.11a 規格 EVM 許容値3-14表 3-13: Average MagErr vs. Time 測定結果3-17表 3-14: Average PhaseErr vs. Time 測定結果3-20表 3-15: Average PhaseErr vs. Time 測定3-24表 3-16: Center frequency error 測定3-27表 3-17: Symbol Table パラメータ3-22表 3-18: メニュー・バー設定パラメータ (Symbol Table)3-27 | 表 2-10: ビュー・フォーマット - IEEE802.11a 信号 | 2-19 | 表 2-12: ビュー・フォーマット - IEEE802.11g 信号 | 表 2-11: ビュー・フォーマット - IEEE802.11b 信号 | 2-20 | 表 3-1: Power vs. All Time パラメータ | 表 2-12: ビュー・フォーマット - IEEE802.11g 信号 | 2-21 | 表 3-2: Average Power vs. Time 設定パラメータ 3-3<br>表 3-3: Average Power vs. Time 測定 3-4<br>表 3-4: Power vs. SC_No パラメータ 3-5<br>表 3-5: Constellation/Symol Constellation 設定パラメータ 3-6<br>表 3-6: View メニュー設定パラメータ 3-10<br>表 3-6: View メニュー設定パラメータ 3-10<br>表 3-7: Constellation/Segment Constellation 設定パラメータ 3-11<br>表 3-8: Average EVM vs. Time 設定パラメータ 3-12<br>表 3-9: Average EVM vs. Time 測定リードアウト 3-12<br>表 3-9: Average EVM vs. Time 測定リードアウト 3-14<br>表 3-10: EVM vs. SC_No 測定リードアウト 3-14<br>表 3-11: IEEE802.11a 規格 EVM 許容値 3-14<br>表 3-12: Average MagErr vs. Time 測定結果 3-17<br>表 3-14: Average MagErr vs. Time 測定結果 3-16: Center frequency error 測定リードアウト 3-24<br>表 3-17: Symbol Table パラメータ 3-27<br>表 3-18: メニュー・バー設定パラメータ (Symbol Table) 3-27 | 表 3-1: Power vs. All Time パラメータ | 3-2 | 表 3-3: Average Power vs. Time 測定 | 表 3-2: Average Power vs. Time 設定パラメータ | 3-3 | 表 3-4: Power vs. SC_No パラメータ | 表 3-3: Average Power vs. Time 測定 | 3-4 | 表 3-5: Constellation/Symol Constellation 設定パラメータ | 表 3-4: Power vs. SC No パラメータ | 3-5 | 表 3-6: View メニュー設定パラメータ | 表 3-5: Constellation/Symol Constellation 設定パラメータ | 3-8 | 表 3-7: Constellation/Segment Constellation 設定パラメータ | 表 3-6: View メニュー設定パラメータ | 3-10 | 表 3-8: Average EVM vs. Time 設定パラメータ3-12表 3-9: Average EVM vs. Time 測定リードアウト3-12表 3-9: Average EVM vs. Time 測定リードアウト3-12表 3-10: EVM vs. SC_No 測定リードアウト3-14表 3-11: IEEE802.11a 規格 EVM 許容値3-14表 3-12: Average MagErr vs. Time 設定パラメータ3-16表 3-13: Average MagErr vs. Time 測定結果3-17表 3-14: Average PhaseErr vs. Time 測定結果3-20表 3-15: Average PhaseErr vs. Time 測定結果3-21表 3-16: Center frequency error 測定リードアウト3-24表 3-17: Symbol Table パラメータ3-27表 3-18: メニュー・バー設定パラメータ (Symbol Table)3-27 | 表 3-7: Constellation/Segment Constellation 設定パラメータ | 3-11 | 表 3-9: Average EVM vs. Time 測定リードアウト       3-12         表 3-10: EVM vs. SC_No 測定リードアウト       3-14         表 3-11: IEEE802.11a 規格 EVM 許容値       3-14         表 3-12: Average MagErr vs. Time 設定パラメータ       3-16         表 3-13: Average MagErr vs. Time 測定結果       3-17         表 3-14: Average PhaseErr vs. Time 測定結果       3-20         表 3-15: Average PhaseErr vs. Time 測定結果       3-21         表 3-16: Center frequency error 測定リードアウト       3-24         表 3-17: Symbol Table パラメータ       3-27         表 3-18: メニュー・バー設定パラメータ (Symbol Table)       3-27 | 表 3-8: Average EVM vs. Time 設定パラメータ | 3-12 | 表 3-10: EVM vs. SC_No 測定リードアウト       3-14         表 3-11: IEEE802.11a 規格 EVM 許容値       3-14         表 3-12: Average MagErr vs. Time 設定パラメータ       3-16         表 3-13: Average MagErr vs. Time 測定結果       3-17         表 3-14: Average PhaseErr vs. Time 測定結果       3-20         表 3-15: Average PhaseErr vs. Time 測定結果       3-21         表 3-16: Center frequency error 測定リードアウト       3-24         表 3-17: Symbol Table パラメータ       3-27         表 3-18: メニュー・バー設定パラメータ (Symbol Table)       3-27 | 表 3-9: Average EVM vs. Time 測定リードアウト | 3-12 | 表 3-11: IEEE802.11a 規格 EVM 許容値3-14表 3-12: Average MagErr vs. Time 設定パラメータ3-16表 3-13: Average MagErr vs. Time 測定結果3-17表 3-14: Average PhaseErr vs. Time 測定結果3-20表 3-15: Average PhaseErr vs. Time 測定結果3-21表 3-16: Center frequency error 測定リードアウト3-24表 3-17: Symbol Table パラメータ3-27表 3-18: メニュー・バー設定パラメータ (Symbol Table)3-27 | 表 3-10: EVM vs. SC_No 測定リードアウト | 3-14 | 表 3-12: Average MagErr vs. Time 設定パラメータ3-16表 3-13: Average MagErr vs. Time 測定結果3-17表 3-14: Average PhaseErr vs. Time 測定結果3-20表 3-15: Average PhaseErr vs. Time 測定結果3-21表 3-16: Center frequency error 測定リードアウト3-24表 3-17: Symbol Table パラメータ3-27表 3-18: メニュー・バー設定パラメータ (Symbol Table)3-27 | 表 3-11: IEEE802.11a 規格 EVM 許容値 | 3-14 | 表 3-13: Average MagErr vs. Time 測定結果 | 表 3-12: Average MagErr vs. Time 設定パラメータ | 3-16 | 表 3-14: Average PhaseErr vs. Time 設定パラメータ | 表 3-13: Average MagErr vs. Time 測定結果 | 3-17 | 表 3-15: Average PhaseErr vs. Time 測定結果 3-21<br>表 3-16: Center frequency error 測定リードアウト 3-24<br>表 3-17: Symbol Table パラメータ 3-27<br>表 3-18: メニュー・バー設定パラメータ (Symbol Table) 3-27 | 表 3-14: Average PhaseErr vs. Time 設定パラメータ | 3-20 | 表 3-16: Center frequency error 測定リードアウト 3-24<br>表 3-17: Symbol Table パラメータ 3-27<br>表 3-18: メニュー・バー設定パラメータ (Symbol Table) 3-27 | 表 3-15: Average PhaseErr vs. Time 測定結果 | 3-21 | 表 3-17: Symbol Table パラメータ 3-27<br>表 3-18: メニュー・バー設定パラメータ (Symbol Table) 3-27 | 表 3-16: Center frequency error 測定リードアウト | 3-24 | 表 3-18: メニュー・バー設定パラメータ (Symbol Table) 3-27 | 表 3-17: Symbol Table パラメータ | 3-27 |  | 表 3-18: メニュー・バー設定パラメータ (Symbol Table) | 3-27 |
| 表 2-1: メニュー・バー                                                                                                    | 2-2                                                |      |                                                                                                    |                         |     |                                                                                                    |               |     |                                                                                                    |                                      |     |                                                                                                    |                  |      |                                                                                                    |                                            |      |                          |                        |      |                   |                          |      |                                     |                   |      |                                                                                                    |                                     |      |                                     |                                     |      |                                 |                                     |      |                                                                                                    |                                 |     |                                  |                                       |     |                              |                                  |     |                                                  |                              |     |                         |                                                  |     |                                                    |                         |      |                                                                                                    |                                                    |      |                                                                                                    |                                     |      |                                                                                                    |                                      |      |                                                                                                    |                                |      |                                                                                                    |                                |      |                                      |                                         |      |                                           |                                      |      |                                                                                                    |                                           |      |                                                                                                    |                                        |      |                                                                               |                                         |      |                                            |                            |      |  |                                       |      |
| 表 2-3: 変調方式一覧2-7表 2-4: Read From WCA ダイアログボックス・パラメータ2-9表 2-5: チャンネル・リスト2-10表 2-6: Read From WCA ダイアログボックス (IQT) パラメータ2-11表 2-7: 変調解析 VIEW パラメータ2-12表 2-7: 変調解析 VIEW パラメータ2-13表 2-8: パワー解析 SETUP パラメータ2-14表 2-9: パワー解析テスト項目2-17表 2-10: ビュー・フォーマット - IEEE802.11a 信号2-17表 2-11: ビュー・フォーマット - IEEE802.11b 信号2-17表 2-12: ビュー・フォーマット - IEEE802.11b 信号2-20ス 2-13: Average Power vs. Time 設定パラメータ3-2表 3-2: Average Power vs. Time 設定パラメータ3-3表 3-3: Average Power vs. Time 設定パラメータ3-4表 3-4: Power vs. SC_No パラメータ3-5表 3-5: Constellation/Symol Constellation 設定パラメータ3-16表 3-6: View メニュー設定パラメータ3-17表 3-10: EVM vs. SC_No 測定リードアウト3-14表 3-11: IEEE802.11a 規格 EVM 許容値3-14表 3-13: Average MagErr vs. Time 設定パラメータ3-16表 3-14: Average PhaseErr vs. Time 設定パラメータ3-12ス 3-15: Average PhaseErr vs. Time 設定パラメータ3-12ス 3-16: Center frequency error 測定リードアウト3-22ス 3-17: Symbol Table パラメータ3-27ス 3-17: Symbol Table パラメータ3-27ス 3-17: Symbol Table パラメータ3-27ス 3-17: Symbol Table パラメータ3-27ス 3-17: Symbol Table パラメータ3-27ス 3-17: Symbol Table パラメータ3-27ス 3-17: Symbol Table パラメータ3-27ス 3-17: Symbol Table パラメータ3-27ス 3-17: Symbol Table パラメータ3-27ス 3-17: Symbol Table パラ3-27ス 3-17ス 3-16 <td>表 2-2: 変調解析 SETUP パラメータ</td> <td>2-6</td>                                                                                                    | 表 2-2: 変調解析 SETUP パラメータ                            | 2-6  |                                                                                                    |                         |     |                                                                                                    |               |     |                                                                                                    |                                      |     |                                                                                                    |                  |      |                                                                                                    |                                            |      |                          |                        |      |                   |                          |      |                                     |                   |      |                                                                                                    |                                     |      |                                     |                                     |      |                                 |                                     |      |                                                                                                    |                                 |     |                                  |                                       |     |                              |                                  |     |                                                  |                              |     |                         |                                                  |     |                                                    |                         |      |                                                                                                    |                                                    |      |                                                                                                    |                                     |      |                                                                                                    |                                      |      |                                                                                                    |                                |      |                                                                                                    |                                |      |                                      |                                         |      |                                           |                                      |      |                                                                                                    |                                           |      |                                                                                                    |                                        |      |                                                                               |                                         |      |                                            |                            |      |  |                                       |      |
| 表 2-4: Read From WCA ダイアログボックス・パラメータ2-5表 2-5: チャンネル・リスト2-10表 2-6: Read From WCA ダイアログボックス (IQT) パラメータ2-11表 2-7: 変調解析 VIEW パラメータ2-12表 2-8: パワー解析 SETUP パラメータ2-17表 2-9: パワー解析アスト項目2-17表 2-9: パワー解析アスト項目2-17表 2-10: ビュー・フォーマット - IEEE802.11a 信号2-16ス 2-11: ビュー・フォーマット - IEEE802.11b 信号2-20表 2-12: ビュー・フォーマット - IEEE802.11g 信号2-21表 3-1: Power vs. All Time パラメータ3-2表 3-2: Average Power vs. Time 設定パラメータ3-3表 3-3: Average Power vs. Time 設定パラメータ3-4表 3-4: Power vs. SC_No パラメータ3-5表 3-5: Constellation/Symol Constellation 設定パラメータ3-6表 3-6: View メニュー設定パラメータ3-10表 3-7: Constellation/Segment Constellation 設定パラメータ3-17表 3-11: IEEE802.11a 規格 EVM 許容値3-14表 3-12: Average MagErr vs. Time 設定パラメータ3-16表 3-13: Average MagErr vs. Time 設定パラメータ3-17表 3-16: Center frequency error 測定リードアウト3-24表 3-17: Symbol Table パラメータ3-27表 3-18: メニュー・パー設定パラメータ3-27表 3-18: メニュー・パー設定パラメータ3-27表 3-18: メニュー・パー設定パラメータ3-27表 3-18: メニュー・パー設定パラメータ3-27表 3-18: メニュー・パー設定パラメータ3-27ス 3-18: メニュー・パー設定パラメータ3-27ス 3-18: メニュー・パー設定パラメータ3-27ス 3-18: メニュー・パー設定パラメータ3-27ス 3-18: メニュー・パー設定パラメータ3-27ス 3-18: メニュー・パー設定パラメータ3-27ス 3-18: メニュー・パー設定パラメータ3-27ス 3-18: メニュー・パー設定パラメータ3-27ス 3-18: メ                                                                                                    | 表 2-3: 変調方式一覧                                      | 2-7  |                                                                                                    |                         |     |                                                                                                    |               |     |                                                                                                    |                                      |     |                                                                                                    |                  |      |                                                                                                    |                                            |      |                          |                        |      |                   |                          |      |                                     |                   |      |                                                                                                    |                                     |      |                                     |                                     |      |                                 |                                     |      |                                                                                                    |                                 |     |                                  |                                       |     |                              |                                  |     |                                                  |                              |     |                         |                                                  |     |                                                    |                         |      |                                                                                                    |                                                    |      |                                                                                                    |                                     |      |                                                                                                    |                                      |      |                                                                                                    |                                |      |                                                                                                    |                                |      |                                      |                                         |      |                                           |                                      |      |                                                                                                    |                                           |      |                                                                                                    |                                        |      |                                                                               |                                         |      |                                            |                            |      |  |                                       |      |
| 表 2-5: チャンネル・リスト2-1(表 2-6: Read From WCA ダイアログボックス (IQT) パラメータ2-12表 2-7: 変調解析 VIEW パラメータ2-12表 2-7: 変調解析 VIEW パラメータ2-12表 2-8: パワー解析 SETUP パラメータ2-17表 2-9: パワー解析テスト項目2-17表 2-9: パワー解析テスト項目2-17表 2-10: ビュー・フォーマット - IEEE802.11a 信号2-16表 2-11: ビュー・フォーマット - IEEE802.11b 信号2-20表 2-12: ビュー・フォーマット - IEEE802.11g 信号2-21表 3-1: Power vs. All Time パラメータ3-2表 3-2: Average Power vs. Time 設定パラメータ3-2表 3-3: Average Power vs. Time 設定パラメータ3-4表 3-4: Power vs. SC_No パラメータ3-4表 3-5: Constellation/Symol Constellation 設定パラメータ3-6表 3-6: View メニュー設定パラメータ3-10表 3-7: Constellation/Segment Constellation 設定パラメータ3-17表 3-10: EVM vs. SC_No 測定リードアウト3-14表 3-11: IEEE802.11a 規格 EVM 許容値3-14表 3-12: Average MagErr vs. Time 設定パラメータ3-16表 3-13: Average PhaseErr vs. Time 設定パラメータ3-16表 3-15: Average PhaseErr vs. Time 設定パラメータ3-20表 3-16: Center frequency error 測定リードアウト3-24表 3-17: Symbol Table パラメータ3-27表 3-18: メニュー・パー設定パラメータ3-27表 3-18: メニュー・パー設定パラメータ3-27表 3-18: メニュー・パー設定パラメータ3-27表 3-18: メニュー・パー設定パラメータ3-27表 3-18: メニュー・パー設定パラメータ3-27表 3-18: メニュー・パー設定パラメータ3-27表 3-18: メニュー・パー設定パラメータ3-27表 3-18: メニュー・パー設定パラメータ3-27ス 3-18: メニュー・パー設定パラメータ3-27ス 3-18: メニュー・パー設定パラメータ3-27<                                                                                                    | 表 2-4: Read From WCA ダイアログボックス・パラメータ               | 2-9  |                                                                                                    |                         |     |                                                                                                    |               |     |                                                                                                    |                                      |     |                                                                                                    |                  |      |                                                                                                    |                                            |      |                          |                        |      |                   |                          |      |                                     |                   |      |                                                                                                    |                                     |      |                                     |                                     |      |                                 |                                     |      |                                                                                                    |                                 |     |                                  |                                       |     |                              |                                  |     |                                                  |                              |     |                         |                                                  |     |                                                    |                         |      |                                                                                                    |                                                    |      |                                                                                                    |                                     |      |                                                                                                    |                                      |      |                                                                                                    |                                |      |                                                                                                    |                                |      |                                      |                                         |      |                                           |                                      |      |                                                                                                    |                                           |      |                                                                                                    |                                        |      |                                                                               |                                         |      |                                            |                            |      |  |                                       |      |
| 表 2-6: Read From WCA ダイアログボックス (IQT) パラメータ 2-12<br>表 2-7: 変調解析 VIEW パラメータ 2-13<br>表 2-8: パワー解析 SETUP パラメータ 2-17<br>表 2-9: パワー解析テスト項目 2-17<br>表 2-9: パワー解析テスト項目 2-17<br>表 2-10: ビュー・フォーマット - IEEE802.11a 信号 2-17<br>表 2-11: ビュー・フォーマット - IEEE802.11b 信号 2-20<br>表 2-12: ビュー・フォーマット - IEEE802.11g 信号 2-21<br>表 3-1: Power vs. All Time パラメータ 3-2<br>表 3-2: Average Power vs. Time 設定パラメータ 3-2<br>表 3-3: Average Power vs. Time 設定パラメータ 3-2<br>表 3-3: Average Power vs. Time 測定 3-4<br>表 3-4: Power vs. SC_No パラメータ 3-2<br>表 3-5: Constellation/Symol Constellation 設定パラメータ 3-10<br>表 3-7: Constellation/Segment Constellation 設定パラメータ 3-11<br>表 3-8: Average EVM vs. Time 測定リードアウト 3-12<br>表 3-10: EVM vs. SC_No 測定リードアウト 3-14<br>表 3-11: IEEE802.11a 規格 EVM 許容値 3-14<br>表 3-12: Average MagErr vs. Time 測定ポラメータ 3-16<br>ス 3-13: Average MagErr vs. Time 測定ポラメータ 3-17<br>ス 3-14: Average MagErr vs. Time 測定結果 3-17<br>ス 3-15: Average PhaseErr vs. Time 測定結果 3-21<br>素 3-16: Center frequency error 測定リードアウト 3-22<br>表 3-17: Symbol Table パラメータ 3-27<br>表 3-18: メニュー・バー設定パラメータ (Symbol Table) 3-27                                                                                                    | 表 2-5: チャンネル・リスト                                   | 2-10 |                                                                                                    |                         |     |                                                                                                    |               |     |                                                                                                    |                                      |     |                                                                                                    |                  |      |                                                                                                    |                                            |      |                          |                        |      |                   |                          |      |                                     |                   |      |                                                                                                    |                                     |      |                                     |                                     |      |                                 |                                     |      |                                                                                                    |                                 |     |                                  |                                       |     |                              |                                  |     |                                                  |                              |     |                         |                                                  |     |                                                    |                         |      |                                                                                                    |                                                    |      |                                                                                                    |                                     |      |                                                                                                    |                                      |      |                                                                                                    |                                |      |                                                                                                    |                                |      |                                      |                                         |      |                                           |                                      |      |                                                                                                    |                                           |      |                                                                                                    |                                        |      |                                                                               |                                         |      |                                            |                            |      |  |                                       |      |
| 表 2-7: 変調解析 VIEW パラメータ2-13表 2-8: パワー解析 SETUP パラメータ2-17表 2-9: パワー解析 SETUP パラメータ2-17表 2-9: パワー解析テスト項目2-17表 2-10: ビュー・フォーマット - IEEE802.11a 信号2-17表 2-11: ビュー・フォーマット - IEEE802.11b 信号2-20表 2-12: ビュー・フォーマット - IEEE802.11g 信号2-21表 3-1: Power vs. All Time パラメータ3-2表 3-2: Average Power vs. Time 設定パラメータ3-3表 3-3: Average Power vs. Time 設定パラメータ3-4表 3-4: Power vs. SC_No パラメータ3-5表 3-5: Constellation/Symol Constellation 設定パラメータ3-6表 3-6: View メニュー設定パラメータ3-10表 3-7: Constellation/Segment Constellation 設定パラメータ3-11表 3-8: Average EVM vs. Time 設定パラメータ3-12表 3-9: Average EVM vs. Time 設定パラメータ3-14表 3-11: IEEE802.11a 規格 EVM 許容値3-14表 3-12: Average MagErr vs. Time 設定パラメータ3-14表 3-13: Average MagErr vs. Time 設定パラメータ3-14表 3-14: Average PhaseErr vs. Time 設定パラメータ3-20表 3-15: Average PhaseErr vs. Time 設定パラメータ3-20表 3-16: Center frequency error 測定リードアウト3-21表 3-16: Center frequency error 測定メータ3-22表 3-16: X = Y = Y = Y = Y = Y = Y = Y = Y = Y =                                                                                                    | 表 2-6: Read From WCA ダイアログボックス (IOT) パラメータ         | 2-12 |                                                                                                    |                         |     |                                                                                                    |               |     |                                                                                                    |                                      |     |                                                                                                    |                  |      |                                                                                                    |                                            |      |                          |                        |      |                   |                          |      |                                     |                   |      |                                                                                                    |                                     |      |                                     |                                     |      |                                 |                                     |      |                                                                                                    |                                 |     |                                  |                                       |     |                              |                                  |     |                                                  |                              |     |                         |                                                  |     |                                                    |                         |      |                                                                                                    |                                                    |      |                                                                                                    |                                     |      |                                                                                                    |                                      |      |                                                                                                    |                                |      |                                                                                                    |                                |      |                                      |                                         |      |                                           |                                      |      |                                                                                                    |                                           |      |                                                                                                    |                                        |      |                                                                               |                                         |      |                                            |                            |      |  |                                       |      |
| 表 2-8: パワー解析 SETUP パラメータ                                                                                                    | 表 2-7: 変調解析 VIEW パラメータ                             | 2-13 |                                                                                                    |                         |     |                                                                                                    |               |     |                                                                                                    |                                      |     |                                                                                                    |                  |      |                                                                                                    |                                            |      |                          |                        |      |                   |                          |      |                                     |                   |      |                                                                                                    |                                     |      |                                     |                                     |      |                                 |                                     |      |                                                                                                    |                                 |     |                                  |                                       |     |                              |                                  |     |                                                  |                              |     |                         |                                                  |     |                                                    |                         |      |                                                                                                    |                                                    |      |                                                                                                    |                                     |      |                                                                                                    |                                      |      |                                                                                                    |                                |      |                                                                                                    |                                |      |                                      |                                         |      |                                           |                                      |      |                                                                                                    |                                           |      |                                                                                                    |                                        |      |                                                                               |                                         |      |                                            |                            |      |  |                                       |      |
| 表 2-9: パワー解析テスト項目                                                                                                    | 表 2-8: パワー解析 SETUP パラメータ                           | 2-17 |                                                                                                    |                         |     |                                                                                                    |               |     |                                                                                                    |                                      |     |                                                                                                    |                  |      |                                                                                                    |                                            |      |                          |                        |      |                   |                          |      |                                     |                   |      |                                                                                                    |                                     |      |                                     |                                     |      |                                 |                                     |      |                                                                                                    |                                 |     |                                  |                                       |     |                              |                                  |     |                                                  |                              |     |                         |                                                  |     |                                                    |                         |      |                                                                                                    |                                                    |      |                                                                                                    |                                     |      |                                                                                                    |                                      |      |                                                                                                    |                                |      |                                                                                                    |                                |      |                                      |                                         |      |                                           |                                      |      |                                                                                                    |                                           |      |                                                                                                    |                                        |      |                                                                               |                                         |      |                                            |                            |      |  |                                       |      |
| 表 2-10: ビュー・フォーマット - IEEE802.11a 信号                                                                                                    | 表 2-9: パワー解析テスト項目                                  | 2-17 |                                                                                                    |                         |     |                                                                                                    |               |     |                                                                                                    |                                      |     |                                                                                                    |                  |      |                                                                                                    |                                            |      |                          |                        |      |                   |                          |      |                                     |                   |      |                                                                                                    |                                     |      |                                     |                                     |      |                                 |                                     |      |                                                                                                    |                                 |     |                                  |                                       |     |                              |                                  |     |                                                  |                              |     |                         |                                                  |     |                                                    |                         |      |                                                                                                    |                                                    |      |                                                                                                    |                                     |      |                                                                                                    |                                      |      |                                                                                                    |                                |      |                                                                                                    |                                |      |                                      |                                         |      |                                           |                                      |      |                                                                                                    |                                           |      |                                                                                                    |                                        |      |                                                                               |                                         |      |                                            |                            |      |  |                                       |      |
| 表 2-11: ビュー・フォーマット - IEEE802.11b 信号2-2(表 2-12: ビュー・フォーマット - IEEE802.11g 信号2-21表 3-1: Power vs. All Time パラメータ3-2表 3-2: Average Power vs. Time 設定パラメータ3-3表 3-3: Average Power vs. Time 測定3-4表 3-4: Power vs. SC_No パラメータ3-5表 3-5: Constellation/Symol Constellation 設定パラメータ3-6表 3-6: View メニュー設定パラメータ3-10表 3-7: Constellation/Segment Constellation 設定パラメータ3-11表 3-8: Average EVM vs. Time 測定リードアウト3-12表 3-9: Average EVM vs. Time 測定リードアウト3-14表 3-10: EVM vs. SC_No 測定リードアウト3-14表 3-11: IEEE802.11a 規格 EVM 許容値3-14表 3-13: Average MagErr vs. Time 測定結果3-17表 3-14: Average PhaseErr vs. Time 測定結果3-20表 3-15: Average PhaseErr vs. Time 測定3-24表 3-16: Center frequency error 測定3-27表 3-17: Symbol Table パラメータ3-22表 3-18: メニュー・バー設定パラメータ (Symbol Table)3-27                                                                                                    | 表 2-10: ビュー・フォーマット - IEEE802.11a 信号                | 2-19 |                                                                                                    |                         |     |                                                                                                    |               |     |                                                                                                    |                                      |     |                                                                                                    |                  |      |                                                                                                    |                                            |      |                          |                        |      |                   |                          |      |                                     |                   |      |                                                                                                    |                                     |      |                                     |                                     |      |                                 |                                     |      |                                                                                                    |                                 |     |                                  |                                       |     |                              |                                  |     |                                                  |                              |     |                         |                                                  |     |                                                    |                         |      |                                                                                                    |                                                    |      |                                                                                                    |                                     |      |                                                                                                    |                                      |      |                                                                                                    |                                |      |                                                                                                    |                                |      |                                      |                                         |      |                                           |                                      |      |                                                                                                    |                                           |      |                                                                                                    |                                        |      |                                                                               |                                         |      |                                            |                            |      |  |                                       |      |
| 表 2-12: ビュー・フォーマット - IEEE802.11g 信号                                                                                                    | 表 2-11: ビュー・フォーマット - IEEE802.11b 信号                | 2-20 |                                                                                                    |                         |     |                                                                                                    |               |     |                                                                                                    |                                      |     |                                                                                                    |                  |      |                                                                                                    |                                            |      |                          |                        |      |                   |                          |      |                                     |                   |      |                                                                                                    |                                     |      |                                     |                                     |      |                                 |                                     |      |                                                                                                    |                                 |     |                                  |                                       |     |                              |                                  |     |                                                  |                              |     |                         |                                                  |     |                                                    |                         |      |                                                                                                    |                                                    |      |                                                                                                    |                                     |      |                                                                                                    |                                      |      |                                                                                                    |                                |      |                                                                                                    |                                |      |                                      |                                         |      |                                           |                                      |      |                                                                                                    |                                           |      |                                                                                                    |                                        |      |                                                                               |                                         |      |                                            |                            |      |  |                                       |      |
| 表 3-1: Power vs. All Time パラメータ                                                                                                    | 表 2-12: ビュー・フォーマット - IEEE802.11g 信号                | 2-21 |                                                                                                    |                         |     |                                                                                                    |               |     |                                                                                                    |                                      |     |                                                                                                    |                  |      |                                                                                                    |                                            |      |                          |                        |      |                   |                          |      |                                     |                   |      |                                                                                                    |                                     |      |                                     |                                     |      |                                 |                                     |      |                                                                                                    |                                 |     |                                  |                                       |     |                              |                                  |     |                                                  |                              |     |                         |                                                  |     |                                                    |                         |      |                                                                                                    |                                                    |      |                                                                                                    |                                     |      |                                                                                                    |                                      |      |                                                                                                    |                                |      |                                                                                                    |                                |      |                                      |                                         |      |                                           |                                      |      |                                                                                                    |                                           |      |                                                                                                    |                                        |      |                                                                               |                                         |      |                                            |                            |      |  |                                       |      |
| 表 3-2: Average Power vs. Time 設定パラメータ 3-3<br>表 3-3: Average Power vs. Time 測定 3-4<br>表 3-4: Power vs. SC_No パラメータ 3-5<br>表 3-5: Constellation/Symol Constellation 設定パラメータ 3-6<br>表 3-6: View メニュー設定パラメータ 3-10<br>表 3-6: View メニュー設定パラメータ 3-10<br>表 3-7: Constellation/Segment Constellation 設定パラメータ 3-11<br>表 3-8: Average EVM vs. Time 設定パラメータ 3-12<br>表 3-9: Average EVM vs. Time 測定リードアウト 3-12<br>表 3-9: Average EVM vs. Time 測定リードアウト 3-14<br>表 3-10: EVM vs. SC_No 測定リードアウト 3-14<br>表 3-11: IEEE802.11a 規格 EVM 許容値 3-14<br>表 3-12: Average MagErr vs. Time 測定結果 3-17<br>表 3-14: Average MagErr vs. Time 測定結果 3-16: Center frequency error 測定リードアウト 3-24<br>表 3-17: Symbol Table パラメータ 3-27<br>表 3-18: メニュー・バー設定パラメータ (Symbol Table) 3-27                                                                                                    | 表 3-1: Power vs. All Time パラメータ                    | 3-2  |                                                                                                    |                         |     |                                                                                                    |               |     |                                                                                                    |                                      |     |                                                                                                    |                  |      |                                                                                                    |                                            |      |                          |                        |      |                   |                          |      |                                     |                   |      |                                                                                                    |                                     |      |                                     |                                     |      |                                 |                                     |      |                                                                                                    |                                 |     |                                  |                                       |     |                              |                                  |     |                                                  |                              |     |                         |                                                  |     |                                                    |                         |      |                                                                                                    |                                                    |      |                                                                                                    |                                     |      |                                                                                                    |                                      |      |                                                                                                    |                                |      |                                                                                                    |                                |      |                                      |                                         |      |                                           |                                      |      |                                                                                                    |                                           |      |                                                                                                    |                                        |      |                                                                               |                                         |      |                                            |                            |      |  |                                       |      |
| 表 3-3: Average Power vs. Time 測定                                                                                                    | 表 3-2: Average Power vs. Time 設定パラメータ              | 3-3  |                                                                                                    |                         |     |                                                                                                    |               |     |                                                                                                    |                                      |     |                                                                                                    |                  |      |                                                                                                    |                                            |      |                          |                        |      |                   |                          |      |                                     |                   |      |                                                                                                    |                                     |      |                                     |                                     |      |                                 |                                     |      |                                                                                                    |                                 |     |                                  |                                       |     |                              |                                  |     |                                                  |                              |     |                         |                                                  |     |                                                    |                         |      |                                                                                                    |                                                    |      |                                                                                                    |                                     |      |                                                                                                    |                                      |      |                                                                                                    |                                |      |                                                                                                    |                                |      |                                      |                                         |      |                                           |                                      |      |                                                                                                    |                                           |      |                                                                                                    |                                        |      |                                                                               |                                         |      |                                            |                            |      |  |                                       |      |
| 表 3-4: Power vs. SC_No パラメータ                                                                                                    | 表 3-3: Average Power vs. Time 測定                   | 3-4  |                                                                                                    |                         |     |                                                                                                    |               |     |                                                                                                    |                                      |     |                                                                                                    |                  |      |                                                                                                    |                                            |      |                          |                        |      |                   |                          |      |                                     |                   |      |                                                                                                    |                                     |      |                                     |                                     |      |                                 |                                     |      |                                                                                                    |                                 |     |                                  |                                       |     |                              |                                  |     |                                                  |                              |     |                         |                                                  |     |                                                    |                         |      |                                                                                                    |                                                    |      |                                                                                                    |                                     |      |                                                                                                    |                                      |      |                                                                                                    |                                |      |                                                                                                    |                                |      |                                      |                                         |      |                                           |                                      |      |                                                                                                    |                                           |      |                                                                                                    |                                        |      |                                                                               |                                         |      |                                            |                            |      |  |                                       |      |
| 表 3-5: Constellation/Symol Constellation 設定パラメータ                                                                                                    | 表 3-4: Power vs. SC No パラメータ                       | 3-5  |                                                                                                    |                         |     |                                                                                                    |               |     |                                                                                                    |                                      |     |                                                                                                    |                  |      |                                                                                                    |                                            |      |                          |                        |      |                   |                          |      |                                     |                   |      |                                                                                                    |                                     |      |                                     |                                     |      |                                 |                                     |      |                                                                                                    |                                 |     |                                  |                                       |     |                              |                                  |     |                                                  |                              |     |                         |                                                  |     |                                                    |                         |      |                                                                                                    |                                                    |      |                                                                                                    |                                     |      |                                                                                                    |                                      |      |                                                                                                    |                                |      |                                                                                                    |                                |      |                                      |                                         |      |                                           |                                      |      |                                                                                                    |                                           |      |                                                                                                    |                                        |      |                                                                               |                                         |      |                                            |                            |      |  |                                       |      |
| 表 3-6: View メニュー設定パラメータ                                                                                                    | 表 3-5: Constellation/Symol Constellation 設定パラメータ   | 3-8  |                                                                                                    |                         |     |                                                                                                    |               |     |                                                                                                    |                                      |     |                                                                                                    |                  |      |                                                                                                    |                                            |      |                          |                        |      |                   |                          |      |                                     |                   |      |                                                                                                    |                                     |      |                                     |                                     |      |                                 |                                     |      |                                                                                                    |                                 |     |                                  |                                       |     |                              |                                  |     |                                                  |                              |     |                         |                                                  |     |                                                    |                         |      |                                                                                                    |                                                    |      |                                                                                                    |                                     |      |                                                                                                    |                                      |      |                                                                                                    |                                |      |                                                                                                    |                                |      |                                      |                                         |      |                                           |                                      |      |                                                                                                    |                                           |      |                                                                                                    |                                        |      |                                                                               |                                         |      |                                            |                            |      |  |                                       |      |
| 表 3-7: Constellation/Segment Constellation 設定パラメータ                                                                                                    | 表 3-6: View メニュー設定パラメータ                            | 3-10 |                                                                                                    |                         |     |                                                                                                    |               |     |                                                                                                    |                                      |     |                                                                                                    |                  |      |                                                                                                    |                                            |      |                          |                        |      |                   |                          |      |                                     |                   |      |                                                                                                    |                                     |      |                                     |                                     |      |                                 |                                     |      |                                                                                                    |                                 |     |                                  |                                       |     |                              |                                  |     |                                                  |                              |     |                         |                                                  |     |                                                    |                         |      |                                                                                                    |                                                    |      |                                                                                                    |                                     |      |                                                                                                    |                                      |      |                                                                                                    |                                |      |                                                                                                    |                                |      |                                      |                                         |      |                                           |                                      |      |                                                                                                    |                                           |      |                                                                                                    |                                        |      |                                                                               |                                         |      |                                            |                            |      |  |                                       |      |
| 表 3-8: Average EVM vs. Time 設定パラメータ3-12表 3-9: Average EVM vs. Time 測定リードアウト3-12表 3-9: Average EVM vs. Time 測定リードアウト3-12表 3-10: EVM vs. SC_No 測定リードアウト3-14表 3-11: IEEE802.11a 規格 EVM 許容値3-14表 3-12: Average MagErr vs. Time 設定パラメータ3-16表 3-13: Average MagErr vs. Time 測定結果3-17表 3-14: Average PhaseErr vs. Time 測定結果3-20表 3-15: Average PhaseErr vs. Time 測定結果3-21表 3-16: Center frequency error 測定リードアウト3-24表 3-17: Symbol Table パラメータ3-27表 3-18: メニュー・バー設定パラメータ (Symbol Table)3-27                                                                                                    | 表 3-7: Constellation/Segment Constellation 設定パラメータ | 3-11 |                                                                                                    |                         |     |                                                                                                    |               |     |                                                                                                    |                                      |     |                                                                                                    |                  |      |                                                                                                    |                                            |      |                          |                        |      |                   |                          |      |                                     |                   |      |                                                                                                    |                                     |      |                                     |                                     |      |                                 |                                     |      |                                                                                                    |                                 |     |                                  |                                       |     |                              |                                  |     |                                                  |                              |     |                         |                                                  |     |                                                    |                         |      |                                                                                                    |                                                    |      |                                                                                                    |                                     |      |                                                                                                    |                                      |      |                                                                                                    |                                |      |                                                                                                    |                                |      |                                      |                                         |      |                                           |                                      |      |                                                                                                    |                                           |      |                                                                                                    |                                        |      |                                                                               |                                         |      |                                            |                            |      |  |                                       |      |
| 表 3-9: Average EVM vs. Time 測定リードアウト       3-12         表 3-10: EVM vs. SC_No 測定リードアウト       3-14         表 3-11: IEEE802.11a 規格 EVM 許容値       3-14         表 3-12: Average MagErr vs. Time 設定パラメータ       3-16         表 3-13: Average MagErr vs. Time 測定結果       3-17         表 3-14: Average PhaseErr vs. Time 測定結果       3-20         表 3-15: Average PhaseErr vs. Time 測定結果       3-21         表 3-16: Center frequency error 測定リードアウト       3-24         表 3-17: Symbol Table パラメータ       3-27         表 3-18: メニュー・バー設定パラメータ (Symbol Table)       3-27                                                                                                    | 表 3-8: Average EVM vs. Time 設定パラメータ                | 3-12 |                                                                                                    |                         |     |                                                                                                    |               |     |                                                                                                    |                                      |     |                                                                                                    |                  |      |                                                                                                    |                                            |      |                          |                        |      |                   |                          |      |                                     |                   |      |                                                                                                    |                                     |      |                                     |                                     |      |                                 |                                     |      |                                                                                                    |                                 |     |                                  |                                       |     |                              |                                  |     |                                                  |                              |     |                         |                                                  |     |                                                    |                         |      |                                                                                                    |                                                    |      |                                                                                                    |                                     |      |                                                                                                    |                                      |      |                                                                                                    |                                |      |                                                                                                    |                                |      |                                      |                                         |      |                                           |                                      |      |                                                                                                    |                                           |      |                                                                                                    |                                        |      |                                                                               |                                         |      |                                            |                            |      |  |                                       |      |
| 表 3-10: EVM vs. SC_No 測定リードアウト       3-14         表 3-11: IEEE802.11a 規格 EVM 許容値       3-14         表 3-12: Average MagErr vs. Time 設定パラメータ       3-16         表 3-13: Average MagErr vs. Time 測定結果       3-17         表 3-14: Average PhaseErr vs. Time 測定結果       3-20         表 3-15: Average PhaseErr vs. Time 測定結果       3-21         表 3-16: Center frequency error 測定リードアウト       3-24         表 3-17: Symbol Table パラメータ       3-27         表 3-18: メニュー・バー設定パラメータ (Symbol Table)       3-27                                                                                                    | 表 3-9: Average EVM vs. Time 測定リードアウト               | 3-12 |                                                                                                    |                         |     |                                                                                                    |               |     |                                                                                                    |                                      |     |                                                                                                    |                  |      |                                                                                                    |                                            |      |                          |                        |      |                   |                          |      |                                     |                   |      |                                                                                                    |                                     |      |                                     |                                     |      |                                 |                                     |      |                                                                                                    |                                 |     |                                  |                                       |     |                              |                                  |     |                                                  |                              |     |                         |                                                  |     |                                                    |                         |      |                                                                                                    |                                                    |      |                                                                                                    |                                     |      |                                                                                                    |                                      |      |                                                                                                    |                                |      |                                                                                                    |                                |      |                                      |                                         |      |                                           |                                      |      |                                                                                                    |                                           |      |                                                                                                    |                                        |      |                                                                               |                                         |      |                                            |                            |      |  |                                       |      |
| 表 3-11: IEEE802.11a 規格 EVM 許容値3-14表 3-12: Average MagErr vs. Time 設定パラメータ3-16表 3-13: Average MagErr vs. Time 測定結果3-17表 3-14: Average PhaseErr vs. Time 測定結果3-20表 3-15: Average PhaseErr vs. Time 測定結果3-21表 3-16: Center frequency error 測定リードアウト3-24表 3-17: Symbol Table パラメータ3-27表 3-18: メニュー・バー設定パラメータ (Symbol Table)3-27                                                                                                    | 表 3-10: EVM vs. SC_No 測定リードアウト                     | 3-14 |                                                                                                    |                         |     |                                                                                                    |               |     |                                                                                                    |                                      |     |                                                                                                    |                  |      |                                                                                                    |                                            |      |                          |                        |      |                   |                          |      |                                     |                   |      |                                                                                                    |                                     |      |                                     |                                     |      |                                 |                                     |      |                                                                                                    |                                 |     |                                  |                                       |     |                              |                                  |     |                                                  |                              |     |                         |                                                  |     |                                                    |                         |      |                                                                                                    |                                                    |      |                                                                                                    |                                     |      |                                                                                                    |                                      |      |                                                                                                    |                                |      |                                                                                                    |                                |      |                                      |                                         |      |                                           |                                      |      |                                                                                                    |                                           |      |                                                                                                    |                                        |      |                                                                               |                                         |      |                                            |                            |      |  |                                       |      |
| 表 3-12: Average MagErr vs. Time 設定パラメータ3-16表 3-13: Average MagErr vs. Time 測定結果3-17表 3-14: Average PhaseErr vs. Time 測定結果3-20表 3-15: Average PhaseErr vs. Time 測定結果3-21表 3-16: Center frequency error 測定リードアウト3-24表 3-17: Symbol Table パラメータ3-27表 3-18: メニュー・バー設定パラメータ (Symbol Table)3-27                                                                                                    | 表 3-11: IEEE802.11a 規格 EVM 許容値                     | 3-14 |                                                                                                    |                         |     |                                                                                                    |               |     |                                                                                                    |                                      |     |                                                                                                    |                  |      |                                                                                                    |                                            |      |                          |                        |      |                   |                          |      |                                     |                   |      |                                                                                                    |                                     |      |                                     |                                     |      |                                 |                                     |      |                                                                                                    |                                 |     |                                  |                                       |     |                              |                                  |     |                                                  |                              |     |                         |                                                  |     |                                                    |                         |      |                                                                                                    |                                                    |      |                                                                                                    |                                     |      |                                                                                                    |                                      |      |                                                                                                    |                                |      |                                                                                                    |                                |      |                                      |                                         |      |                                           |                                      |      |                                                                                                    |                                           |      |                                                                                                    |                                        |      |                                                                               |                                         |      |                                            |                            |      |  |                                       |      |
| 表 3-13: Average MagErr vs. Time 測定結果                                                                                                    | 表 3-12: Average MagErr vs. Time 設定パラメータ            | 3-16 |                                                                                                    |                         |     |                                                                                                    |               |     |                                                                                                    |                                      |     |                                                                                                    |                  |      |                                                                                                    |                                            |      |                          |                        |      |                   |                          |      |                                     |                   |      |                                                                                                    |                                     |      |                                     |                                     |      |                                 |                                     |      |                                                                                                    |                                 |     |                                  |                                       |     |                              |                                  |     |                                                  |                              |     |                         |                                                  |     |                                                    |                         |      |                                                                                                    |                                                    |      |                                                                                                    |                                     |      |                                                                                                    |                                      |      |                                                                                                    |                                |      |                                                                                                    |                                |      |                                      |                                         |      |                                           |                                      |      |                                                                                                    |                                           |      |                                                                                                    |                                        |      |                                                                               |                                         |      |                                            |                            |      |  |                                       |      |
| 表 3-14: Average PhaseErr vs. Time 設定パラメータ                                                                                                    | 表 3-13: Average MagErr vs. Time 測定結果               | 3-17 |                                                                                                    |                         |     |                                                                                                    |               |     |                                                                                                    |                                      |     |                                                                                                    |                  |      |                                                                                                    |                                            |      |                          |                        |      |                   |                          |      |                                     |                   |      |                                                                                                    |                                     |      |                                     |                                     |      |                                 |                                     |      |                                                                                                    |                                 |     |                                  |                                       |     |                              |                                  |     |                                                  |                              |     |                         |                                                  |     |                                                    |                         |      |                                                                                                    |                                                    |      |                                                                                                    |                                     |      |                                                                                                    |                                      |      |                                                                                                    |                                |      |                                                                                                    |                                |      |                                      |                                         |      |                                           |                                      |      |                                                                                                    |                                           |      |                                                                                                    |                                        |      |                                                                               |                                         |      |                                            |                            |      |  |                                       |      |
| 表 3-15: Average PhaseErr vs. Time 測定結果 3-21<br>表 3-16: Center frequency error 測定リードアウト 3-24<br>表 3-17: Symbol Table パラメータ 3-27<br>表 3-18: メニュー・バー設定パラメータ (Symbol Table) 3-27                                                                                                    | 表 3-14: Average PhaseErr vs. Time 設定パラメータ          | 3-20 |                                                                                                    |                         |     |                                                                                                    |               |     |                                                                                                    |                                      |     |                                                                                                    |                  |      |                                                                                                    |                                            |      |                          |                        |      |                   |                          |      |                                     |                   |      |                                                                                                    |                                     |      |                                     |                                     |      |                                 |                                     |      |                                                                                                    |                                 |     |                                  |                                       |     |                              |                                  |     |                                                  |                              |     |                         |                                                  |     |                                                    |                         |      |                                                                                                    |                                                    |      |                                                                                                    |                                     |      |                                                                                                    |                                      |      |                                                                                                    |                                |      |                                                                                                    |                                |      |                                      |                                         |      |                                           |                                      |      |                                                                                                    |                                           |      |                                                                                                    |                                        |      |                                                                               |                                         |      |                                            |                            |      |  |                                       |      |
| 表 3-16: Center frequency error 測定リードアウト 3-24<br>表 3-17: Symbol Table パラメータ 3-27<br>表 3-18: メニュー・バー設定パラメータ (Symbol Table) 3-27                                                                                                    | 表 3-15: Average PhaseErr vs. Time 測定結果             | 3-21 |                                                                                                    |                         |     |                                                                                                    |               |     |                                                                                                    |                                      |     |                                                                                                    |                  |      |                                                                                                    |                                            |      |                          |                        |      |                   |                          |      |                                     |                   |      |                                                                                                    |                                     |      |                                     |                                     |      |                                 |                                     |      |                                                                                                    |                                 |     |                                  |                                       |     |                              |                                  |     |                                                  |                              |     |                         |                                                  |     |                                                    |                         |      |                                                                                                    |                                                    |      |                                                                                                    |                                     |      |                                                                                                    |                                      |      |                                                                                                    |                                |      |                                                                                                    |                                |      |                                      |                                         |      |                                           |                                      |      |                                                                                                    |                                           |      |                                                                                                    |                                        |      |                                                                               |                                         |      |                                            |                            |      |  |                                       |      |
| 表 3-17: Symbol Table パラメータ 3-27<br>表 3-18: メニュー・バー設定パラメータ (Symbol Table) 3-27                                                                                                    | 表 3-16: Center frequency error 測定リードアウト            | 3-24 |                                                                                                    |                         |     |                                                                                                    |               |     |                                                                                                    |                                      |     |                                                                                                    |                  |      |                                                                                                    |                                            |      |                          |                        |      |                   |                          |      |                                     |                   |      |                                                                                                    |                                     |      |                                     |                                     |      |                                 |                                     |      |                                                                                                    |                                 |     |                                  |                                       |     |                              |                                  |     |                                                  |                              |     |                         |                                                  |     |                                                    |                         |      |                                                                                                    |                                                    |      |                                                                                                    |                                     |      |                                                                                                    |                                      |      |                                                                                                    |                                |      |                                                                                                    |                                |      |                                      |                                         |      |                                           |                                      |      |                                                                                                    |                                           |      |                                                                                                    |                                        |      |                                                                               |                                         |      |                                            |                            |      |  |                                       |      |
| 表 3-18: メニュー・バー設定パラメータ (Symbol Table) 3-27                                                                                                    | 表 3-17: Symbol Table パラメータ                         | 3-27 |                                                                                                    |                         |     |                                                                                                    |               |     |                                                                                                    |                                      |     |                                                                                                    |                  |      |                                                                                                    |                                            |      |                          |                        |      |                   |                          |      |                                     |                   |      |                                                                                                    |                                     |      |                                     |                                     |      |                                 |                                     |      |                                                                                                    |                                 |     |                                  |                                       |     |                              |                                  |     |                                                  |                              |     |                         |                                                  |     |                                                    |                         |      |                                                                                                    |                                                    |      |                                                                                                    |                                     |      |                                                                                                    |                                      |      |                                                                                                    |                                |      |                                                                                                    |                                |      |                                      |                                         |      |                                           |                                      |      |                                                                                                    |                                           |      |                                                                                                    |                                        |      |                                                                               |                                         |      |                                            |                            |      |  |                                       |      |
|                                                                                                    | 表 3-18: メニュー・バー設定パラメータ (Symbol Table)              | 3-27 |                                                                                                    |                         |     |                                                                                                    |               |     |                                                                                                    |                                      |     |                                                                                                    |                  |      |                                                                                                    |                                            |      |                          |                        |      |                   |                          |      |                                     |                   |      |                                                                                                    |                                     |      |                                     |                                     |      |                                 |                                     |      |                                                                                                    |                                 |     |                                  |                                       |     |                              |                                  |     |                                                  |                              |     |                         |                                                  |     |                                                    |                         |      |                                                                                                    |                                                    |      |                                                                                                    |                                     |      |                                                                                                    |                                      |      |                                                                                                    |                                |      |                                                                                                    |                                |      |                                      |                                         |      |                                           |                                      |      |                                                                                                    |                                           |      |                                                                                                    |                                        |      |                                                                               |                                         |      |                                            |                            |      |  |                                       |      |

### はしがき

このマニュアルでは、WCA11G IEEE802.11a/b/g 信号解析ソフトウェアの 使用方法について説明します。

#### このマニュアルについて

このマニュアルは、以下のセクションで構成されます。

「はじめに」では、製品の概要、システム構成、および WCA11G IEEE802.11a/b/g 信号解析ソフトウェアのインストレーションについて説 明します。

「基本操作」では、本ソフトウェアのスクリーン表示とメニュー構造についての基本操作を説明します。

「リファレンス」では、以下の2つの解析のビュー・フォーマットについ て詳細な説明を行います。

- 変調解析 スペクトラム電力、コンスタレーション、EVM、シンボ ル・テーブル、中心周波数偏差など。
- パワー解析 スペクトラム・マスクおよび送信電力オン/オフ勾配。

#### 関連マニュアルとオンライン・ドキュメント

WCA11G IEEE802.11a/b/g 信号解析ソフトウェアには、以下の関連マニュアルがあります。

- WCA330型/WCA380型ワイアレス・コミュニケーション・アナライ ザユーザ・マニュアル (当社部品番号 070-A791-xx)
- WCA330型/WCA380型ワイアレス・コミュニケーション・アナライ ザプログラマ・マニュアル(当社部品番号070-A793-xx)
- WCA11G ヘルプ・システム

### Tektronix 連絡先

| 電話番号       | 1-800-833-9200*                                                                                             |
|------------|----------------------------------------------------------------------------------------------------|
| 住所         | Tektronix, Inc.<br>部署名(担当部署がわかる場合)<br>14200 SW Karl Braun Drive<br>P.O.Box 500<br>Beaverton, OR97077<br>USA |
| ウェブ・サイト    | www.tektronix.com                                                                                           |
| セールス・サポート  | 1-800-833-9200、オプション1を選択*                                                                                   |
| サービス・サポート  | 1-800-833-9200、オプション 2 を選択 *                                                                                |
| テクニカル・サポート | 電子メール: techsupport@tektronix.com<br>1-800-833-9200、オプション3を選択*                                               |
|            | 6:00 a.m. ~ 5:00 p.m. 太平洋標準時                                                                                |

\* この番号は、北米におけるトールフリー・ダイヤルです。営業時間外 の場合は、ボイス・メールにメッセージを録音してください。 北米以外からの場合は、Tektronixの営業所または代理店にお問い合 わせください。営業所のリストについては、Tektronixのウェブ・サ イトを参照してください。

#### 用語集

#### 8PSK

8 Phase Shift Keying

#### 16QAM

16 Quardrature Amplitude Modulation

#### 64QAM

64 Quardrature Amplitude Modulation

#### AP

Access Point

#### BPSK

Binary Phase Shift Keying

#### ССК

Complementary Code Keying

#### DSSS

Direct Sequence Spread Spectrum

#### EVM

Error Vector Magnitude

#### IEEE

Institute of Electrical and Electronic Engineers

#### LAN

Local Area Network

#### МΤ

Mobile Terminal

#### OFDM

Orthogonal Frequency Division Multiplexing

#### PBCC

Packet Binary Convolutional Coding

#### PLCP

Physical Layer Convergence Protocol

#### QPSK

Quardrature Phase Shift Keying

WCA

Wireless Communication Analyzer

### はじめに

このセクションでは、以下の情報を提供します。

- 製品の概要
- 機器構成
- アクセサリ
- インストレーション
- システム設定

#### 製品の概要

WCA11G 信号解析ソフトウェアは、5GHz 帯高速無線 LAN 送信機 (IEEE802.11a 規格)および 2.4GHz 帯高速無線 LAN 送信機 (IEEE802.11b/g 規格)の信号解析を行います。

当社 WCA330型/WCA380型ワイアレス・コミュニケーション・アナラ イザと組み合わせて、IEEE802.11a/b/g 無線 LAN 送信機の解析装置を構築 できます。OFDM/DSSS 変調信号のスペクトル電力やコンスタレーショ ン、変調精度 (EVM)、シンボル・テーブル表示、中心周波数偏差などの 解析の他に、スペクトラム・マスク、送信電力などのパワー解析も実行 できます。

表 1-1 に、本信号解析ソフトウェアで測定する項目をリストします。

#### 表 1-1: WCA11G 測定項目

| 項目                                 | ページ  | 802.11a      | 802.11b | 802.11g |
|------------------------------------|------|--------------|---------|---------|
| Modulation Analysis (OFDM 変調解析 )   |      |              |         |         |
| Power vs. All Time                 | 3-2  |              |         |         |
| Average Power vs. Time             | 3-3  |              |         |         |
| Power Analysis Display             | 3-4  |              |         |         |
| Power vs. SC_No                    | 3-5  |              |         |         |
| Flatness                           | 3-7  | $\checkmark$ |         |         |
| Constellation Analysis Display     | 3-7  |              |         |         |
| Constellation/Symbol Constellation | 3-8  |              |         |         |
| Average EVM vs. Time               | 3-12 | $\checkmark$ |         |         |
| EVM Analysis Display               | 3-13 |              |         |         |

#### 表 1-1: WCA11G 測定項目(続き)

| 項目                                   | ページ  | 802.11a | 802.11b | 802.11g      |
|--------------------------------------|------|---------|---------|--------------|
| EVM vs. SC_No                        | 3-13 |         |         |              |
| Average MagErr vs. Time              | 3-16 |         |         |              |
| MagErr Analysis Display              | 3-17 |         |         |              |
| MaErr vs. SC_No                      | 3-18 |         |         |              |
| Average PhaseErr vs. Time            | 3-20 |         |         |              |
| PhaseErr Analysis Display            | 3-21 |         |         |              |
| PhaseErr vs. SC_No                   | 3-22 |         |         |              |
| Center Frequency Error               | 3-24 |         |         |              |
| OFDM Linearity                       | 3-25 |         |         | $\checkmark$ |
| Symbol Table                         | 3-26 |         |         |              |
| Modulation Analysis (DSSS/CCK/PBCC 変 | 調解析) | 1       |         |              |
| Power vs. All Time                   | 3-2  |         |         | $\checkmark$ |
| Average Power vs. Time               | 3-3  |         |         | V            |
| Power Analysis Display               | 3-4  |         |         |              |
| Power vs. Time                       | 3-6  |         |         |              |
| Constellation Analysis Display       | 3-7  |         |         |              |
| Constellation/Segment Constellation  | 3-11 |         |         |              |
| Average EVM vs. Time                 | 3-12 |         |         |              |
| EVM Analysis Display                 | 3-13 |         |         |              |
| EVM vs. Time                         | 3-15 |         |         |              |
| Average MagErr vs. Time              | 3-16 |         |         |              |
| MagErr Analysis Display              | 3-17 |         |         |              |
| MagErr vs. Time                      | 3-19 |         |         |              |
| Average PhaseErr vs. Time            | 3-20 |         |         |              |
| PhaseErr Analysis Display            | 3-21 |         |         |              |
| PhaseErr vs. Time                    | 3-23 |         |         |              |
| Center Frequency Error               | 3-24 |         |         | √            |
| Symbol Table                         | 3-26 |         |         | V            |
| Power Analysis                       |      |         |         |              |
| Spectrum Mask (OFDM)                 | 3-29 |         |         | V            |
| Spectrum Mask (DSSS)                 | 3-31 |         |         |              |
| Transmit Power On                    | 3-32 |         |         | $\checkmark$ |
| Transmit Power Off                   | 3-33 |         |         |              |

**IEEE802.11a 測定項目** 表 1-2 は、IEEE802.11a 規格で要求される測定項目を示します。

#### 表 1-2: IEEE802.11a 信号の測定項目

| 項目                               | 説明                                                                                                    | ページ  |  |  |  |
|----------------------------------|----------------------------------------------------------------------------------------------------|------|--|--|--|
| Modulation Analysis (OFDM 変調解析 ) |                                                                                                    |      |  |  |  |
| Power vs. All Time               | 縦軸を電力 [dBm]、横軸を時間 [ms] とし<br>て、電力を折線グラフで表示。本グラフ<br>は、Main View のみで表示され、<br>D_Marker1 と D_Marker2 で囲われた部分<br>の解析を他の View に反映させます。Main<br>View の表示は、Power vs. All Time に固定<br>されます。 | 3-2  |  |  |  |
| Average Power vs. Time           | 1 副搬送波または全副搬送波の電力を折線<br>グラフで表示。縦軸は電力 [dBm]、横軸は<br>時間 [ms]。                                                                                                    | 3-3  |  |  |  |
| Power vs. SC_No                  | 1シンボル単位で各副搬送波電力を棒グラ<br>フで表示。縦軸は電力 [dBm]、横軸は副搬<br>送波番号 [-26 ~ +26]。                                                                                                    | 3-5  |  |  |  |
| Flatness                         | 各副搬送波電力の平坦度を表示。縦軸は平<br>均エネルギーの偏差電力 [dB]、横軸は副<br>搬送波番号 [-26 ~ +26]。                                                                                                    | 3-7  |  |  |  |
| Constellation                    | 1 副搬送波または全副搬送波のコンスタ<br>レーションを直交座標で表示。縦軸は Q、<br>横軸は I。                                                                                                    | 3-8  |  |  |  |
| Symbol Constellation             | 1 シンボル単位でコンスタレーションを直<br>交座標で表示。縦軸はQ、横軸はI。                                                                                                    |      |  |  |  |
| Average EVM vs. Time             | 1 副搬送波または全副搬送波の EVM を折<br>線グラフで表示。縦軸は EVM[%]、横軸<br>は時間 [ms]。                                                                                                    | 3-12 |  |  |  |
| EVM vs. SC_No                    | 1 シンボル単位で EVM を棒グラフ表示。<br>縦軸は EVM[%]、横軸は副搬送波番号<br>[-26 ~ +26]。                                                                                                    | 3-13 |  |  |  |
| Average MagErr vs. Time          | 1 副搬送波または全副搬送波の振幅誤差を<br>折線グラフで表示。縦軸は振幅誤差 [%]、<br>横軸は時間 [ms]。                                                                                                    | 3-16 |  |  |  |
| MaErr vs. SC_No                  | 1 シンボル単位で振幅誤差を棒グラフ表<br>示。縦軸は振幅誤差 [%]、横軸は副搬送波<br>番号 [-26 ~ +26]。                                                                                                    | 3-18 |  |  |  |
| Average PhaseErr vs. Time        | <ol> <li>1 副搬送波または全副搬送波の位相誤差を<br/>折線グラフで表示。縦軸は位相誤差</li> <li>[Degree]、横軸は時間 [ms]。</li> </ol>                                                                                       | 3-20 |  |  |  |
| PhaseErr vs. SC_No               | 1 シンボル単位で位相誤差を棒グラフ表<br>示。縦軸は位相誤差 [Degree]、横軸は副搬<br>送波番号 [-26 ~ +26]。                                                                                                    | 3-22 |  |  |  |

| 項目                     | 説明                                                                | ページ  |
|------------------------|-------------------------------------------------------------------|------|
| Center Frequency Error | 1 シンボル単位で搬送波周波数偏差を折線<br>グラフ表示。縦軸は周波数偏差 [kHz]、横<br>軸は時間 [ms]。      | 3-24 |
| OFDM Linearity         | 縦軸は実測値 [W]、横軸は理想値 [W] で、<br>直線性を折線グラフ表示。                          | 3-25 |
| Symbol Table           | 16進数、2進数のシンボル値をテーブル表示。                                            | 3-26 |
| Power Analysis         |                                                                   |      |
| Spectrum Mask (OFDM)   | PeakHold したスペクトラム波形とマスク<br>を折線グラフ表示。縦軸は電力 [dBm]、横<br>軸は周波数 [MHz]。 | 3-29 |

#### 表 1-2: IEEE802.11a 信号の測定項目(続き)

### **IEEE802.11b 測定項目** 表 1-3 は、IEEE802.11b 規格で要求される測定項目を示します。

#### 表 1-3: IEEE802.11b 信号の測定項目

| 項目                                        | 説明                                                     | ページ  |  |  |
|-------------------------------------------|--------------------------------------------------------|------|--|--|
| Modulation Analysis (DSSS/CCK/PBCC 変調解析 ) |                                                        |      |  |  |
| Power vs. All Time                        | 表 1-2 参照。                                              | 3-2  |  |  |
| Average Power vs. Time                    | 搬送波の電力を折線グラフで表示。縦軸は<br>電力 [dBm]、横軸は時間 [ms]。            | 3-3  |  |  |
| Power vs. Time                            | セグメント毎に搬送波の電力を棒グラフで<br>表示。縦軸は電力 [dBm]、横軸は時間<br>[ms]。   | 3-6  |  |  |
| Constellation                             | 搬送波のコンスタレーションを直交座標で<br>表示。縦軸はQ、横軸はI。                   | 3-11 |  |  |
| Segment Constellation                     | セグメント毎に搬送波のコンスタレーションを直交座標で表示。縦軸はQ、横軸は<br>I。            |      |  |  |
| Average EVM vs. Time                      | 搬送波の EVM を折線グラフで表示。縦軸<br>は EVM[%]、横軸は時間 [ms]。          | 3-12 |  |  |
| EVM vs Time                               | セグメント毎に搬送波の EVM を棒グラフ<br>で表示。縦軸は EVM[%]、横軸は時間<br>[ms]。 | 3-15 |  |  |
| Average MagErr vs. Time                   | 搬送波の振幅誤差を折線グラフで表示。縦<br>軸は振幅誤差 [%]、横軸は時間 [ms]。          | 3-16 |  |  |
| MagErr vs. Time                           | セグメント毎に搬送波の振幅誤差を棒グラ<br>フで表示。縦軸は振幅誤差[%]、横軸は時<br>間[ms]。  | 3-19 |  |  |
| Average PhaseErr vs. Time                 | 搬送波の位相誤差を折線グラフで表示。縦<br>軸は位相誤差 [Degree]、横軸は時間 [ms]。     | 3-20 |  |  |

| 項目                     | 説明                                                                       | ページ  |
|------------------------|--------------------------------------------------------------------------|------|
| PhaseErr vs. Time      | セグメント毎に搬送波の位相誤差を棒グラ<br>フで表示。縦軸は位相誤差 [Degree]、横軸<br>は時間 [ms]。             | 3-23 |
| Center Frequency Error | 搬送波周波数偏差を折線グラフ表示。縦軸<br>は周波数偏差 [kHz]、横軸は時間 [ms]。                          | 3-24 |
| Symbol Table           | 16進数、2進数のシンボル値をテーブル表示。                                                   | 3-26 |
| Power Analysis         |                                                                          |      |
| Spectrum Mask          | <b>PeakHold</b> したスペクトラム波形とマスク<br>を折線グラフ表示。縦軸は電力 [dBm]、横<br>軸は周波数 [MHz]。 | 3-31 |
| Transmit Power On      | 送信電力オン時の勾配折線グラフ表示。縦<br>軸は電力 [W]、横軸は時間 [ms]。                              | 3-32 |
| Transmit Power Off     | 送信電力オフ時の勾配折線グラフ表示。縦<br>軸は電力 [W]、横軸は時間 [ms]。                              | 3-33 |

表 1-3: IEEE802.11b 信号の測定項目(続き)

**IEEE802.11g 測定項目** 表 1-4 は、IEEE802.11g 規格で要求される測定項目を示します。

### 表 1-4: IEEE802.11g 信号の測定項目

| 項目                             | 説明                                                                                                 | ページ |
|--------------------------------|----------------------------------------------------------------------------------------------------|-----|
| Modulation Analysis            |                                                                                                    |     |
| Power vs. All Time             | 表 1-2 参照。                                                                                          | 3-2 |
| Average Power vs. Time         | 搬送波,OFDM1 副搬送波,OFDM 全副<br>搬送波の電力を折線グラフで表示。縦<br>軸は電力 [dBm]、横軸は時間 [ms]。                              | 3-3 |
| Power Analysis Display         | OFDM1 シンボルでの各副搬送波電力、<br>又は、セグメント毎の電力を棒グラフ<br>で表示。縦軸は電力 [dBm]、横軸は副搬<br>送波番号 [-26 ~ +26] または時間 [ms]。 | 3-4 |
| Flatness                       | 各副搬送波電力の平坦度を表示。縦軸<br>は平均エネルギーの偏差電力 [dB]、横<br>軸は副搬送波番号 [-26 ~ +26]。                                 | 3-7 |
| Constellation                  | 搬送波,OFDM1 副搬送波,OFDM 全副<br>搬送波のコンスタレーションを直交座<br>標で表示。縦軸はQ、横軸はI。                                     | 3-7 |
| Constellation Analysis Display | OFDM1 シンボルでの各副搬送波、又<br>は、セグメント毎のコンスタレーショ<br>ンを直交座標で表示。縦軸はQ、横軸<br>はI。                               |     |

| 項目                        | 説明                                                                                           | ページ           |
|---------------------------|----------------------------------------------------------------------------------------------|---------------|
| Average EVM vs. Time      | 搬送波,OFDM1 副搬送波,OFDM 全副<br>搬送波の EVM を折線グラフで表示。縦<br>軸は EVM[%]、横軸は時間 [ms]。                      | 3-12          |
| EVM Analysis Display      | OFDM1 シンボル又は、セグメント毎の<br>EVM を棒グラフで表示。縦軸は EVM[<br>%]、横軸は副搬送波番号 [-26 ~ +26] ま<br>たは時間 [ms]。    | 3-13          |
| Average MagErr vs. Time   | 搬送波,OFDM1 副搬送波,OFDM 全副<br>搬送波の振幅誤差を折線グラフで表示。<br>縦軸は振幅誤差 [%]、横軸は時間 [ms]。                      | 3-16          |
| MaErr Analysis Display    | OFDM1 シンボル又は、セグメント毎の<br>振幅誤差を棒グラフ表示。縦軸は振幅<br>誤差 [%]、横軸は副搬送波番号 [-26 ~<br>+26] または時間 [ms]。     | 3-17          |
| Average PhaseErr vs. Time | 搬送波,OFDM1 副搬送波,OFDM 全副<br>搬送波の位相誤差を折線グラフで表示。<br>縦軸は位相誤差 [Degree]、横軸は時間<br>[ms]。              | 3-20          |
| PhaseErr Analysis Display | OFDM1 シンボル又は、セグメント毎の<br>位相誤差を棒グラフ表示。縦軸は位相<br>誤差 [Degree]、横軸は副搬送波番号 [-26<br>~+26] または時間 [ms]。 | 3-21          |
| Center Frequency Error    | OFDM1 シンボルでの搬送波周波数偏差<br>を折線グラフ表示。縦軸は周波数偏差<br>[kHz]、横軸は時間 [ms]。                               | 3-24          |
| OFDM Linearity            | 縦軸は実測値 [W]、横軸は理想値 [W]<br>で、直線性を折線グラフ表示。                                                      | 3-25          |
| Symbol Table              | 16 進数、2 進数のシンボル値をテーブ<br>ル表示。                                                                 | 3-26          |
| Power Analysis            |                                                                                              |               |
| Spectrum Mask             | PeakHold したスペクトラム波形とマス<br>クを折線グラフ表示。縦軸は電力<br>[dBm]、横軸は周波数 [MHz]。                             | 3-29,<br>3-31 |
| Transmit Power On         | 送信電力オン時の勾配折線グラフ表示。<br>縦軸は電力 [W]、横軸は時間 [ms]。                                                  | 3-32          |
| Transmit Power Off        | 送信電力オフ時の勾配折線グラフ表示。<br>縦軸は電力 [W]、横軸は時間 [ms]。                                                  | 3-33          |

#### 表 1-4: IEEE802.11g 信号の測定項目(続き)

#### 機器構成

WCA11G IEEE802.11a/b/g信号解析ソフトウェアとWCA330型/WCA380型 ワイアレス・コミュニケーション・アナライザを組み合わせた機器構成 を図 1-1 に示します。表 1-5 は、本システムで使用される機器のリストで す。

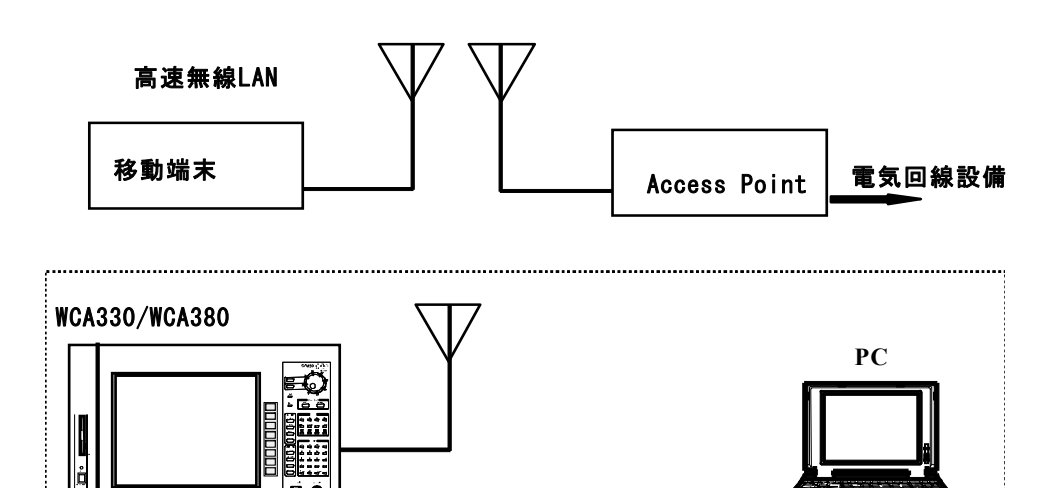

LAN cross cable

#### 図 1-1: WCA11G 信号解析システム機器構成

#### 表 1-5: 使用機器一覧

| 名 称                       | 型名                   | 数量 | 備考   |
|---------------------------|----------------------|----|------|
| ワイヤレス・コミュニケー<br>ション・アナライザ | WCA330型 /<br>WCA380型 | 1  |      |
| LAN クロス・ケーブル              |                      | 1  |      |
| 5.2GHz/2.4GHz 帯アンテナ       |                      | 1  | 別途準備 |

#### WCA330型とWCA380型 の違い

WCA330型とWCA380型の違いは測定周波数範囲です。

- WCA330型: DC~3 GHz
- WCA380型: DC~8 GHz

他の機能は、両機種に共通です。本マニュアルでは、WCA330型と WCA380型を「アナライザ」または単に「本体」と呼ぶ場合があります。

#### アクセサリ

WCA11G IEEE802.11a/b/g 信号解析ソフトウェアには、以下のアクセサリが付属します。

- ユーザ・マニュアル (本書)
- LAN クロス・ケーブル

#### インストレーション

ここでは、WCA11G IEEE802.11a/b/g 信号解析ソフトウェアのインスト レーション手順と、インストール後に生成されるフォルダについて説明 します。

- **PC 動作環境** WCA11G IEEE802.11a/b/g 信号解析ソフトウェアを適切に動作させるに は、以下の環境が必要です。
  - OS: Windows 98SE、Windows 2000、または Windows XP
  - CPU: Pentium III プロセッサ、866MHz 以上
  - RAM: 512MB 以上
  - HDD: 100MB 以上の空き容量
  - ディスプレイ表示分解能:1280 × 1024
  - ネットワーク・カード: 10Base-T または 100Base-T
- **インストール手順** 以下に述べるインストール手順は、Windows オペレーティング・システ ムに関する基礎知識があることを前提としています。WCA11G型のイン ストールに際しては、必要に応じて Widnows のドキュメントを参照して ください。
  - **1.** お使いの PC が 1-8 ページの動作環境を満足していることを確認しま す。
  - 2. PC の CD-ROM ドライブに、WCA11G IEEE802.11a/b/g Signal Analysis Software CD-ROM を挿入します。
  - 3. デスクトップ上のマイコンピュータアイコンをダブルクリックしま す。
  - 表示される画面上で、CD-ROM ドライブアイコンをダブルクリック します。WCA11G IEEE802.11a/b/g Signal Analysis Software の内容が表 示されます。
  - 5. DISK1 フォルダを選択します。

6. フォルダ内の Setup.exe をダブルクリックします。

しばらくすると、PCのデスクトップ上にセットアップ開始画面が表示されます。スクリーンの指示に従ってインストールを行います。

- **7.** インストールが正しく行われると、セットアップ終了画面が現れま す。完了ボタンをクリックします。
- **生成フォルダ** インストレーションが正常に完了すると、以下のフォルダが作成されます。

**C:\Program Files\Tektronix\WCA11g.** このフォルダには、WCA11g.exe プログラムとその他関連フォルダが含まれます。通信および解析に必要なパラメータを設定していますので、削除しないでください。

**C:\Program Files\Tektronix\WCA11g\CWX.** グラフ表示用のフォーマットが含まれます。削除あるいは変更しないでください。

C:\Program Files\Tektronix\WCA11g\ShareFolder\CFG. このフォルダには、 WCA330 型および WCA380 型のコンフィグレーション・ファイルとトリ ガ・ファイルが測定項目ごとに存在しています。リモート・コントロー ルされる WCA330 型 /WCA380 型から直接このフォルダ内のファイルに アクセスしますので、このフォルダは共有設定されている必要がありま す。

**C:\Program Files\Tektronix\WCA11g\ShareFolder\Data.** WCA11G ソフトウェアの 測定結果ファイルを保存するフォルダです。

**C:\Program Files\Tektronix\WCA11g\SystemDefault.** このフォルダは、WCA330型 /WCA380型を工場出荷時のデフォルト設定に戻すときに使用されます。

上記パス名は、WCA11G信号解析ソフトウェアをCドライブにインストールした場合の例です。

#### システム設定

ここでは、WCA330型/WCA380型および PC のシステム設定について説 明します。以下のステップで構成されます。

- PC のフォルダを共有設定する、1-10 ページ
- WCA330型/WCA380型のネットワーク設定、1-12ページ
- PC のネットワーク設定
  - Windows 98、1-17 ページ
  - Windows 2000 および Windows XP、1-19 ページ

**注**:以下で説明する手順は、Windows 98/Windows 2000/Windows XP オペレーティング・システムの基礎知識があることを前提としています。必要に応じて、Windows のマニュアルを参照してください。

PC のフォルダを共有設 定する WCA330型/WCA380型は、ネットワークを経由して PC 内の設定ファイル にアクセスしますので、PC 上の該当ファイルを共有設定にする必要があ ります。共有設定になっていない場合、WCA330型/WCA380型のディス プレー上にアクセス・エラーが表示されます。インストールされた ShareFolder フォルダをフルアクセスの共有設定にしてください。図 1-2 お よび図 1-3 参照。 Windows 98 PC の場合. ShareFolder のプロパティ・ダイアログボックスで、 共有するとフルアクセスを選択してください。図 1-2 参照。

| 全般 共有<br>○ 共有する(S)<br>共有する(S)<br>共有名(M): SHAREFOLDER<br>コメント(Q):<br>アクセスの種類:<br>○ 読み取り専用(E)<br>○ デルアクセズ(F)<br>○ パスワードで区別(Q)<br>パスワード:<br>読み取りす用(E)<br>ごののでののののののののののののののののののののののののののののののののの                     |
|----------------------------------------------------------------------------------------------------|
| <ul> <li>共有しない(の)</li> <li>共有する(S)</li> <li>共有名(M): SHAREFOLDER</li> <li>コメント(Q):</li> <li>アクセスの種類:</li> <li>ご読み取り専用(P)</li> <li>ごルアクセス(F)</li> <li>パスワードで区別(の)</li> <li>パスワード:</li> <li>読み取り(専用(P))</li> </ul> |
| パスワード:                                                                                                    |
|                                                                                                    |
| フルアクセス用心:                                                                                                    |
|                                                                                                    |

図 1-2: ShareFolder プロパティ (Windows 98)

Windows 2000/Windows XP の場合. ShareFolder のプロパティ・ダイアログ ボックスで、このフォルダを共有するとユーザ制限で無制限を選択して ください。図 1-3 参照。

| ShareFolderのプロパティ <u>? ×</u>                                               |
|----------------------------------------------------------------------------|
| 全般 共有 セキュリティ                                                               |
| このフォルダをネットワーク上のほかのユーザーと共有できます。このフォ<br>ルダを共有するには [このフォルダを共有する]をクリックしてください。  |
| ○ このフォルダを共有しない(№)                                                          |
| ● このフォルダを共有する(S)                                                           |
| 共有名(出): ShareFolder                                                        |
| <u>الالا</u>                                                               |
| ユーザー制限: ⓒ 無制限(M)                                                           |
| ○ 最大ユーザー数₩/                                                                |
| ネットワークを経由してユーザーがこのフォルダにアクセ<br>スするためのアクセス許可を設定するには、「アクセス許<br>可」をクリックしてください。 |
| この共有フォルダへのオフライン アクセスを設定するに キャッシュ(G) は、[キャッシュ]をクリックしてください。                  |
|                                                                            |
| OK キャンセル 適用(A)                                                             |

図 1-3: ShareFolder プロパティ (Windows 2000)

WCA330/WCA380 のネッ 以下の手順に従って WCA330 型 /WCA380 型のネットワーク設定を実行 トワーク設定 します。

- 1. WCA330型/WCA380型アナライザ本体がパワー・オフ状態であること を確認します。
- 2. アナライザに付属のキーボードおよびマウスを本体背面のコネクタに 接続します。
- 3. LAN ケーブルでアナライザ本体とハブを接続します。
- 4. 本体の電源をオンにします。
- 5. ポインタをスクリーン下部に移動すると、Windows 98 のタスクバーが 現れます。
- 6. スタート・メニューから設定>コントロールパネルを選択すると、コ ントロールパネル・ウィンドウが現れます。
- ネットワークアイコンをダブルクリックすると、図 1-4 のようなネットワーク・ダイアログボックスが現れます。

| ネットワーク <u>?</u>                                                            | × |
|----------------------------------------------------------------------------|---|
| ネットワークの設定 識別情報 アクセスの制御                                                     |   |
| 次の情報は、ネットワーク上でコンピュータを識別するために使われます。このコンピュータの名前と所属するワークグループ名、簡単な説明を入力してください。 |   |
| コンピュータ名: WCA380_J300111                                                    |   |
| ワークグループ: WORKGROUP                                                         |   |
| コンピュータの説明:                                                                 |   |
|                                                                            |   |
|                                                                            |   |
|                                                                            |   |
|                                                                            |   |
| OK キャンセル                                                                   |   |

- 図 1-4: ネットワーク・ダイアログボックス
- 8. 識別情報タブをクリックします。
- 9. コンピュータ名は、デフォルトでは WCA330\_J300xxx または WCA380\_J300xxx となっています。
- **10.** ワークグループ名にWORKGROUPと表示されていることを確認して ください。

**IP アドレス自動取得**.アナライザが LAN に接続され、ネーム・サーバに よって IP アドレスが割り振られる環境では、以下のように設定します。 アナライザと PC のパラメータは同じ設定にします。

- ネットワーク・ウィンドウのネットワークの設定タブをクリックします。
- 2. インターネットプロトコル (TCP/IP) をクリックします。
- 3. プロパティボタンをクリックすると、TCP/IP のプロパティダイアログ ボックスが現れます。図 1-5 参照。

| TCP/IPのプロパティ ? 🗙                                                                                                    | TCP/IPのプロパティ ? 🗙                                          |
|----------------------------------------------------------------------------------------------------|-----------------------------------------------------------|
| バインド   詳細設定   NetBIOS   DNS 設定   ゲートウェイ   WINS 設定 IP アドレス                                                           | バインド   詳細設定   NetBIOS DNS 設定   ゲートウェイ   WINS 設定   IP アドレス |
| IP アドレスは DHOP サーバーによって自動的にこのコンピュータに割り当てられます。ネットワーカが自動的に IP アドレスを割り当てない場合は、ネットワーク管理者がアドレスを割り当てます。この場合はアドレスを入りしてください。 |                                                           |
| ○ IP アドレスを自動的に取得(Q)                                                                                                 | 追加(会)                                                     |
| C IP アドレスを指定     D アドレスの     .                                                                                      | 同時代の                                                      |
| サブネットマスクメリン・                                                                                                    | 追加(①)                                                     |
|                                                                                                    | FU5#(d)                                                   |
|                                                                                                    |                                                           |

図 1-5: TCP/IP プロパティ・ダイアログボックス

- **4. IP アドレス**タブをクリックし、IP アドレスを自動的に取得を選択します。
- 5. DNS 設定タブで、DNS を使わないを選択します。
- **6. OK** ボタンをクリックします。

IP アドレスを指定する場合.ネットワークにネーム・サーバがない場合は、以下の手順でネットワーク・パラメータを設定します。

| TCP/IPのプロパティ <b>?</b> 🗙                                                                                                    | TCP/IPのプロパティ 🕐 🗙                                                                                                    |
|----------------------------------------------------------------------------------------------------|----------------------------------------------------------------------------------------------------|
| バインド   詳細設定   NetBIOS DNS 設定   ゲートウェイ   WINS 設定   IP アドレス                                                                                                    | バインド   詳細設定   NetBIOS   DNS 設定   ゲートウェイ   WINS 設定 IP アドレス                                                                       |
| C DNS を使わない(型)     C DNS を使う(E)     たみには、 たちののので、 たちののので、 たちののので、 たちののので、 たちののので、 たちののので、 たちののので、 たちののので、 たちののので、 たちののので、 たちののので、 たちののので、 たちののので、 たちののので、 たちののので、 たちののので、 たちののので、 たちののので、 たちののので、 たちののので、 たちののので、 たちののので、 たちののので、 たちののので、 たちののので、 たちののので、 たちののので、 たちののので、 たちのののので、 たちののののので、 たちののののので、 たちののののので、 たちのののののので、 たちのののののののののののののののののののののののののののののののののののの | IP アドレスは DHCP サーバーによって自動的にこのコンピュータに割り当てら<br>れます。ネットワーフが自動的に IP アドレスを割り当てない場合は、ネットワ<br>ーク管理者がアドレスを割り当てます。この場合はアドレスを入力してくださ<br>い。 |
| 1010 1 77-00155701日                                                                                                    | ○ IP アドレスを自動的に取得(@)                                                                                                    |
| 再仍给住)                                                                                                    | ● IP アドレスを指定(5)<br>IP アドレスの 102 168 10 2                                                                                        |
| ドシイン サフィックスの検索順<br>追加(型)                                                                                                    | サブネットマスク(2): 255.255.25                                                                                                    |
| 再印象位的                                                                                                    |                                                                                                    |
|                                                                                                    |                                                                                                    |
| OK キャンセル                                                                                                    |                                                                                                    |

#### 図 1-6: TCP/IP プロパティ・アドレス設定画面

- 1. アナライザが PC に直接接続されている場合:
  - a. TCP/IP のプロパティで IP アドレスを指定を選択します。
  - **b.** IP アドレスのパラメータをアドレスの最後の数字を除いて PC と同じに設定します。
  - **c.** サブネットマスクのパラメータには、PCと同じ値を入力します。
- 2. アナライザがネットワークに接続されている場合:
  - a. TCP/IP のプロパティで IP アドレスを指定を選択します。
  - b. ネットワーク管理者に相談して、適切なアドレスを入力します。

▲ 注意:ネットワーク上で、通信障害が発生しないように、ネットワーク 管理者に確認して、正しい番号をダイアログ・ボックスに入力してくだ さい。

3. DNS 設定タブで、DNS を使わないを選択します。

4. OK ボタンをクリックします。

**I/O ポートおよび改行コードの設定**.アナライザの TCP/IP コマンド入出力 用ポートの設定と TCP/IP ネットワーク経由で返る応答メッセージの改行 コード設定は、以下の手順を実行します。

- 1. アナライザ前面パネルの CONFIG:UTILITY ボタンを押して、Utility サブメニューを表示します。図 1-7 参照。
- 2. More... をクリックします。

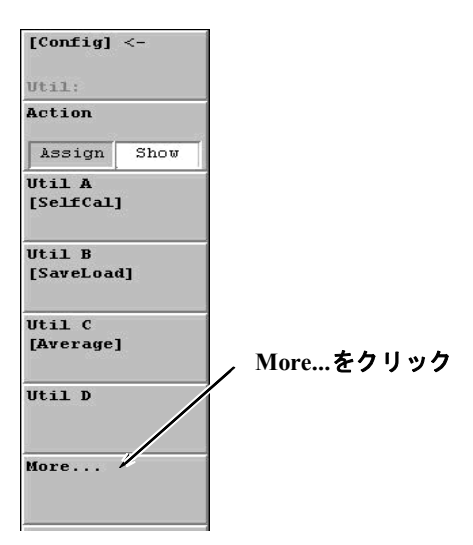

- 図 1-7: CONFIG:UTILITY サブメニュー
- **3.** 図 1-8 のような Util:More サブメニューが表示されます。Util H [Remote] をクリックします。

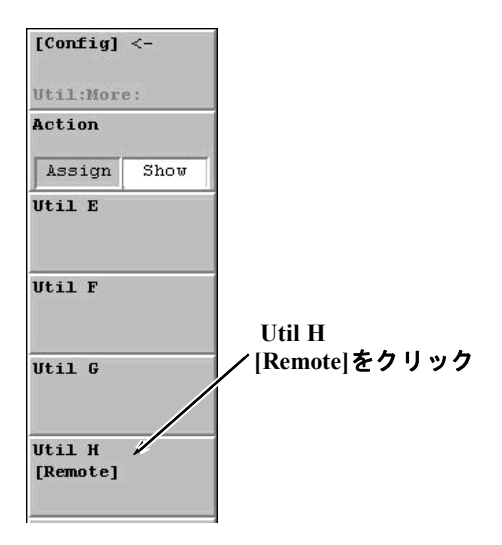

図 1-8: Util:More: サブメニュー

**4.** 図 1-9 のようなサブメニューが表示されます。TCP/IP... をクリックします。

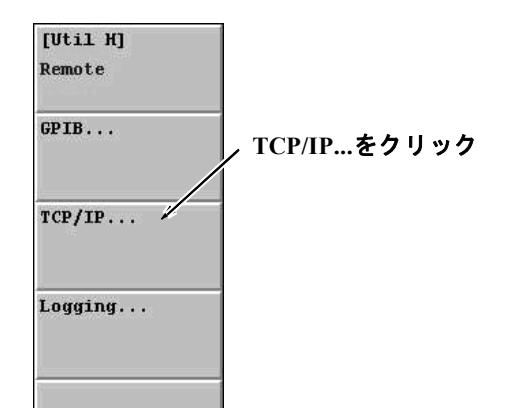

- 図 1-9: [Util H] Remote サブメニュー
- 5. Remote TCP/IP サブメニューが表示されます。Command Port には 3066、Event Port には 3067、New Line には CRLF と設定します。

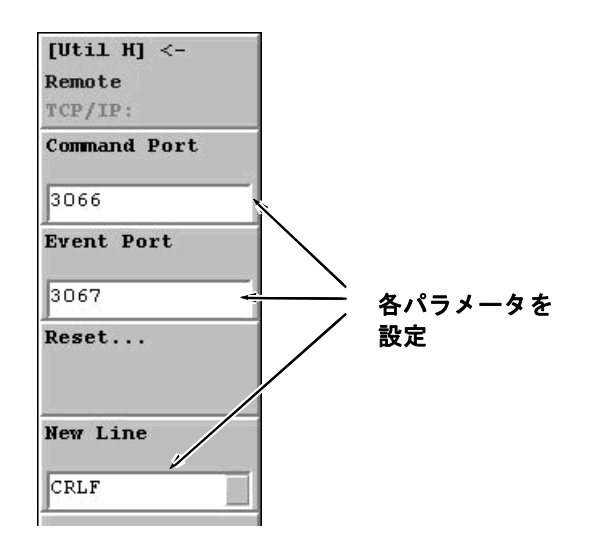

#### 図 1-10: [Util H] Remote TCP/IP サブメニュー

- 6. LAN ケーブルでアナライザとハブを接続します。
- 7. ダイアログボックスが表示されたら、Yes をクリックします。
- 8. スタンバイ・スイッチを押して、アナライザをリブートします。

#### Windows 98 PC のネット ワーク設定

以下の手順に従って Windows 98 PC のネットワーク設定を実行します。 お使いの PC が Windows 2000 または Windows XP の場合は、1-19ページ を参照してください。

コントロール PC が Windows 98 の場合:

- 1. PC がネットワークに接続されていることを確認します。
- スタート・メニューから設定>コントロールパネルを選択すると、コントロールパネル・ウィンドウが現れます。
- ネットワークアイコンをダブルクリックすると、ネットワーク・ダイ アログボックスが表示されます。

| २७भग-७ <mark>१ ×</mark>                                                    |
|----------------------------------------------------------------------------|
| ネットワークの設定 識別情報 アクセスの制御                                                     |
| 次の情報は、ネットワーク上でコンピュータを識別するために使われます。このコンピュータの名前と所属するワークグルーブ名、簡単な説明を入力してください。 |
| コンピュータ名: WCA380_J300111                                                    |
| ワークグループ: WORKGROUP                                                         |
| コンピュータの説明:                                                                 |
|                                                                            |
|                                                                            |
|                                                                            |
|                                                                            |
| OK キャンセル                                                                   |

図 1-11: ネットワーク・ダイアログボックス

- 4. 識別情報タブをクリックします。
- 5. コンピュータ名を入力します。
- 6. ワークグループ名に Workgroup と入力します。
- 7. OK ボタンをクリックします。

**IP アドレス自動取得**.以下の手順で PC を LAN に接続します。ネーム・ サーバによって IP アドレスが割り振られる必要があります。アナライザ と PC のパラメータは同じ設定にします。

- ネットワーク・ダイアログボックスのネットワークの設定タブをク リックします。
- 2. インターネットプロトコル (TCP/IP) をクリックします。
- **3.** プロパティボタンをクリックすると、TCP/IP のプロパティダイアロ グボックスが現れます。
- **4. IP アドレス**タブをクリックし、IP アドレスを自動的に取得を選択します。
- 5. DNS 設定タブで、DNS を使わないを選択します。
- 6. OK ボタンをクリックします。

IP アドレスを指定する場合.ネットワークにネーム・サーバがない場合は、以下の手順でネットワーク・パラメータを設定します。

- 1. PC がアナライザに直接接続されている場合:
  - a. TCP/IP のプロパティで IP アドレスを指定を選択します。
  - **b.** IP アドレスのパラメータをアドレスの最後の数字を除いてアナラ イザと同じに設定します。
  - c. サブネットマスクのパラメータには、アナライザと同じ値を入力 します。
- 2. PC がネットワークに接続されている場合:
  - a. TCP/IP のプロパティで IP アドレスを指定を選択します。
  - b. ネットワーク管理者に相談して、適切なアドレスを入力します。

**注意**:ネットワーク上で、通信障害が発生しないように、ネットワーク 管理者に確認して、正しい番号をダイアログ・ボックスに入力してくだ さい。

#### 3. DNS 設定タブで、DNS を使わないを選択します。

4. OK ボタンをクリックします。

Windows 2000/ Windows XP PC のネットワーク 設定 以下の手順に従って Windows 2000 PC のネットワーク設定を行います。 PC が Windows XP の場合は以下の手順を参考に設定を行ってください。

コントロール PC が Windows 2000 の場合:

- 1. PC がネットワークに接続されていることを確認します。
- スタート・メニューから設定>コントロールパネルを選択すると、コントロールパネル・ウィンドウが現れます。
- 3. システムアイコンをダブルクリックします。
- 4. システムのプロパティダイアログボックスが表示されます。ネット ワーク ID タブ上のプロパティをクリックすると、識別の変更ダイア ログボックスが表示されます。

| 識別の変更 ? 🗙                                                         |
|-------------------------------------------------------------------|
| このコンピュータの名前とメンバシップを変更できます。変更するとネットワーク<br>リソースへのアクセスに影響する可能性があります。 |
| コンピュータ名( <u>©</u> ):                                              |
| PC123                                                             |
| フル コンピュータ名:                                                       |
| PC123.                                                            |
|                                                                   |
| 「次のメンバーーーーーーーーーーーーーーーーーーーーーーーーーーーーーーーーーーーー                        |
|                                                                   |
| ● ワークグループ( <u>M</u> ):                                            |
| WORKGROUP                                                         |
| OK キャンセル                                                          |

図 1-12: 識別の変更ダイアログボックス

- 5. コンピュータ名に PC の名称を入力します。
- 6. ワークグループ名に Workgroup と入力します。
- 7. OK ボタンをクリックします。

**IP アドレス自動取得**.PC が LAN に接続され、ネーム・サーバによって IP アドレスが割り振られる環境では、以下のように設定します。アナライ ザと PC のパラメータは同じ設定にします。

- 1. コントロールパネルの**ネットワークとダイヤルアップ接続**アイコンを ダブルクリックします。
- 2. ローカルエリア接続アイコンをダブルクリックすると、ローカルエリ ア接続ダイアログボックスが現れます。
- 3. インターネットプロトコル (TCP/IP) を選択して、プロパティボタンを クリックすると、インターネットプロトコル (TCP/IP) のプロパティ ダイアログボックスが現れます。図 1-13 参照。

| インターネット プロトコル (TCP/IP)のプロパティー                                         | ? ×                                              |
|-----------------------------------------------------------------------|--------------------------------------------------|
| 全般                                                                    |                                                  |
| ネットワークでこの機能がサポートされている<br>きます。サポートされていない場合は、ネット<br>てください。              | 場合は、IP 設定を自動的に取得することがで<br>ワーク管理者に適切な IP 設定を問い合わせ |
| ○ IP アドレスを自動的に取得する(Q)                                                 |                                                  |
| ─○ 次の IP アドレスを使う(S): -                                                |                                                  |
| IP アドレス型:                                                             |                                                  |
| サブネット マスク(山):                                                         |                                                  |
| デフォルト ゲートウェイ ( <u>D</u> ):                                            |                                                  |
| <ul> <li>DNS サーバーのアドレスを自動的にI</li> <li>次の DNS サーバーのアドレスを使う(</li> </ul> | 収得する( <u>B</u> )<br>( <u>E</u> ):                |
| 優先 DNS サーバー( <u>P</u> ):                                              |                                                  |
| 代替 DNS サーバー( <u>6</u> ):                                              |                                                  |
|                                                                       | 詳細設定──                                           |
|                                                                       | OK キャンセル                                         |

#### 図 1-13: インターネットプロトコル (TCP/IP) のプロパティ

- 4. このダイアログボックスで、IP アドレスを自動的に取得すると DNS サーバーのアドレスを自動的に取得するを選択します。
- 5. OK ボタンをクリックします。

IP アドレスを指定する場合.ネットワークにネーム・サーバがない場合は、以下の手順でネットワーク・パラメータを設定します。

1. 1-20ページの手順に従ってインターネットプロトコル(TCP/IP)のプロ パティダイアログボックスを表示します。

| インターネット プロトコル(TCP/IP)のプロパティ                                  |                         |            |                  |                    | ? ×      |
|--------------------------------------------------------------|-------------------------|------------|------------------|--------------------|----------|
| 全般                                                           |                         |            |                  |                    |          |
| ネットワークでこの機能がサポートされている場。<br>きます。サポートされていない場合は、ネットワー<br>てください。 | 合は、IP<br>-ク管理者          | 設定を<br>記述す | 自動的()<br>]な IP 影 | :取得すること<br>設定を問い合: | がで<br>わせ |
| ○ IP アドレスを自動的に取得する(Q)                                        |                         |            |                  |                    |          |
| - © 次の IP アドレスを使う(S):                                        |                         |            |                  |                    | _        |
| IP アドレスΦ:                                                    | 192                     | 168        | 10               | 1                  |          |
| サブネット マスク(山):                                                | 255                     | 255        | 255              | 0                  |          |
| デフォルト ゲートウェイ(型):                                             |                         |            |                  |                    |          |
| ○ DNS サーバーのアドレスを自動的に取得<br>○ 次の DNS サーバーのアドレスを自動的に取得          | <b>}</b> する( <u>₿</u> ) |            |                  |                    |          |
| 優先 DNS サーバー(P):                                              |                         |            |                  |                    |          |
| 代替 DNS サーバー( <u>A</u> ):                                     |                         |            |                  |                    |          |
|                                                              |                         |            |                  | 詳細設定(⊻)            | ·        |
|                                                              |                         | 0          | )K               | キャン                | セル       |

#### 図 1-14: インターネットプロトコル (TCP/IP) プロパティ設定画面

- 2. PC が直接アナライザに接続されている場合:
  - a. インターネットプロトコル(TCP/IP)のプロパティで次の IP アドレ スを使うと次の DNS サーバのアドレスを使うを選択します。
  - **b.** IP アドレスのパラメータをアドレスの最後の数字を除いてアナラ イザと同じに設定します。
  - c. サブネットマスクのパラメータには、アナライザと同じ値を入力 します。
- 3. PC がネットワークに接続されている場合:
  - a. ダイアログボックスで次の IP アドレスを使うを選択します。
  - b. ネットワーク管理者に相談して、適切なアドレスを入力します。

▲ 注意:ネットワーク上で、通信障害が発生しないように、ネットワーク 管理者に確認して、正しい番号をダイアログ・ボックスに入力してくだ さい。

# Windows 2000/Windows XP ユーザ名の登録 Windows 2000 PC をご使用の場合は、WCA330型/WCA380型本体とPCに共通のユーザ名の登録 通のユーザ名で登録を行います。セキュリティ上、コントロール PC にアクセスできなくなるので、PC とアナライザに共通のユーザ名を使用します。Windows XP の場合は、以下を参考に必要な手順を実行してください。Windows 98 の場合は、以下の手順は無視してください。

Windows 2000 PC でのユーザ名登録.以下の手順に従ってユーザ名を登録します。

注:Windows 2000 のユーザ登録時に使用したユーザ名と異なる名称で ネットワークにログオンすると、アナライザと PC 間の通信が正常に行わ れなく恐れがあります。

- 1. PC がネットワークに接続されていることを確認します。
- 2. コントロールパネルで、ユーザとパスワードアイコンをダブルクリッ クします。ユーザとパスワード・ダイアログボックスが現れます。

| ューザーとパスワード ? ×                                                                                                    |
|----------------------------------------------------------------------------------------------------|
| ユーザー】詳細                                                                                                    |
| 以下のリストを使って、お使いのコンピュータへのアクセスをユーザーに許可または<br>拒否したり、パスワードやその他の設定を変更することができます。                                                       |
| このコンピュータを使うには、ユーザー名とパスワードを入力する必要があります(E)                                                                                        |
| このコンピュータのユーザー(山):                                                                                                    |
| ユーザー名 グループ                                                                                                    |
| Administrator Administrators                                                                                                    |
| Guest Guests                                                                                                    |
| 道加(D)<br>削除(R) フロパティ(Q)<br>Administrator のパスワード<br>ダイスワードを変更するには、Ctrl+Alt+Del キーを押して [パスワードの変<br>更] をクリックしてください。<br>パスワードの設定(2) |
|                                                                                                    |
| して キャンセル 旭用(也)                                                                                                    |
**3. ユーザー**タブの追加ボタンをクリックします。新しいユーザーの追加 ダイアログボックスが現れます。

| 新しいユーザーの追加 |                                                                                                  | X  |
|------------|--------------------------------------------------------------------------------------------------|----|
|            | 新しいユーザーの基本情報を入力してください。<br>ユーザー名(型): [test<br>フルネーム(E): [<br>説明(型): [<br>続行するには D太へ] をクリックしてください。 |    |
|            | 〈 戻る(日) 次へ(11) > キャンセ                                                                            | 11 |

- 4. ユーザー名に test と入力します。
- 5. 次へボタンをクリックします。
- 6. 表示されるダイアログボックスで、パスワードを入力せずに次へをク リックします。
- 7. アクセス権の選択で、その他の Power Users を選択します。

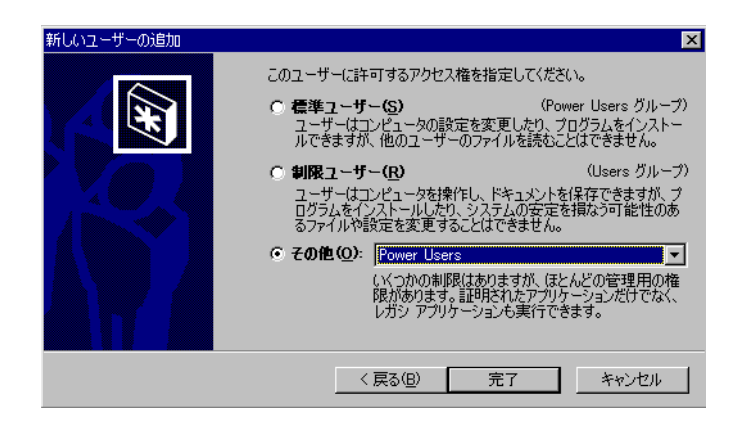

**8.** 完了ボタンを押します。ユーザとパスワードダイアログボックス上に test が表示されていることを確認します。

| ユーザーとパスワード                                     | ? ×                                         |
|------------------------------------------------|---------------------------------------------|
| ユーザー 詳細                                        |                                             |
| 以下のリストを使って、お使いのご<br>疑念 拒否したり、パスワードやその他の        | コンピュータへのアクセスをユーザーに許可または<br>の設定を変更することができます。 |
| ▶ このコンピュータを使うには、ユーザー名と                         | ヒパスワードを入力する必要があります(E)                       |
| このコンピュータのユーザー(山):                              |                                             |
| <u>ユーザー名</u>                                   |                                             |
| Administrator                                  | Administrators                              |
| Guest                                          | Guests                                      |
| 🔝 test                                         | Power Users                                 |
| <u> ご 道加位</u> test のパスワード test のパスワードを変更する( い。 |                                             |
| C                                              | DK <b>キャンセル</b> 適用( <u>6</u> )              |

9.「このコンピュータを使うには、ユーザー名とパスワードを入力する 必要があります」のチェックボックスのチェックをはずします。

| ユーザーとパスワード ?                                                                                    |
|-------------------------------------------------------------------------------------------------|
| ユーザー】詳細                                                                                         |
| 以下のリストを使って、お使いのコンピュータへのアクセスをユーザーに許可または<br>拒否したり、パスワードやその他の設定を変更することができます。                       |
| このコンピュータを使うには、ユーザー名とパスワードを入力する必要があります(E)                                                        |
| このコンピュータのユーザー(山):                                                                               |
| ユーザー名 グループ                                                                                      |
| Administrator     Administrators     Guests                                                     |
| Fitest Power Users                                                                              |
| 注加(D) 前除(B) フロパティ(D)<br>test のパスワード<br>test のパスワードを変更するには、[パスワードの設定]をクリックしてください。<br>パスワードの設定(P) |
| OK キャンセル 適用(A)                                                                                  |

10. OK ボタンをクリックします。

WCA330型/WCA380型でのユーザ名登録.以下の手順に従ってユーザ名の登録を行います。

- 1. スタート・メニューから設定>コントロールパネルを選択すると、コ ントロールパネル・ウィンドウが現れます。
- コントロールパネルでユーザーアイコンをクリックします。ユーザー 設定ダイアログボックスが現れます。

| 2-ザ-設定                                                                                 |
|----------------------------------------------------------------------------------------|
| コーザー・覧                                                                                 |
| このコンピュータに設定されているすべてのユーザーが下の一覧<br>に表示されています。各ユーザーに、自分の好みのデスクトップ<br>のデザイン、アイコンなどを設定できます。 |
| ユーザー(U)<br>「新規J-ザー(N)」<br>EUTee CDT                                                    |
|                                                                                        |
| 一般振されたファイザー田の設定                                                                        |
| バスワードを設定したり、ユーザーのデスクトップ、[ス<br>タート]メニュー、そのほかの7個人用ファイルを設定す<br>る場合は、ここのボタンを使用してくたさい。      |
| バスワードの設定(2)                                                                            |
| <b>閉じる</b> ギャンセル                                                                       |

3. 新規ユーザーをクリックし、ユーザの追加ダイアログボックスを表示 させます。ユーザ名に test と入力し、次へをクリックします。新規パ スワードの入力が現れます。

| 新規パスワードの入力 | ×                                                                                 |
|------------|-----------------------------------------------------------------------------------|
|            | パスワードの入力(オプション)<br>test2 のパスワードを最初のボックスに入力してから、同じパス<br>ワードを2 番目のボックスに入力し確認してください。 |
|            | バスワード(P):<br>バスワードの<br>確認入力(©):                                                   |
| *          |                                                                                   |
|            | < 戻る(B) 次へ(M) > キャンセル                                                             |

4. 新規パスワードの入力ではパスワード情報を入力せずに次へをクリックします。個人的な項目の選択画面が表示されます。

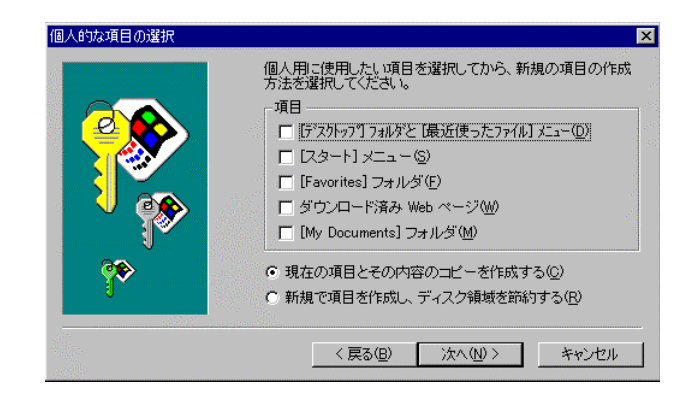

- 5.「現在の項目とその内容のコピーを作成する」を選択して、次へをク リックします。完了目前画面が表示されます。
- 6. 表示されるメッセージを確認して、完了ボタンをクリックします。
- 7. コントロールパネル上の**ユーザー**アイコンを再度クリックして、ユー ザー一覧にユーザ名が登録されたことを確認します。

基本操作

このセクションでは、WCA11G IEEE802.11a/b/g 信号解析ソフトウェアの 基本操作について説明します。

## スクリーンの構成

WCA11G 信号解析ソフトウェアのスクリーン表示例を図 2-1 に示します。 表示スクリーンは、4 つの領域で構成されます。メニュー・バーについ ては 2-2 ページ、ANALYSIS TYPE ボタンについては 2-5 ページ、グラフ 枠については 2-5 ページ、枠メニューについては 2-6 ページおよび 2-17 ページを参照してください。

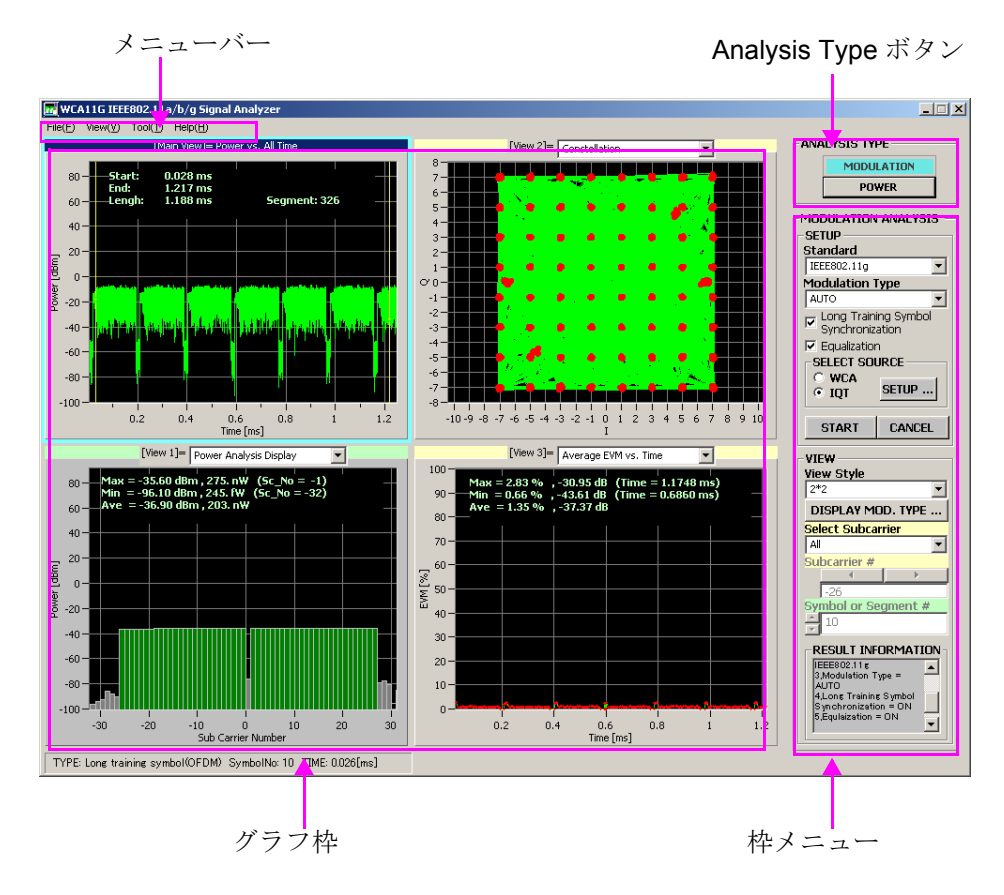

図 2-1: スクリーンの構成

Windows 形式のメニュー・バーが表示されます。表 2-1 にメニュー・バー メニュー・バー の内容がリストされています。

| メイン         | サブ                                          |                  |        | 機能                                                                                                    |  |  |
|-------------|---------------------------------------------|------------------|--------|----------------------------------------------------------------------------------------------------|--|--|
| File (F)    | Select<br>Source (S)                        | WCA(W)           |        | Read from WCA ダイアログボッ<br>クスを開きます。WCA300 シ<br>リーズの各種パラメータを設定<br>します。図 2-4 参照。                                     |  |  |
|             |                                             | IQT(I)           |        | Read from WCA ダイアログボッ<br>クスを開きます。IQT ファイル<br>からの再解析表示。図 2-5 参照。                                                  |  |  |
|             | Result File                                 | Save(S)          |        | 解析結果ファイルを保存します。                                                                                                  |  |  |
|             | (R)                                         | Recall(R)        |        | 解析結果ファイルを呼出します。                                                                                                  |  |  |
|             | Setting File                                | Save(S)          |        | 環境ファイルを保存します。                                                                                                    |  |  |
|             | (I)                                         | Recall(H         | R)     | 環境ファイルを呼び出します。                                                                                                   |  |  |
|             | Save Symbol                                 | Table (T         | )      | Symbol Table をテキスト形式で<br>保存します。                                                                                  |  |  |
|             | Exit (E)                                    |                  |        | WCA11G ソフトウェアを終了し<br>ます。                                                                                         |  |  |
| View<br>(V) | PlotClear<br>(P)                            |                  |        | グラフ枠の表示をクリアします。                                                                                                  |  |  |
|             | Main(M)<br>View1(1)<br>View2(2)<br>View3(3) | Pan(P)           |        | 画面上のドラッグで表示領域を<br>移動します。Pan と Zoom は排他<br>処理。 <sup>1</sup>                                                       |  |  |
|             |                                             | Zoom(Z)          |        | 画面上のドラッグで表示領域を<br>拡大します。Pan と Zoom は排他<br>処理。 <sup>1</sup>                                                       |  |  |
|             |                                             | ViewReset(V)     |        | Zoom と Pan をリセットし、自動<br>的に最適表示にします。 <sup>1</sup>                                                                 |  |  |
|             |                                             | M_Marker1(1)     |        | M_Markerl の読値を各 View 画<br>面に表示します。 <sup>2,3</sup>                                                                |  |  |
|             |                                             | M_Marker2(2)     |        | M_Marker2 の読値を各 View 画<br>面に表示します。 <sup>2,3</sup>                                                                |  |  |
|             |                                             | M_MarkerReset(M) |        | M_Marker1 と M_Marker2 をもと<br>の位置 (スクリーン中央)に戻し<br>ます。M_Marker1、M_Marker2<br>を選択しているときのみ使用で<br>きます。 <sup>2,3</sup> |  |  |
|             |                                             | Despread or FFT  |        |                                                                                                    |  |  |
|             |                                             |                  | On(N)  | 表示全データは変調解析前の信<br>号になります。 <sup>3,4</sup>                                                                         |  |  |
|             |                                             |                  | Off(F) | 表示全データは変調解析後の信<br>号になります。 <sup>3,4</sup>                                                                         |  |  |

表 2-1: メニュー・バー

| メイン      | サブ                      |                                   |                | 機能                                                   |
|----------|-------------------------|-----------------------------------|----------------|------------------------------------------------------|
|          |                         | Normal                            | ization(N)     |                                                      |
|          |                         |                                   | On(N)          | Constellation 表示 正規化あり。 <sup>3</sup>                 |
|          |                         |                                   | Off(F)         | Constellation 表示 正規化なし。 <sup>3</sup>                 |
|          |                         | Normal<br>(F)                     | ization Factor | Constellation 表示で、正規化の基<br>準変調方式を選択します。 <sup>3</sup> |
|          |                         |                                   | AUTO (A)       |                                                      |
|          |                         |                                   | BPSK (B)       |                                                      |
|          |                         |                                   | QPSK (Q)       |                                                      |
|          |                         |                                   | 8PSK (8)       |                                                      |
|          |                         |                                   | 16QAM (1)      |                                                      |
|          |                         |                                   | 64QAM (6)      |                                                      |
|          |                         | Vector(1                          | L)             |                                                      |
|          |                         |                                   | On(N)          | Constellation 表示で、シンボル間<br>のベクタを有効にします。 <sup>3</sup> |
|          |                         |                                   | Off(F)         | Constellation 表示で、シンボル間<br>のベクタを無効にします。 <sup>3</sup> |
|          |                         | SymbolTable(T)                    |                |                                                      |
|          |                         |                                   | Hex(H)         | Symbol Table 表示で、シンボルの 16 進数表示。 <sup>3</sup>         |
|          |                         |                                   | Bin(B)         | Symbol Table 表示で、シンボルの2進数表示。 <sup>3</sup>            |
|          |                         | SelectV                           | iew(S)         | View を選択します。                                         |
|          |                         |                                   | Main View(M)   |                                                      |
|          |                         |                                   | View 1(1)      |                                                      |
|          |                         |                                   | View 2(2)      |                                                      |
|          |                         |                                   | View 3(3)      |                                                      |
| Tool (T) | WCA300 Factory Reset(W) |                                   | et(W)          | WCA300 シリーズを工場出荷時<br>設定に戻します。                        |
|          | Ethernet Setu           | thernet Setup(E)                  |                | Ethernet Setup ダイアログボック<br>スを開きます。図 2-2 参照。          |
|          | Folder Setup            | Folder Setup(F)<br>Set Default(D) |                | Folder Setup ダイアログボックス<br>を開きます。図 2-3 参照。            |
|          | Set Default(I           |                                   |                | 環境ファイル (*.ini) をインス<br>トール初期状態に戻します。                 |
| Help (H) | Help (H)                |                                   |                | ヘルプ情報を表示します。                                         |
|          | Version Infor           | mation(V                          | /)             | WCA11G ソフトウェアのバー<br>ジョン情報を表示します。                     |

表 2-1: メニュー・バー (続き)

1. Symbol Table 選択時は、Pan、Zoom、View Reset は使用できません。

2. M\_Marker1 と M\_Marker2 は排他処理。以下のビュー・フォーマット指定時は使用でき ません。 Constellation Symbol Constellation Segment Constellation Constellation Analysis Display Symbol Table

3. Main View では使用できません。

4. Despread or FFT は、以下のビュー・フォーマット指定時は使用できません。 Constellation Symbol Constellation Segment Constellation Constellation Analysis Display Flatness Center Frequency Error OFDM Linearity Symbol Table Spectrum Mask Transmit Power On Transmit Power Off

**Ethernet Setup ダイアログボックス**. Tool (T) メニューから **Ethernet Setup** (E) を選択すると、Ethernet Setup ダイアログボックスが現れます。

| Ethernet Setup | ×        |
|----------------|----------|
| WCA300s        |          |
| Computer       | ***      |
| Command Port   | 3066     |
| Event Port     | 3067     |
|                | OK CLOSE |

#### 図 2-2: Ethernet Setup ダイアログボックス

ここでは、以下の Ethernet 接続パラメータを設定します。

- Computer Name: 1-12 ページと同じコンピュータ名を入力します。
- Command Port: TCP/IP コマンド・ポートが表示されます。
- Event port: TCP/IP イベント・ポートが表示されます。

**Folder Setup ダイアログボックス**. **Tool** (T) メニューから **Folder Setup** (F) を 選択すると Folder Setup ダイアログボックスが現れます。

| Folder Setup                              | <u>×</u>                              |
|-------------------------------------------|---------------------------------------|
| CONTROLLER —<br>Data Folder<br>CFG Folder | ¥ShareFolder¥DATA<br>¥ShareFolder¥CFG |
|                                           | OK CLOSE                              |

図 2-3: Folder Setup ダイアログボックス

- Data Folder: DATA フォルダのパス設定が表示されます。
- CFG Folder: CFG フォルダのパス設定が表示されます。
- Analysis Type ボタン Analysis Type ボタンには MODULATION と POWER があります。 MODULATION ボタンにより変調解析の設定機能となり、POWER ボタン により電力測定の設定機能になります。

| ANALYSIS TYPE |            |  |  |
|---------------|------------|--|--|
|               | MODULATION |  |  |
|               | POWER      |  |  |
|               |            |  |  |

MODULATION ボタン.このボタンをクリックすると変調解析用の枠メ ニューが有効となり、WCA300シリーズ制御パラメータ、解析処理パラ メータ、解析グラフ表示画面などの各種パラメータの設定が可能になり ます。

**POWER ボタン**.このボタンをクリックすると、パワー解析用の枠メ ニューが有効となり、WCA300シリーズ制御パラメータ、解析グラフ表 示画面などの各種パラメータの設定が可能になります。

**グラフ枠** 解析結果が表示されます。変調解析についての詳細は 3-2 ページ以降を、 またパワー解析についての詳細は 3-29 ページ以降を参照してください。 ANALYSIS TYPE

**変調解析枠メニュー** 変調解析用の枠メニューで、以下のパラメータの設定が可能になります。

- SETUP メニュー、2-6 ページ
- VIEW メニュー、2-13 ページ

表 2-2 に変調解析 SETUP メニューをリストします。SETUP パラメータ は、START ボタンを押して解析を実行すると有効になります。

スクリーンに現在表示されているデータの SETUP パラメータは、 RESULT INFORMATION に表示されます。

表 2-2: 変調解析 SETUP パラメータ

| メニュー項目          | オプション       | 説明                              |
|-----------------|-------------|---------------------------------|
| Standard        |             | ワイアレス LAN の規格を選択します。            |
|                 | IEEE802.11a | IEEE802.11a 信号の変調解析。            |
|                 | IEEE802.11b | IEEE802.11b 信号の変調解析。            |
|                 | IEEE802.11g | IEEE802.11g 信号の変調解析。            |
| Modulation Type | 表 2-3 参照    | プルダウン・メニューから変調方式を選択             |
|                 |             | します。                            |
| Long Training   |             | 変調解析における同期の有無を選択しま              |
| Symbol          |             | す。                              |
| Synchronization |             |                                 |
| Equalization    |             | 変調解析における補正の有無を選択しま              |
|                 |             | す。                              |
| SELECT SOURCE   |             | 解析処理方法を選択します。                   |
|                 | WCA         | WCA300 シリーズのパラメータ設定を行           |
|                 |             | います。WCA を選択後 SETUP ボタン          |
|                 |             | をクリックすると Read From WCA ダイア      |
|                 |             | ログボックスが開きます。アナライザ・パ             |
|                 |             | ラメータ、データ収集 (IQT ファイル ) お        |
|                 |             | よびグラフ表示を設定します。                  |
|                 |             | 図 2-4 参照。                       |
|                 | IQT         | IQT ファイルを選択します。IQT 選択後          |
|                 |             | SETUP ボタンをクリックすると Read          |
|                 |             | From WCA ダイアログボックスが開きま          |
|                 |             | す。図 2-5 参照。                     |
|                 | SETUP       | このボタンをクリックすると Read From         |
|                 |             | WCA ダイアログボックスが開きます。             |
| START           |             | 解析を開始します。                       |
|                 |             | <b>SELECT SOURCE</b> メニューで解析方法指 |
|                 |             | 定後、このホタンが使用できます。                |
| CANCEL          |             | 解析を中止します。                       |

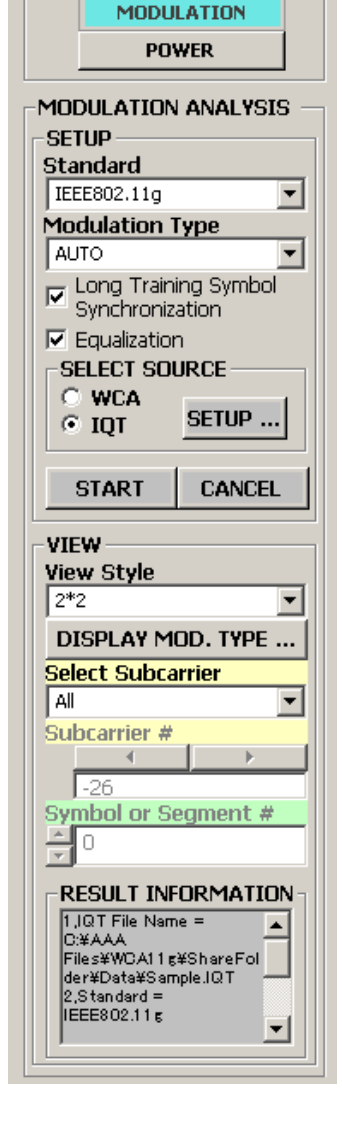

表 2-3 に IEEE802.11a/b/g 規格の変調方式一覧が記載されています。固定 変調方式または AUTO のいずれかを選択します。

## 表 2-3: 変調方式一覧

| 規格          | Modulation Type      | 伝送速度     | 変調方式 1 次 /2 次   | 符号化率 | 備考        |
|-------------|----------------------|----------|-----------------|------|-----------|
| IEEE802.11a | OFDM.BPSK (6 Mbps)   | 6 Mbps   | BPSK/OFDM       | 1/2  |           |
|             | OFDM.BPSK (9 Mbps)   | 9 Mbps   | BPSK/OFDM       | 3/4  |           |
|             | OFDM.QPSK (12 Mbps)  | 12 Mbps  | QPSK/OFDM       | 1/2  |           |
|             | OFDM.QPSK (18 Mbps)  | 18 Mbps  | QPSK/OFDM       | 3/4  |           |
|             | OFDM.16QAM (24 Mbps) | 24 Mbps  | 16QAM/OFDM      | 1/2  |           |
|             | OFDM.16QAM (36 Mbps) | 36 Mbps  | 16QAM/OFDM      | 3/4  |           |
|             | OFDM.64QAM (48 Mbps) | 48 Mbps  | 64QAM/OFDM      | 2/3  |           |
|             | OFDM.64QAM (54 Mbps) | 54 Mbps  | 64QAM/OFDM      | 3/4  |           |
|             | AUTO                 | Auto     | Auto            |      |           |
| IEEE802.11b | DSSS.DBPSK (1 Mbps)  | 1 Mbps   | DBPSK/DSSS      |      | LongPLCP  |
|             | DSSS.DQPSK (2 Mbps)  | 2 Mbps   | DQPSK/DSSS      |      |           |
|             | CCK (5.5 Mbps)       | 5.5 Mbps | ССК             |      | LongPLCP  |
|             | CCK (11 Mbps)        | 11 Mbps  | ССК             |      | または       |
|             | PBCC.BPSK (5.5 Mbps) | 5.5 Mbps | BPSK/PBCC       |      | ShortPLCP |
|             | PBCC.QPSK (11 Mbps)  | 11 Mbps  | QPSK/PBCC       |      |           |
|             | AUTO                 | 自動判定     | 自動判定            |      |           |
| IEEE802.11g | DSSS.DBPSK (1 Mbps)  | 1 Mbps   | DBPSK/ERP_DSSS  |      | LongPLCP  |
|             | DSSS.DQPSK (2 Mbps)  | 2 Mbps   | DQPSK/ERP_DSSS  |      |           |
|             | CCK (5.5 Mbps)       | 5.5 Mbps | ССК             |      |           |
|             | CCK (11 Mbps)        | 11 Mbps  | ССК             |      |           |
|             | PBCC.BPSK (5.5 Mbps) | 5.5 Mbps | BPSK/ERP_PBCC   |      |           |
|             | PBCC.QPSK (11 Mbps)  | 11 Mbps  | QPSK/ERP_PBCC   |      |           |
|             | PBCC.8PSK (22 Mbps)  | 22 Mbps  | 8PSK/ER_PBCC    |      |           |
|             | PBCC.8PSK (33 Mbps)  | 33 Mbps  | 8PSK/ER_PBCC    |      | LongPLCP  |
|             | OFDM.BPSK (6 Mbps)   | 6 Mbps   | BPSK/DSSS_OFDM  | 1/2  | または       |
|             | OFDM.BPSK (9 Mbps)   | 9 Mbps   | BPSK/DSSS_OFDM  | 3/4  | ShortPLCP |
|             | OFDM.QPSK (12 Mbps)  | 12 Mbps  | BPSK/DSSS_OFDM  | 1/2  |           |
|             | OFDM.QPSK (18 Mbps)  | 18 Mbps  | BPSK/DSSS_OFDM  | 3/4  |           |
|             | OFDM.16QAM (24 Mbps) | 24 Mbps  | 16QAM/DSSS_OFDM | 1/2  |           |
|             | OFDM.16QAM (36 Mbps) | 36 Mbps  | 16QAM/DSSS_OFDM | 3/4  |           |
|             | OFDM.64QAM (48 Mbps) | 48 Mbps  | 64QAM/DSSS_OFDM | 2/3  |           |
|             | OFDM.64QAM (54 Mbps) | 54 Mbps  | 64QAM/DSSS_OFDM | 3/4  |           |
|             | AUTO                 | 自動判定     | 自動判定            |      |           |

表 2-3: 変調方式一覧(続き)

| 規格          | Modulation Type      | 伝送速度    | 変調方式 1 次 /2 次  | 符号化率 | 備考                |
|-------------|----------------------|---------|----------------|------|-------------------|
| IEEE802.11g | OFDM.BPSK (6 Mbps)   | 6 Mbps  | BPSK/ERP_OFDM  | 1/2  |                   |
|             | OFDM.BPSK (9 Mbps)   | 9 Mbps  | BPSK/ERP_OFDM  | 3/4  |                   |
|             | OFDM.QPSK (12 Mbps)  | 12 Mbps | QPSK/ERP_OFDM  | 1/2  |                   |
|             | OFDM.QPSK (18 Mbps)  | 18 Mbps | QPSK/ERP_OFDM  | 3/4  | Liltra ShartDI CD |
|             | OFDM.16QAM (24 Mbps) | 24 Mbps | 16QAM/ERP_OFDM | 1/2  | UltrashortPLCP    |
|             | OFDM.16QAM (36 Mbps) | 36 Mbps | 16QAM/ERP_OFDM | 3/4  |                   |
|             | OFDM.64QAM (48 Mbps) | 48 Mbps | 64QAM/ERP_OFDM | 2/3  |                   |
|             | OFDM.64QAM (54 Mbps) | 54 Mbps | 64QAM/ERP_OFDM | 3/4  |                   |
|             | AUTO                 | 自動判定    | 自動判定           |      |                   |

**SELECT SOURCE**. 変調解析枠メニューの **SELECT SOURCE** については、 下記を参照してください。

SELECT SOURCE で WCA ラジオ・ボタンを選択後、SETUP... ボタンを クリックすると、図 2-4 に示す Read From WCA ダイアログボックスが開 きます。このダイアログボックスではアナライザのパラメータを設定し ます。

| Read From WCA                                                      |              |           |                      |           |       | ×   |
|--------------------------------------------------------------------|--------------|-----------|----------------------|-----------|-------|-----|
| 🗌 No Remote C                                                      | ontrol       |           |                      |           |       |     |
| WCA300s                                                            |              |           |                      |           |       |     |
| Input                                                              | RF           | •         | Trigger Mode         | LevelTrig | ger 💌 |     |
| Channel Table                                                      | CH1 2.412GHz | •         | Trigger Position     | 50        | •     | %   |
| Center Frequency                                                   | 2.412GHz     |           | Trigger Level        | -50       | -     | dBm |
| Ref Level                                                          | -10          | ▼ dBm     | Trigger Slope        | Rise      | -     |     |
| Block Size                                                         | 40           | •         |                      |           |       |     |
| Repetitive Act     FILE     Path _File Name     C*Program Files*TE | CQUISITION   | g¥ShareFo | older¥Data¥TestB.IQT |           |       | 4   |
|                                                                    |              |           |                      | RE        | FER   |     |
|                                                                    |              |           |                      |           | CLOSE | 1   |
|                                                                    |              |           |                      |           |       |     |

図 2-4: Read From WCA ダイアログボックス

Read From WCA ダイアログボックスで設定できるパラメータを表 2-4 に記載してあります。

| 項目                        | オプション                                                                                                    | 説明                                                                            |
|---------------------------|----------------------------------------------------------------------------------------------------|-------------------------------------------------------------------------------|
| No Remote Control         |                                                                                                    | ローカル設定を使用します。<br>WCA300の制御無効となります。<br>SELECT SOURCE で WCA ラジ<br>オ・ボタン選択時のみ有効。 |
| WCA300s                   |                                                                                                    |                                                                               |
| Input                     | IQ<br>RF                                                                                                   | アナライザ入力指定 (IQ または<br>RF)。                                                     |
| Channel Table             |                                                                                                    | チャンネルの選択、表 2-5 参照。                                                            |
| Center Frequency          |                                                                                                    | 中心周波数設定。                                                                      |
|                           |                                                                                                    | Channel Table で VALUE 選択時の<br>み有効。                                            |
| Ref Level                 | 30, 20, 10, 0, -10,<br>-20, -30, -40, -50                                                                  | アナライザのリファレンス・レベ<br>ルを選択します。                                                   |
| Block Size                | 2000, 1000, 400, 200,<br>100, 40, 20, 10, 1                                                                | アナライザのブロック・サイズを<br>選択します。                                                     |
| Trigger Mode              | Manual<br>ExtTrigger<br>LevelTrigger                                                                       | アナライザのトリガ・モードを指<br>定します。                                                      |
| Trigger Position          | 100, 50, 10, 0                                                                                             | アナライザのトリガ位置を選択し<br>ます。トリガ・モードが<br>ExtTrigger または LevelTrigger の設<br>定時のみ有効。   |
| Trigger Level             | 30, 20, 10, 0, -10,<br>-20, -30, -40, -50.<br>-60, -70, -80, -90,<br>-100, -110, -120,<br>-130, -140, -150 | アナライザのトリガ・レベルを選<br>択します。トリガ・モードが<br>LevelTrigger の時のみ有効。                      |
| Trigger Slope             | Rise<br>Fall                                                                                               | アナライザのトリガ・スロープを<br>選択します。トリガ・モードが<br>LevelTrigger の時のみ有効。                     |
| REPETITIVE<br>ACQUISITION |                                                                                                    | 連続解析の有無を選択します。                                                                |
| FILE                      |                                                                                                    |                                                                               |
| Path File Name field      | Text input                                                                                                 | 収集データ保存ファイル名を指定<br>します。                                                       |
| REFER button              |                                                                                                    | ダイアログボックスを開き、ファ<br>イル名を指定します。                                                 |
| CLOSE                     |                                                                                                    | Read From WCA ダイアログボック<br>スを閉じます。                                             |

表 2-4: Read From WCA ダイアログボックス・パラメータ

Channel Table では、下記の表からチャンネルを選択できます。

表 2-5: チャンネル・リスト

| 規格          | チャンネル番号 | 搬送波周波数<br>[GHz]  | 備考   |
|-------------|---------|------------------|------|
| IEEE802.11a | 34      | 5.170            |      |
|             | 36      | 5.180            |      |
|             | 38      | 5.190            |      |
|             | 40      | 5.200            |      |
|             | 42      | 5.210            |      |
|             | 44      | 5.220            |      |
|             | 46      | 5.230            |      |
|             | 48      | 5.240            |      |
|             | 52      | 5.260            |      |
|             | 56      | 5.280            |      |
|             | 60      | 5.300            |      |
|             | 64      | 5.320            |      |
|             | 100     | 5.500            |      |
|             | 104     | 5.520            |      |
|             | 108     | 5.540            |      |
|             | 112     | 5.560            |      |
|             | 116     | 5.580            |      |
|             | 120     | 5.600            |      |
|             | 124     | 5.620            |      |
|             | 128     | 5.640            |      |
|             | 132     | 5.660            |      |
|             | 136     | 5.680            |      |
|             | 140     | 5.700            |      |
|             | 149     | 5.745            |      |
|             | 153     | 5.765            |      |
|             | 157     | 5.785            |      |
|             | 161     | 5.805            |      |
|             | VALUE   | Center Frequency | 数値入力 |

| 規格          | チャンネル番号 | 搬送波周波数<br>[GHz]  | 備考   |
|-------------|---------|------------------|------|
| IEEE802.11b | 1       | 2.412            |      |
| または         | 2       | 2.417            |      |
| IEEE802.11g | 3       | 2.422            |      |
|             | 4       | 2.427            |      |
|             | 5       | 2.432            |      |
|             | 6       | 2.437            |      |
|             | 7       | 2.442            |      |
|             | 8       | 2.447            |      |
|             | 9       | 2.452            |      |
|             | 10      | 2.457            |      |
|             | 11      | 2.462            |      |
|             | 12      | 2.467            |      |
|             | 13      | 2.472            |      |
|             | 14      | 2.484            |      |
|             | VALUE   | Center Frequency | 数值入力 |

表 2-5: チャンネル・リスト (続き)

SELECT SOURCE で **IQT** ラジオ・ボタンを選択後、**SETUP...** ボタンをク リックすると、図 2-5 に示す Read From WCA ダイアログボックスが開き ます。ここでは解析データ対象ファイル名 (IQT files) を指定します。

| 🚾 Read From WCA                                |                        |                      |              | ×      |
|------------------------------------------------|------------------------|----------------------|--------------|--------|
| 🗖 No Remote 0                                  | Control                |                      |              |        |
| WCA300s                                        |                        |                      |              |        |
| Input                                          | RF                     | Trigger Mode         | LevelTrigger | 3      |
| Channel Table                                  | CH1 2.412GHz           | Trigger Position     | 50           | %      |
| Center Frequency                               | 2.412GHz               | Trigger Level        | -50          | dBm    |
| Ref Level                                      | -10 💌 dBm              | Trigger Slope        | Rise         | 3      |
| Block Size                                     | 40 🔽                   |                      |              |        |
| - FILE<br>Path_File Name<br>C#Program Files#TE | EKTRONIX#WOAI1##ShereF | older¥Dete¥TestB.IQT | REFER        | A<br>V |
|                                                |                        |                      | CLOS         | E      |
|                                                |                        |                      |              |        |

### 図 2-5: Read From WCA ダイアログボックス (IQT file)

表 2-6 に本ボックスで設定できるパラメータをリストしています。

| 表 | 2-6: | Read | From | WCA | ダ | イフ |  | ゾボ | ック | フス | (IQT) | パ | ラ | メータ | l |
|---|------|------|------|-----|---|----|--|----|----|----|-------|---|---|-----|---|
|---|------|------|------|-----|---|----|--|----|----|----|-------|---|---|-----|---|

| 項目                  | オプション  | 説明                                |
|---------------------|--------|-----------------------------------|
| No Remote Control   |        | SELECT SOURCE で <b>IQT</b> ラジオ・   |
| WCA300s             |        | ボタン選択時はこれらのパラメー                   |
| Input               |        | ダは使用不可。                           |
| Channel Table       |        |                                   |
| Center Frequency    |        |                                   |
| Ref Level           |        |                                   |
| Block Size          |        |                                   |
| Trigger Mode        |        |                                   |
| Trigger Position    |        |                                   |
| Trigger Level       |        |                                   |
| Trigger Slope       |        |                                   |
| REPETITIVE ACQUISIT | TION   |                                   |
| FILE                |        |                                   |
| Path File Name      | テキスト入力 | 解析データ対象ファイル名指定。                   |
| REFER ボタン           |        | ダイアログボックスを開き、ファ                   |
|                     |        | イルを指定します。                         |
| CLOSE               |        | Read From WCA ダイアログボック<br>スを閉じます。 |

表 2-7 に変調解析 VIEW メニューをリストします。

## 表 2−7: 変調解析 VIEW パラメータ

| ANALYSIS TYPE       |                   |            |                                           |
|---------------------|-------------------|------------|-------------------------------------------|
|                     | メニュー項目            | オブション      | 説 明                                       |
| MODULATION          | View Style        | 1 *1       | 表示方法の指定。1 画面表示。                           |
| POWER               |                   | 2*2        | 表示方法の指定。4 画面表示。                           |
|                     | DISPLAY MOD.      |            | DISPLAY MODULATION TYPE ダイアロ              |
| SETUP               | TYPE              |            | グボックスを開きます。図 2-6 参照。                      |
| Standard            | Select Subcarrier |            | プルダウン・リストから表示対象とする副                       |
| IEEE802.11g         |                   |            | 搬送波を選択します。                                |
| Modulation Type     |                   |            |                                           |
| AUTO                |                   | All Data   | Data の部分のみ表示。                             |
| Synchronization     |                   | All Pilot  | Pilot の部分のみ表示。                            |
|                     |                   | All        | Data + Pilot の部分のみをグラフ表示。                 |
| SELECT SOURCE       |                   | Single     | Subcarrier # で指定された番号の副搬送波                |
| O WCA               |                   | Subcarrier | をグラフ表示。                                   |
| • IQT SETUP         |                   |            | このメニュー百日け View N (N=123) に                |
|                     |                   |            | 以下のいずれかの表示フォーマットを選択                       |
| START CANCEL        |                   |            | したときのみ使用できます。                             |
| VIEW                |                   |            |                                           |
| View Style          |                   |            | Average Power vs. Time                    |
| 2*2                 |                   |            | Average EVM vs. Time                      |
| DISPLAY MOD. TYPE   |                   |            | Average PhaseErrys Time                   |
| Select Subcarrier   |                   |            | Constellation                             |
| All                 |                   |            | Center Frequency                          |
| Subcarrier #        | Subcarrier #      |            | 回搬送波乗号を用てたから指定します                         |
|                     | Subcarrier        |            | 副版区仅留与をリストから相圧しより。<br>[26 ~ 1 +1 ~ 26]    |
| Symbol or Segment # |                   |            |                                           |
|                     |                   |            | Subcarrier # は、Select Subcarrier で Single |
|                     |                   |            | Subcarrier を選択したときのみ使用できま                 |
| RESULT INFORMATION  |                   |            | す。                                        |
| 1,IQT File Name =   |                   |            |                                           |

| MODULATION                                                                                                    | ANALYSIS —                                                                                                    |  |  |  |
|----------------------------------------------------------------------------------------------------|----------------------------------------------------------------------------------------------------|--|--|--|
| SETUP                                                                                                    |                                                                                                    |  |  |  |
| Standard                                                                                                    |                                                                                                    |  |  |  |
| IEEE802.11g                                                                                                    | <b>-</b>                                                                                                    |  |  |  |
| Modulation                                                                                                    | Туре                                                                                                    |  |  |  |
| AUTO                                                                                                    | <b>•</b>                                                                                                    |  |  |  |
| C Long Train<br>Synchronia                                                                                                    | ning Symbol<br>ation                                                                                                    |  |  |  |
| 🔽 Equalizatio                                                                                                    | n                                                                                                    |  |  |  |
| SELECT SO                                                                                                    | URCE                                                                                                    |  |  |  |
| O WCA                                                                                                    |                                                                                                    |  |  |  |
| ⊙ IQT                                                                                                    | SETUP                                                                                                    |  |  |  |
|                                                                                                    |                                                                                                    |  |  |  |
| START                                                                                                    | CANCEL                                                                                                    |  |  |  |
| View Style 2*2                                                                                                    |                                                                                                    |  |  |  |
| View Style<br>2*2                                                                                                    |                                                                                                    |  |  |  |
| View Style<br>2*2<br>DISPLAY M                                                                                                    | ▼<br>IOD. TYPE                                                                                                    |  |  |  |
| View Style<br>2*2<br>DISPLAY M<br>Select Subca                                                                                                    | IOD. TYPE                                                                                                    |  |  |  |
| View Style<br>2*2<br>DISPLAY M<br>Select Subca<br>All                                                                                                    | IOD. TYPE                                                                                                    |  |  |  |
| View Style<br>2*2<br>DISPLAY M<br>Select Subca<br>All<br>Subcarrier #                                                                                                    | OD. TYPE                                                                                                    |  |  |  |
| View Style<br>2*2<br>DISPLAY M<br>Select Subca<br>All<br>Subcarrier #                                                                                                    | IOD. TYPE                                                                                                    |  |  |  |
| View Style<br>2*2<br>DISPLAY M<br>Select Subcar<br>All<br>Subcarrier #<br>-26<br>Symbol or S<br>-26                                                                                                    | IOD. TYPE<br>arrier                                                                                                    |  |  |  |
| View Style<br>2*2<br>DISPLAY M<br>Select Subcar<br>All<br>Subcarrier #<br>-26<br>Symbol or S<br>-26<br>Symbol or S<br>-26<br>Symbol or S                                                                   | IOD. TYPE<br>arrier                                                                                                    |  |  |  |
| View Style<br>2*2<br>DISPLAY M<br>Select Subca<br>All<br>Subcarrier #<br>-26<br>Symbol or S<br>0<br>RESULT IN<br>1,10T File Nar<br>C:#AAA<br>File s¥WCA111<br>der#Data¥Sar<br>2,8tandard =<br>IEEE802.11 g | COD. TYPE arrier  constant of the second second secon |  |  |  |

| メニュー項目                 | オプション | 説明                                                                                                    |
|------------------------|-------|----------------------------------------------------------------------------------------------------|
| Symbol or<br>Segment # |       | シンボル・フレーム番号またはセグメント<br>番号を指定します。                                                                                                    |
|                        |       | このメニュー項目は、View N (N=1,2,3) に<br>以下のいずれかの表示フォーマットを選択<br>したときのみ使用できます。                                                                                                    |
|                        |       | Power vs. SC_No<br>EVM vs. SC_No<br>MagErr vs. SC_No<br>PhaseErr vs. SC_No<br>Symbol Constellation<br>Power vs. Time<br>EVM vs. Time<br>MagErr vs. Time<br>PhaseErr vs. Time<br>Segment Constellation<br>Power Analysis Display<br>EVM Analysis Display<br>MagErr Analysis Display<br>PhaseErr Analysis Display<br>Constellation Analysis Display |
| RESULT<br>INFORMATION  |       | 現在選択されている信号の解析時の設定パ<br>ラメータを表示します。<br>以下のパラメータが表示されます。                                                                                                    |
|                        |       | IQT file name<br>Standard<br>Modulation Type<br>Long Training Symbol Synchronization On/Off<br>Equalization On/Off.                                                                                                    |

表 2−7: 変調解析 VIEW パラメータ (続き)

セグメントと変調解析.変調解析では、結果を得る際に必要となる信号の 実効電圧や中心周波数は、ある程度長い時間の平均を求める必要があり ます。WCA11G 信号解析ソフトウェアでは、実効電圧および中心周波数 を求めるための信号の長さをセグメントと呼びます。Center Frequency Error のビュー・フォーマットでは、セグメント単位で求められた周波数 誤差が表示されます。

また、以下のビュー・フォーマットでは、それぞれ電力、EVM、振幅誤 差、および位相誤差をセグメント単位で平均した値が表示されます。

- Average Power vs. Time
- Average EVM vs. Time
- Average MagErr vs. Time
- Average PhaseErr vs. Time

セグメントの長さは変調方式によって以下のようになります。

- データ部
  - OFDM:80 サンプリング点(1シンボル)
  - DSSS: 88 チップ(8 シンボル)
  - CCK: 80 チップ(10 シンボル)
  - PBCC: 80 シンボル
- プリアンブル部、ヘッダ部
  - Short OFDM training symbol:16 サンプリング点
  - Long OFDM training symbol:160 サンプリング点
  - PLCP preamble:1584 チップ (144 シンボル)
  - Short PLCP preamble:792 チップ (72 シンボル)
  - PLCP Header:528 チップ (48 シンボル)
  - Short PLCP Header:264 チップ (24 シンボル)

1つのセグメントに含まれるシンボル、チップまたは副搬送波ごとの電力、EVM、振幅誤差、位相誤差の詳細表示は、それぞれ以下のビュー・フォーマットで行われます。

| IEEE802.11a        | IEEE802.11b       | IEEE802.11g               |
|--------------------|-------------------|---------------------------|
| Power vs. SC_No    | Power vs. Time    | Power Analysis Display    |
| EVM vs. SC_No      | EVM vs. Time      | EVM Analysis Display      |
| MagErr vs. SC_No   | MagErr vs. Time   | MagErr Analysis Display   |
| PhaseErr vs. SC_No | PhaseErr vs. Time | PhaseErr Analysis Display |

**Display Modulation Type ダイアログボックス**.変調解析用の枠メニューで **DISPLAY MOD. TYPE** ボタンをクリックすると、図 2-6 に示すダイアログ ボックスが表示されます。ここでは、各ボックスをチェックすることに より、変調方式を選択できます。

Main View を除いて、各 View における表示はチェックされた変調方式の信号についてのみ行われます。チェックされていない変調方式の信号は無視されます。

| 🖹 Display Modulation Type                                                                                                    |                                                                                                    |                                                    | x |
|----------------------------------------------------------------------------------------------------|----------------------------------------------------------------------------------------------------|----------------------------------------------------|---|
| Select Check all Check                                                                                                    | NONE                                                                                                    |                                                    |   |
| IEEE802.11g<br>IEEE802.11a<br>✓ Short Training Symbol<br>✓ Long Training Symbol<br>✓ Signal<br>Data<br>✓ OFDM/BPSK(6Mbps)<br>✓ OFDM/BPSK(9Mbps)<br>✓ OFDM/PSK(12Mbps)<br>✓ OFDM/PSK(12Mbps)<br>✓ OFDM/PSK(12Mbps)<br>✓ OFDM/FAQAM(24Mbps)<br>✓ OFDM/16QAM(24Mbps)<br>✓ OFDM/64QAM(48Mbps)<br>✓ OFDM/64QAM(54Mbps)<br>✓ OFDM/64QAM(54Mbps) | IEEE802.11b         ✓ Long Preamble         ✓ Long Header         ✓ Short Preamble         ✓ Short Header         Øata         ✓ DSSS/DBPSK(1Mbps)         ✓ DSSS/DDPSK(2Mbps)         ✓ CCK(5.5Mbps)         ✓ CCK(5.5Mbps)         ✓ CCK(5.5Mbps)         ✓ PBCC/BPSK(5.5Mbps)         ✓ PBCC/QPSK(11Mbps) | Data<br>✓ PBCC/8PSK(22Mbps)<br>✓ PBCC/8PSK(33Mbps) |   |
|                                                                                                    |                                                                                                    | APPLY                                              |   |

#### 図 2-6: Display Modulation Type ダイアログボックス

本ダイアログボックスの操作は、以下の手順に従います。

- 変調解析用枠メニューのSETUPメニューで、Standard プルダウン・リストから希望する規格を選択します。SETUPメニューについては 2-6ページ参照。
- **2.** VIEW メニューの DISPLAY MOD. TYPE ボタンをクリックします。
- 3. 希望する個別の変調方式または CHECK ALL を選択します。
  - CHECK ALL: すべてのボックスにチェックが入ります。
  - CHECK NONE: すべてのボックスのチェックがはずれます。
- 4. APPLY ボタンをクリックすると、選択した変調方式が測定データに 適用され、グラフが表示されます。
- 5. CLOSE ボタンをクリックしてウィンドゥを閉じます。

パワー解析枠メニュー パワー解析の枠メニューでは、SETUPメニューにアクセスできます。

表 2-8 に SETUP メニューをリストしています。

表 2-8: パワー解析 SETUP パラメータ

| メニュー項目      | オプション       | 説明                      |
|-------------|-------------|-------------------------|
| Standard    |             | ワイアレス LAN の規格を選択します。    |
|             | IEEE802.11a | IEEE802.11a 信号のパワー解析。   |
|             | IEEE802.11b | IEEE802.11b 信号のパワー解析。   |
|             | IEEE802.11g | IEEE802.11g 信号のパワー解析。   |
| Test        | 表 2-9 参照    | テスト項目を選択します。            |
| MEASUREMENT |             | 解析パラメータを設定します。          |
|             | SETUP       | このボタンをクリックすると Read From |
|             |             | WCA ダイアログボックスが開きます。ア    |
|             |             | ナライザの各種パラメータを設定します。     |
| START       |             | 解析を開始します。               |
|             |             | MEASUREMENT メニューで解析方法指  |
|             |             | 定後、このボタンが使用できます。        |
| CANCEL      |             | 解析を中止します。               |

パワー解析テスト項目.表 2-9 にテスト項目をリストします。

### 表 2-9: パワー解析テスト項目

| 規格                                | テスト項目              | 説明                                                                      |
|-----------------------------------|--------------------|-------------------------------------------------------------------------|
| IEEE802.11a                       | Spectrum Mask      | <b>PeakHold</b> したスペクトラム波形とマスク<br>を折線グラフ表示。縦軸は電力 [dBm]、横<br>軸は周波数 [Hz]。 |
| IEEE802.11b<br>または<br>IEEE802.11g | Spectrum Mask      | <b>PeakHold</b> したスペクトラム波形とマスク<br>を折線グラフ表示。縦軸は電力 [dBm]、横<br>軸は周波数 [Hz]。 |
|                                   | Transmit Power On  | 送信電力オン時の勾配折線グラフ表示。縦<br>軸は電力 [W]、横軸は時間 [ms]。                             |
|                                   | Transmit Power Off | 送信電力オフ時の勾配折線グラフ表示。縦<br>軸は電力[W]、横軸は時間[ms]。                               |

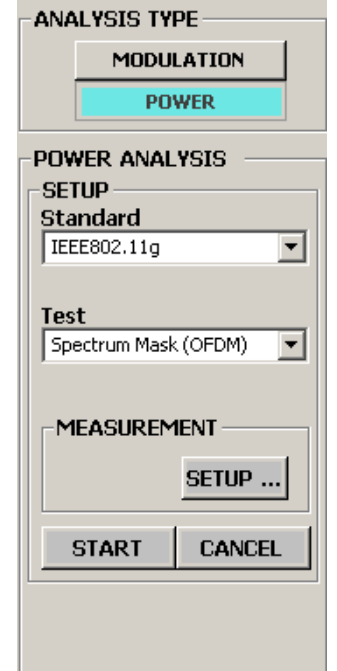

## 画面表示の切替え

グラフ枠内に解析および測定結果が表示されます。変調解析では、枠メ ニューの View Style から1画面表示または4画面表示を選択できます。 パワー解析では、1画面表示固定です。

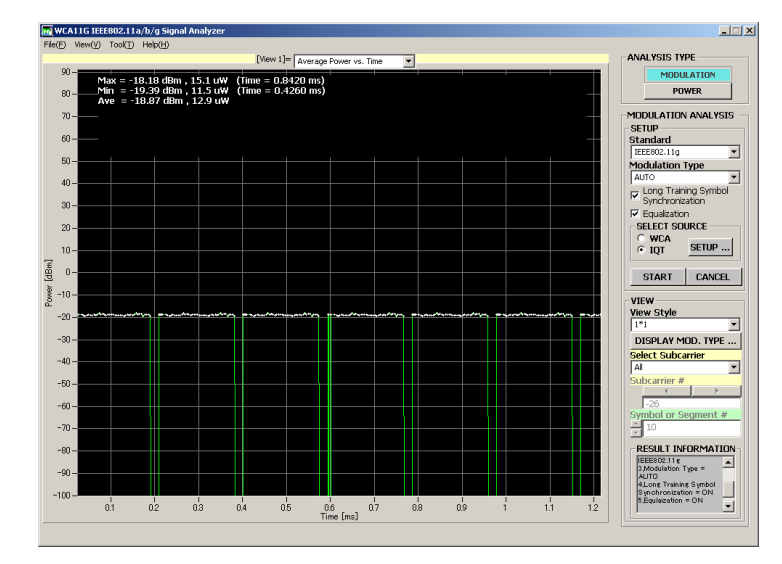

図 2-7:1 画面表示

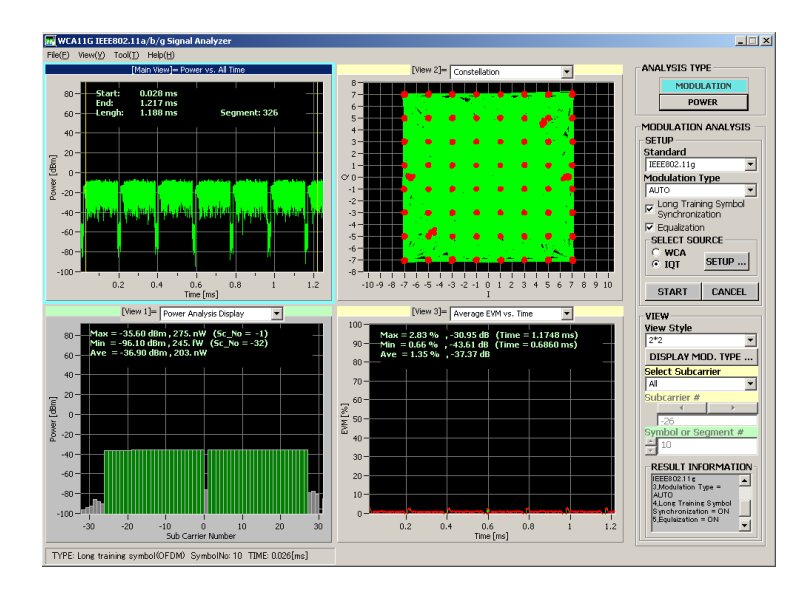

#### 図 2-8:4 画面表示

変調解析で1 画面表示を選択すると、グラフ上でマウスをダブルクリッ クすることにより、スクリーンの表示を Main View > View 1 > View 2 > View 3 > Main View... の順で切り替えることができます。 **D\_Marker1 と D\_Marker2.** Main View 画面には、黄色の D\_Marker1 と D\_Marker2 が常に表示されます。このマーカで囲われた部分の解析結果が 他の View に表示されます。マーカ・リードアウトとして次の 3 つの値が Main View に表示されます。

- Start: D Marker1 の時間データ
- End: D Marker2 の時間データ
- Length: D\_Marker2 D\_Marker1
- **ビュー 機能** 各 View 画面のグラフ形式 (ビュー・フォーマット) は、グラフ上部のプ ルダウン・リストから指定できます。図 2-9 参照。

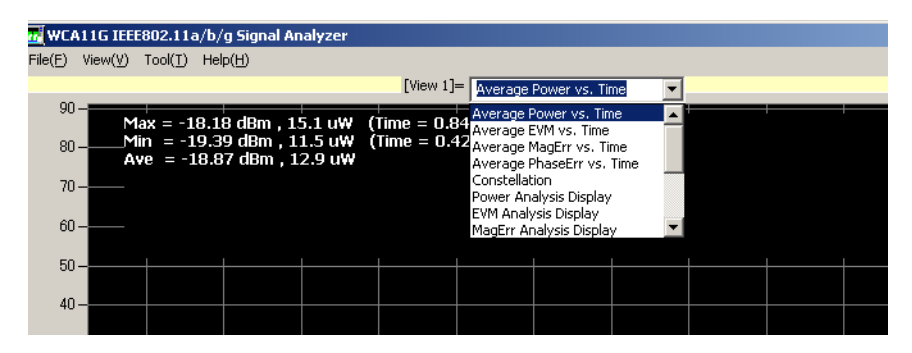

図 2-9: プルダウン・リスト

**グラフ形式**.表 2-10 に IEEE802.11a 規格のグラフ形式をリストします。

表 2-10: ビュー・フォーマット - IEEE802.11a 信号

| 項目                     | 説明                                                                 |
|------------------------|--------------------------------------------------------------------|
| Average Power vs. Time | 1 副搬送波または全副搬送波の電力を折線グラフで<br>表示。縦軸は電力 [dBm]、横軸は時間 [ms]。             |
| Power vs. SC_No        | 1 シンボル単位で各副搬送波電力を棒グラフで表示。<br>縦軸は電力 [dBm]、横軸は副搬送波番号 [-26 ~<br>+26]。 |
| Flatness               | 各副搬送波電力の平坦度を表示。縦軸は平均エネル<br>ギーの偏差電力 [dB]、横軸は副搬送波番号 [-26 ~<br>+26]。  |
| Constellation          | 1 副搬送波または全副搬送波のコンスタレーション<br>を直交座標で表示。縦軸はQ、横軸はI。                    |
| Symbol Constellation   | 1シンボル単位でコンスタレーションを直交座標で<br>表示。縦軸はQ、横軸はI。                           |
| Average EVM vs. Time   | 1 副搬送波または全副搬送波の EVM を折線グラフ<br>で表示。縦軸は EVM[%]、横軸は時間 [ms]。           |
| EVM vs. SC_No          | 1 シンボル単位で EVM を棒グラフ表示。縦軸は<br>EVM[%]、横軸は副搬送波番号 [-26 ~ +26]。         |

| 項目                        | 説明                                                              |
|---------------------------|-----------------------------------------------------------------|
| Average MagErr vs. Time   | 1 副搬送波または全副搬送波の振幅誤差を折線グラ<br>フで表示。縦軸は振幅誤差 [%]、横軸は時間 [ms]。        |
| MagErr vs. SC_No          | 1 シンボル単位で振幅誤差を棒グラフ表示。縦軸は<br>振幅誤差 [%]、横軸は副搬送波番号 [-26 ~ +26]。     |
| Average PhaseErr vs. Time | 1 副搬送波または全副搬送波の位相誤差を折線グラ<br>フ表示。縦軸は位相誤差 [Degree]、横軸は時間 [ms]     |
| PhaseErr vs. SC_No        | 1 シンボル単位で位相誤差を棒グラフ表示。縦軸は<br>位相誤差 [Degree]、横軸は副搬送波番号 [-26 ~ +26] |
| Center Frequency Error    | 1 シンボル単位で搬送波周波数偏差を折線グラフ表<br>示。縦軸は周波数偏差 [kHz]、横軸は時間 [ms]。        |
| OFDM Linearity            | 縦軸は実測値 [W]、横軸は理想値 [W] で、直線性を<br>折線グラフ表示。                        |
| Symbol Table              | 16進数、2進数のシンボル値をテーブル表示。                                          |
| Spectrum Mask             | PeakHold したスペクトラム波形とマスクを折線グラ<br>フ表示。縦軸は電力 [dBm]、横軸は周波数 [MHz]。   |

表 2-10: ビュー・フォーマット - IEEE802.11a 信号(続き)

表 2-11 に IEEE802.11b 規格のグラフ形式をリストします。

表 2-11: ビュー・フォーマット - IEEE802.11b 信号

| 項目                        | 説明                                                                   |
|---------------------------|----------------------------------------------------------------------|
| Average Power vs. Time    | 搬送波の電力を折線グラフで表示。縦軸は電力<br>[dBm]、横軸は時間 [ms]。                           |
| Power vs. Time            | セグメント毎に搬送波の電力を棒グラフで表示。<br>縦軸は電力 [dBm]、横軸は時間 [ms]。                    |
| Constellation             | 搬送波のコンスタレーションを直交座標で表示。<br>縦軸は Q、横軸は I。                               |
| Segment Constellation     | セグメント毎に搬送波のコンスタレーションを直<br>交座標で表示。縦軸は Q、横軸は I。                        |
| Average EVM vs. Time      | <ul><li>搬送波の EVM を折線グラフで表示。縦軸は EVM[</li><li>%]、横軸は時間 [ms]。</li></ul> |
| EVM vs. Time              | セグメント毎に搬送波の EVM を棒グラフで表示。<br>縦軸は EVM[%]、横軸は時間 [ms]。                  |
| Average MagErr vs. Time   | 搬送波の振幅誤差を折線グラフで表示。縦軸は振<br>幅誤差 [%]、横軸は時間 [ms]。                        |
| MagErr vs. Time           | セグメント毎に搬送波の振幅誤差を棒グラフで表示。縦軸は振幅誤差 [%]、横軸は時間 [ms]。                      |
| Average PhaseErr vs. Time | 搬送波の位相誤差を折線グラフで表示。縦軸は位<br>相誤差 [Degree]、横軸は時間 [ms]。                   |
| PhaseErr vs. Time         | セグメント毎に搬送波の位相誤差を棒グラフで表示。縦軸は位相誤差 [Degree]、横軸は時間 [ms]。                 |

| 項目                     | 説明                                                               |
|------------------------|------------------------------------------------------------------|
| Center Frequency Error | 搬送波周波数偏差を折線グラフ表示。縦軸は周波<br>数偏差 [kHz]、横軸は時間 [ms]。                  |
| Symbol Table           | 16進数、2進数のシンボル値をテーブル表示。                                           |
| Spectrum Mask          | PeakHold したスペクトラム波形とマスクを折線グ<br>ラフ表示。縦軸は電力 [dBm]、横軸は周波数<br>[MHz]。 |
| Transmit Power On      | 送信電力オン時の勾配折線グラフ表示。縦軸は電<br>力 [W]、横軸は時間 [ms]。                      |
| Transmit Power Off     | 送信電力オフ時の勾配折線グラフ表示。縦軸は電力[W]、横軸は時間 [ms]。                           |

表 2-11: ビュー・フォーマット - IEEE802.11b 信号(続き)

表 2-12 は、IEEE802.11g 規格のグラフ形式をリストします。

| 項 目                               | 説明                                                                                     |
|-----------------------------------|----------------------------------------------------------------------------------------|
| Average Power vs. Time            | 搬送波の電力、1 副搬送波または全副搬送波の電<br>力を折線グラフで表示。縦軸は電力 [dBm]、横軸<br>は時間 [ms]。                      |
| Power Analysis Display            | 1 シンボル単位で各副搬送波電力、またはセグメント毎の搬送波電力を棒グラフで表示。縦軸は電力 [dBm]、横軸は副搬送波番号 [-26 ~ +26] または時間 [ms]。 |
| Flatness                          | 各副搬送波電力の平坦度を表示。縦軸は平均エネ<br>ルギーの偏差電力 [dB]、横軸は副搬送波番号 [-26<br>~+26]。                       |
| Constellation                     | 搬送波,OFDM1 副搬送波,または OFDM 全副搬送<br>波のコンスタレーションを直交座標で表示。縦軸<br>は Q、横軸は I。                   |
| Constellation Analysis<br>Display | OFDM1 シンボルでの各副搬送波、又は、セグメ<br>ント毎のコンスタレーションを直交座標で表示。<br>縦軸はQ、横軸はI。.                      |
| Average EVM vs. Time              | 搬送波,OFDM1 副搬送波,または OFDM 全副搬送<br>波の EVM を折線グラフで表示。縦軸は EVM[%]、<br>横軸は時間 [ms]。            |
| EVM Analysis Display              | OFDM1 シンボル又は、セグメント毎の EVM を棒<br>グラフ表示。縦軸は EVM[%]、横軸は副搬送波番<br>号 [-26 ~ +26] または時間 [ms]。  |
| Average MagErr vs. Time           | 搬送波,OFDM1 副搬送波,または OFDM 全副搬送<br>波の振幅誤差を折線グラフで表示。縦軸は振幅誤<br>差 [%]、横軸は時間 [ms]。            |

表 2-12: ビュー・フォーマット - IEEE802.11g 信号

| 項目                        | 説明                                                                                         |
|---------------------------|--------------------------------------------------------------------------------------------|
| MagErr Analysis Display   | OFDM1 シンボル又は、セグメント毎の振幅誤差<br>を棒グラフ表示。縦軸は振幅誤差 [%]、横軸は副<br>搬送波番号 [-26 ~ +26] または時間 [ms]。      |
| Average PhaseErr vs. Time | 搬送波,OFDM1 副搬送波,または OFDM 全副搬送<br>波の位相誤差を折線グラフで表示。縦軸は位相誤<br>差 [Degree]、横軸は時間 [ms]。           |
| PhaseErr Analysis Display | OFDM1 シンボル又は、セグメント毎の位相誤差<br>を棒グラフ表示。縦軸は位相誤差 [Degree]、横軸<br>は副搬送波番号 [-26 ~ +26] または時間 [ms]。 |
| Center Frequency Error    | OFDM1 シンボルでの搬送波周波数偏差を折線グ<br>ラフ表示。縦軸は周波数偏差 [kHz]、横軸は時間<br>[ms]。                             |
| Symbol Table              | 16進数、2進数のシンボル値をテーブル表示。                                                                     |
| OFDM Linearity            | 縦軸は実測値 [W]、横軸は理想値 [W] で、直線性<br>を折線グラフ表示。                                                   |
| Spectrum Mask             | PeakHold したスペクトラム波形とマスクを折線グ<br>ラフ表示。縦軸は電力 [dBm]、横軸は周波数<br>[MHz]。                           |
| Transmit Power On         | 送信電力オン時の勾配折線グラフ表示。縦軸は電力[W]、横軸は時間 [ms]。                                                     |
| Transmit Power Off        | 送信電力オフ時の勾配折線グラフ表示。縦軸は電力[W]、横軸は時間 [ms]。                                                     |

表 2-12: ビュー・フォーマット - IEEE802.11g 信号 ( 続き )

スケール調整 View 画面のスケールを変更するには、以下の手順に従います。

1. スケールを変更したい View 画面上で、水平軸(または垂直軸)の始 点または終点のいずれかをダブルクリックします。

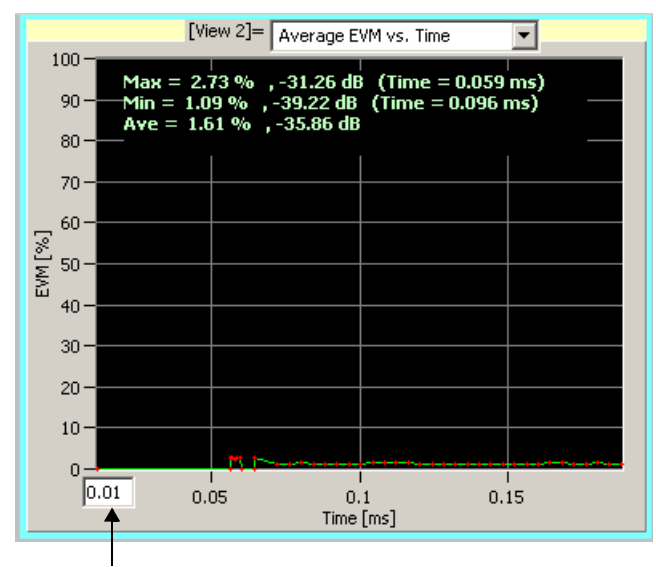

図 2-10 に示すようなスケール入力ボックスが表れます。

スケール入力ボックス

#### 図 2-10: スケール入力ボックス

**2.** 新しい値をボックスに入力し、Enter キーを押すとスケールが変更されます。

垂直軸のスケールを変更したい場合は、垂直軸の始点または終点のいず れかでダブルクリックし、上記の手順を実行します。

# 変調解析

このセクションでは、WCA11G IEEE802.11a/b/g 信号解析ソフトウェアの ビュー・フォーマットについて説明します。ビュー・フォーマットの説 明は、変調解析とパワー解析の2つのサブセクションに分かれます。.

#### 変調解析の手順

ANALYSIS TYPE MODULATION POWER MODULATION ANALYSIS SETUP Standard IEEE802.11g • Modulation Type AUTO • Long Training Symbol Synchronization Equalization SELECT SOURCE O WCA SETUP ... • IQT START CANCEL VIEW View Style • 2\*2 DISPLAY MOD. TYPE ... Select Subcarrier AIL. ▼ Subcarrier # -26 Symbol or Segment ÷0 RESULT INFORMATION 1,IQT File Name = ٠ C:¥AAA Files¥WCA11g¥ShareFol der¥Data¥Sample.IQT ,Standard = IEEE802.11 g -

**順** 変調解析を実行するには以下の手順に従います。

1. ANALYSIS TYPE で MODULATION が選択されていることを確認しま す。

MODULATION ANALYSIS 枠メニューがアクティブになります。

- 2. SETUP メニューを使用して解析パラメータを設定します。
  - a. Standard プルダウン・リストから、解析する信号の規格を選択し ます。
  - **b.** Modulation Type プルダウン・リストから変調方式(データ伝送速 度)を選択します。固定変調方式、または自動判定の AUTO のい ずれかを選択します。
  - **c.** 必要に応じて Long Training Symbol Synchronization と Equalization のオン / オフを選択します。
- SELECT SOURCE メニューで WCA または IQT ラジオ・ボタンを選択 し、Read From WCA ダイアログ・ボックスを開きます。SELECT SOURCE メニューと Read From WCA ダイアログ・ボックスについて は、2-8 ページを参照してください。

Read From WCA ダイアログ・ボックスでパラメータ設定後、ダイアロ グ・ボックスを閉じます。

4. START ボタンをクリックすると解析を開始します。

解析を中止するときは CANCEL ボタンをクリックします。

- 5. View メニューを使用して表示されるグラフのパラメータを変更しま す。
- 6. ビュー・フォーマットを変更するときは、2-19ページの図 2-9 で説明 されているプルダウン・リストを使用します。

## 変調解析ビュー・フォーマット

ここでは、変調解析のビュー・フォーマットについて説明します。

**Power vs. All Time** 縦軸を電力 [dBm]、横軸を時間 [ms] として、電力を折線グラフで表しま す。図 3-1 参照。

> このグラフは Main View のみの表示で、D\_Marker1 と D\_Marke2 で囲われ た部分の解析を他の View に反映します。Main View の表示は Power vs. All Time に固定されます。

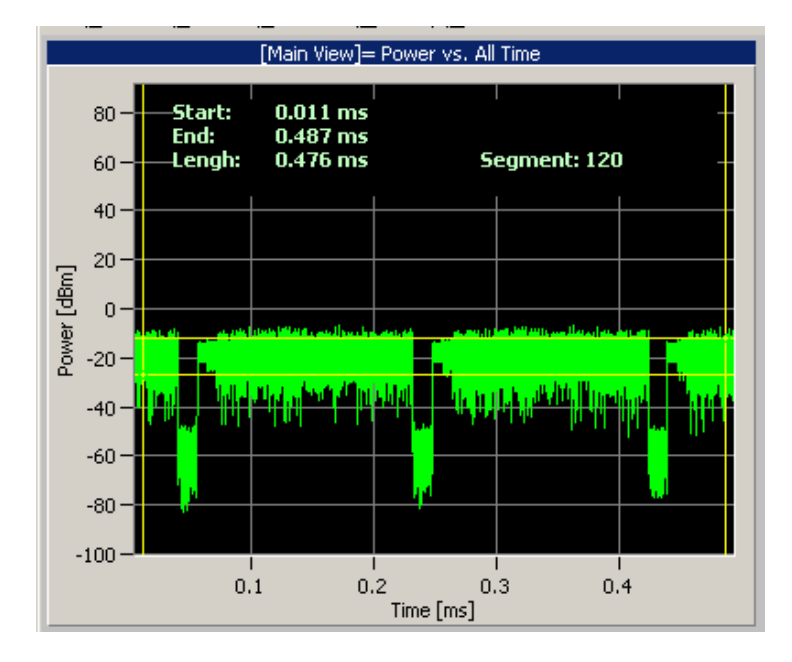

#### 図 3-1: Power vs. All Time

**設定パラメータ**. Power vs. All Time 表示では、表 3-1 に示すパラメータ を設定できます。

#### 表 3-1: Power vs. All Time パラメータ

| <u></u> 規格      | 項目                     | 説明                                                                                              |
|-----------------|------------------------|-------------------------------------------------------------------------------------------------|
| IEEE802.11a/b/g | D_Marker1<br>D_Marker2 | Main View に 2 つのマーカ (D_Marker1 と<br>D_Marker2) が表示されます。これらの<br>マーカを使用して他の View の表示領<br>域を指定します。 |
|                 | Start                  | D_Marker1 時間データ                                                                                 |
|                 | End                    | D_Marker2 時間データ                                                                                 |
|                 | Length                 | D_Marker2 - D_Marker1                                                                           |

## Average Power vs. Time

縦軸を電力 [dBm]、横軸を時間 [ms] として、搬送波または、1 副搬送波 または全副搬送波の電力を折線グラフで表します。図 3-2 参照。

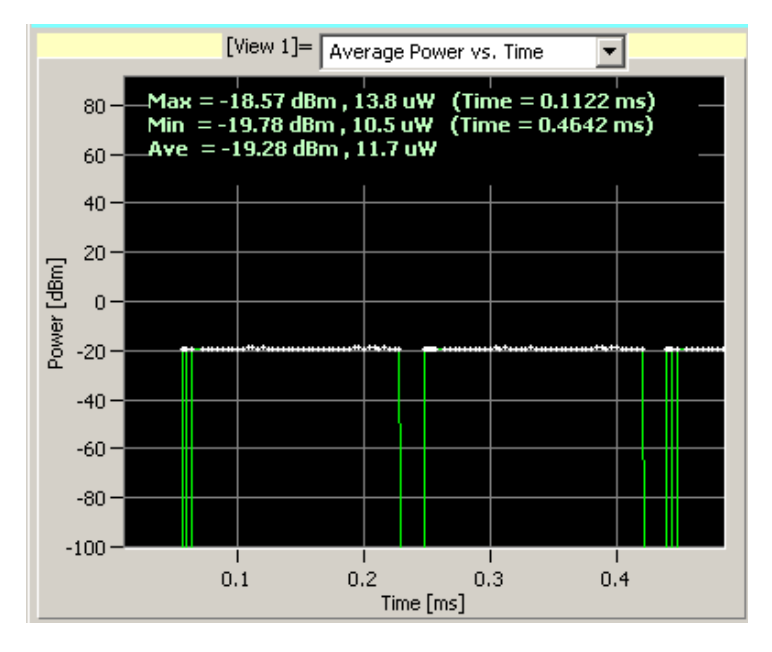

#### 図 3-2: Average Power vs. Time

このビュー・フォーマットでは、表 3-2 に示すパラメータを設定できます。

## 表 3-2: Average Power vs. Time 設定パラメータ

|                    | パラメータ             | 説明                                                                                      |
|--------------------|-------------------|-----------------------------------------------------------------------------------------|
| IEEE802.11a        | Select Subcarrier | 表示されるデータ・フォーマットを指<br>定します。使用可能な選択肢は、All<br>Data, All Pilot, All, および Single Subcarrier。 |
|                    | Subcarrier #      | Select Subcarrier で Single Subcarrier を選択<br>した場合に、副搬送波の番号を指定し<br>ます (-26 ~ 26)。        |
| IEEE802.11b        | Select Subcarrier | 使用不可。                                                                                   |
|                    | Subcarrier #      |                                                                                         |
| IEEE802.11g (OFDM) | Select Subcarrier | 表示されるデータ・フォーマットを指<br>定します。使用可能な選択肢は、All<br>Data, All Pilot, All, および Single Subcarrier。 |
|                    | Subcarrier #      | Select Subcarrier でSingle Subcarrier を選択<br>した場合に、副搬送波の番号を指定し<br>ます (-26 ~ 26)。         |
| IEEE802.11g (DSSS) | Select Subcarrier | 使用不可。                                                                                   |
|                    | Subcarrier #      |                                                                                         |

表 3-3 に初期測定結果のリードアウト項目を示します。このリードアウトは、各シンボルまたはセグメントごとに再計算されます。

|             | リードアウト | 説明                                                       |
|-------------|--------|----------------------------------------------------------|
| IEEE802.11a | Max    | 1 副搬送波または全副搬送波の最大電<br>力 [W] および [dBm] を表示します。            |
|             | Min    | 1 副搬送波または全副搬送波の最小電<br>力 [W] および [dBm] を表示します。            |
|             | Ave    | 1 副搬送波または全副搬送波の平均電<br>力 [W] および [dBm] を表示します。            |
| IEEE802.11b | Max    | 搬送波の最大電力 [W] および [dBm] を<br>表示します。                       |
|             | Min    | 搬送波の最小電力 [W] および [dBm] を<br>表示します。                       |
|             | Ave    | 搬送波の平均電力 [W] および [dBm] を<br>表示します。                       |
| IEEE802.11g | Max    | 搬送波または、1 副搬送波または全副<br>搬送波の最大電力 [W] および [dBm] を<br>表示します。 |
|             | Min    | 搬送波または、1 副搬送波または全副<br>搬送波の最小電力 [W] および [dBm] を<br>表示します。 |
|             | Ave    | 搬送波または、1 副搬送波または全副<br>搬送波の平均電力 [W] および [dBm] を<br>表示します。 |

表 3-3: Average Power vs. Time 測定

#### Power Analysis Display

この View 画面は、表示データの変調方式によって表示されるグラフが切り替わります。表示データが OFDM の場合と DSSS の場合について、それぞれ以下のページを参照してください。

- 表示データが OFDM の場合、3-5 ページの Power vs. SC No 参照。
- 表示データが DSSS の場合、3-6 ページの Power vs. Time 参照。

**Power vs. SC\_No** 縦軸を電力 [dBm]、横軸を副搬送波番号 [-26 ~ +26] として、Modulation Analysis 枠メニューの Symbol or Segment # で指定された OFDM シンボル における各副搬送波の電力を棒グラフで表示します。図 3-3 参照。

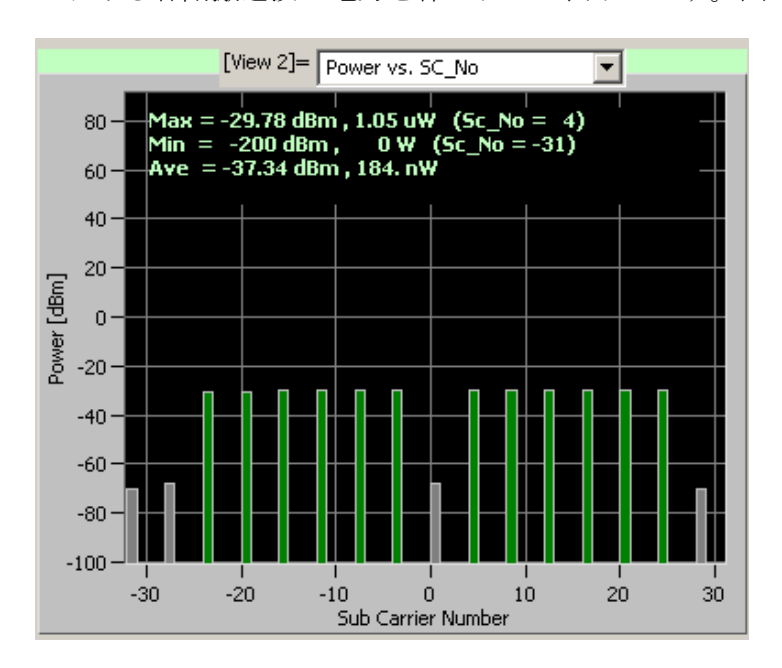

#### 3-3: Power vs. SC\_No

このビュー・フォーマットでは、表 3-4 に示すパラメータを設定できます。

### 表 3-4: Power vs. SC\_No パラメータ

|             | パラメータ               | 説明                |
|-------------|---------------------|-------------------|
| IEEE802.11a | Symbol or Segment # | 現在棒グラフ表示しているシンボル番 |
|             |                     | 一号の指定および変更を行います。  |

下記の表に、初期測定結果のリードアウト項目を示します。

| リードアウト | 説明                                     |
|--------|----------------------------------------|
| Max    | 最大値を検索し、レベル [W および dBm] と副搬送波番号を表示します。 |
| Min    | 最小値を検索し、レベル [W および dBm] と副搬送波番号を表示します。 |
| Ave    | 全副搬送波の平均電力 [W および dBm] を表示します。         |

**Power vs. Time** 縦軸を電力 [dBm]、横軸を時間 [ms] として、搬送波の電力をセグメント ごとに棒グラフで表します。図 3-4 参照。

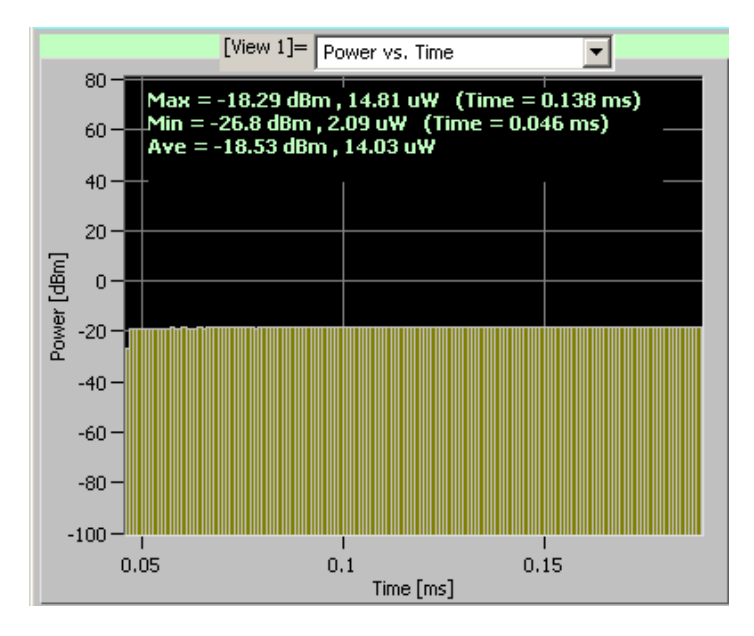

#### 3-4: Power vs. Time

このビュー・フォーマットでは、下表に示すパラメータを設定できます。

| 規格          | パラメータ               | 説明                |
|-------------|---------------------|-------------------|
| IEEE802.11b | Symbol or Segment # | 現在表示している棒グラフのセグメン |
|             |                     | ト番号の指定および変更を行います。 |

下記の表に、初期測定結果のリードアウト項目を示します。

| リードアウト | 説明                                     |
|--------|----------------------------------------|
| Max    | 最大値を検索し、レベル [W および dBm] と時間を表示         |
|        | します。                                   |
| Min    | 最小値を検索し、レベル [W および dBm] と時間を表示<br>します。 |
| Ave    | 全副搬送波の平均電力 [W および dBm] を表示します。         |

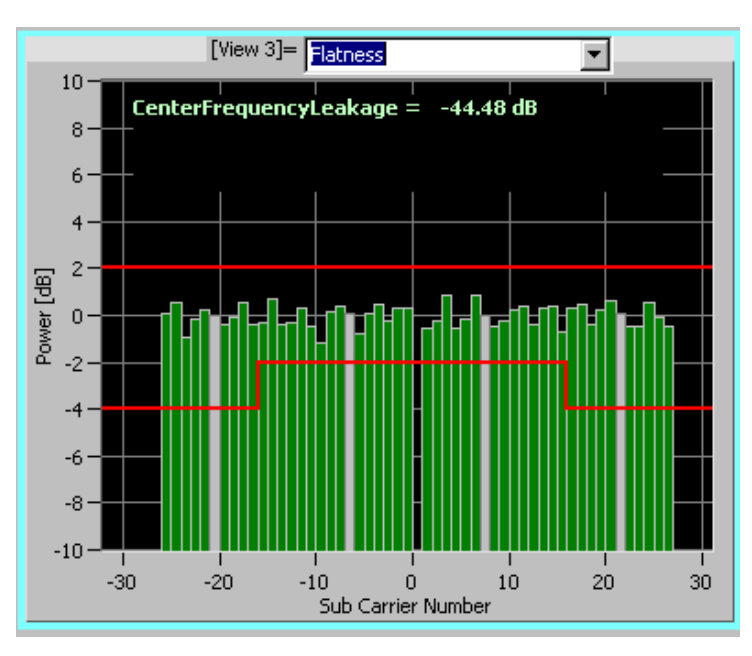

**Flatness** 各副搬送波電力の平坦度を棒グラフ表示します。縦軸は平均エネルギーの偏差電力 [dB]、横軸は副搬送波番号 [-26 ~ +26]。図 3-5 参照。

#### 図 3-5: Flatness 表示

測定結果がしきい値(スレッショルド・レベル)を示す赤い線の範囲内 にあることを確認します。

以下の測定結果がリードアウト表示されます。

| リードアウト                   | 説明                                           |
|--------------------------|----------------------------------------------|
| Center Frequency Leakage | 搬送波漏洩電力 [dB] を表示します。(IEEE802.11a 規格では <2 dB) |

#### Constellation Analysis Display します。表示データの変調方式によって表示されるグラフが切り替わります。表示データが OFDM の場合と DSSS の場合について、それぞれ以下のページを参照してください。

- 表示データが OFDM の場合、3-8 ページの Constellation/Symbol Constellation を参照。
- 表示データが DSSS の場合、3-11 ページの Constellation/Segment Constellation を参照。

Constellation/Symbol Constellation Constellation 表示では、縦軸を I、横軸を Q として、1 副搬送波または全 副搬送波のコンスタレーションを直交座標で表示します。図 3-6 参照。

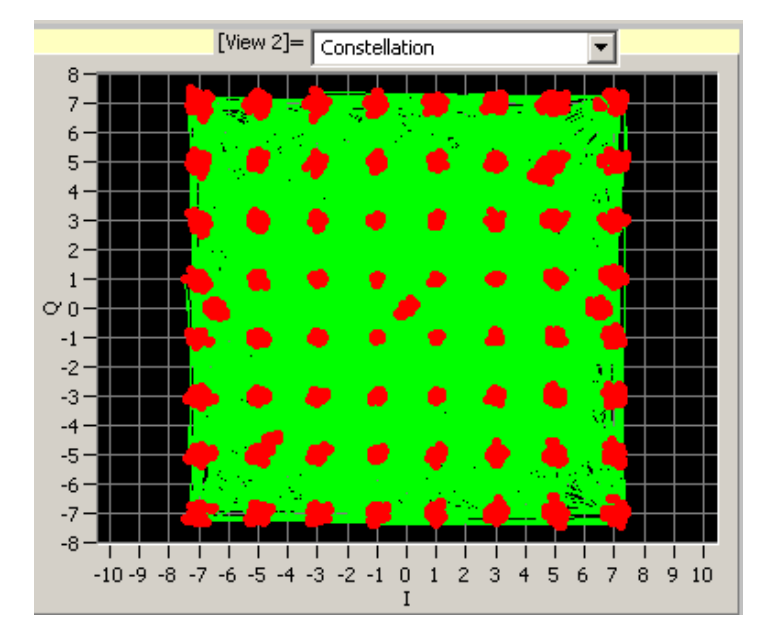

## 図 3-6: Constellation 表示

表 3-5 は、Constellation および Symbol Constellation 表示で設定できるパラ メータを示します。

#### 表 3-5: Constellation/Symol Constellation 設定パラメータ

| 規格          | ビュー・<br>フォーマット          | 項目                     | 説明                                                                                          |
|-------------|-------------------------|------------------------|---------------------------------------------------------------------------------------------|
| IEEE802.11a | Constellation           | Select Subcarrier      | 表示されるデータ・フォー<br>マットを指定します。使用可<br>能な選択肢は、All Data, All Pilot,<br>All, および Single Subcarrier。 |
|             |                         | Subcarrier #           | Select Subcarrier で Single<br>Subcarrier を選択した場合に、<br>副搬送波の番号を指定します<br>(-26 ~ 26)。          |
|             | Symbol<br>Constellation | Symbol or<br>Segment # | 現在グラフ表示しているデー<br>タについて、シンボル番号の<br>指定および変更を行います。                                             |
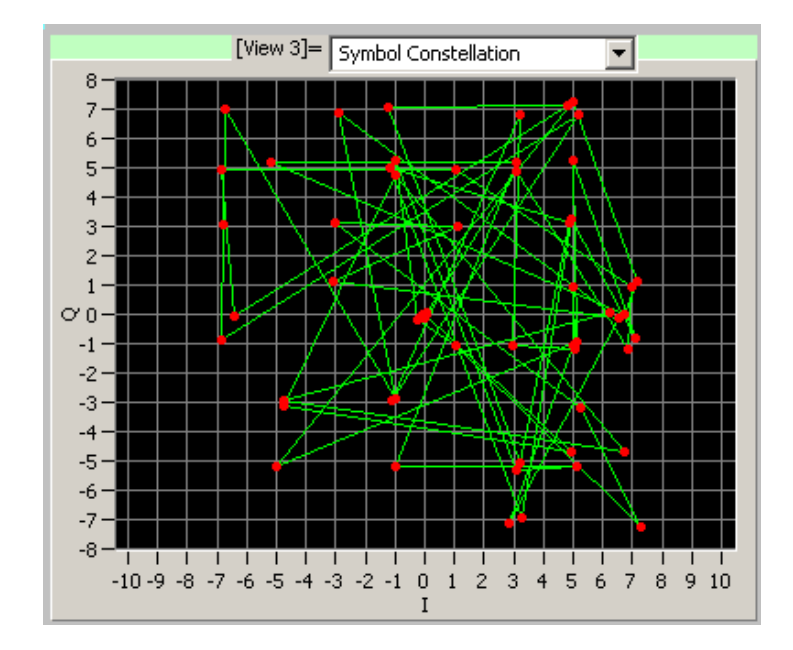

Symbol Constellation 表示では、縦軸を I、横軸を Q として、1 シンボルで のコンスタレーションを直交座標で表示します。図 3-7 参照。

図 3-7: Symbol Constellation 表示

**ポップアップ View メニュー**. 表 3-6 は、メニュー・バーからアクセスで きる View メニュー項目をリストしています。これらのメニュー項目は、 各 View スクリーン上のポップアップ・メニューからもアクセスできま す。スクリーン上でマウスをダブルクリックすると図 3-8 のようなポッ プアップ・メニューが現れます。

表 3-6: View メニュー設定パラメータ

| メイン/サブ<br>メニュー | オプション                |       | 説明                           |
|----------------|----------------------|-------|------------------------------|
| View/Main      | Normalization        | On    | コンスタレーション表示で正<br>規化を適用します。   |
|                |                      | Off   | コンスタレーション表示で正<br>規化なしを適用します。 |
|                | Normalization Factor | AUTO  | コンスタレーション表示で正                |
|                |                      | BPSK  | 規化の基準変調方式を選択し                |
|                |                      | QPSK  | ます。                          |
|                |                      | 8PSK  |                              |
|                |                      | 16QAM |                              |
|                |                      | 64QAM |                              |
|                | Vector               | On    | シンボル間のベクタあり。                 |
|                |                      | Off   | シンボル間のベクタなし。                 |

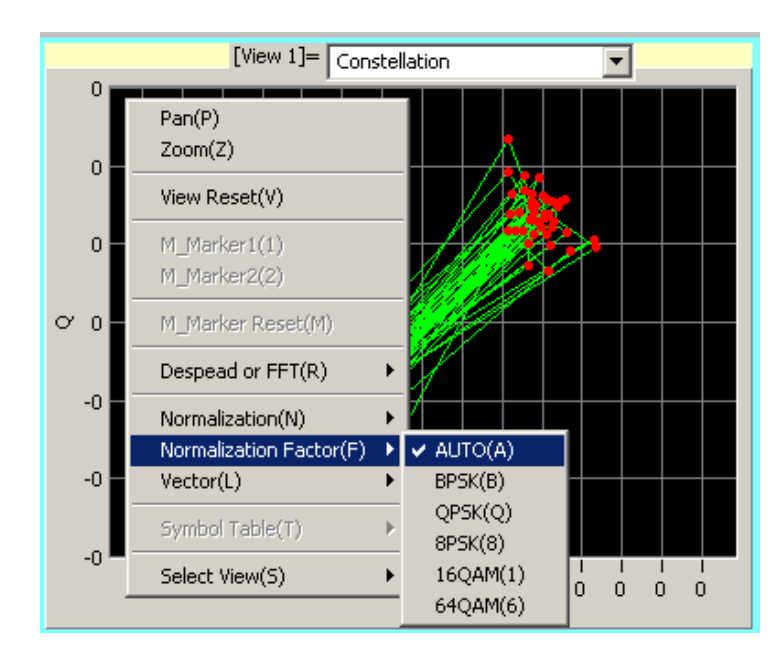

図 3-8: ポップアップ View メニュー

#### Constellation/Segment Constellation

Constellation 表示では、縦軸を I、横軸を Q として、搬送波のコンスタ レーションを直交座標で表示します。Segment Constellation 表示では、セ グメントごとに搬送波のコンスタレーションを直交座標で表示します。

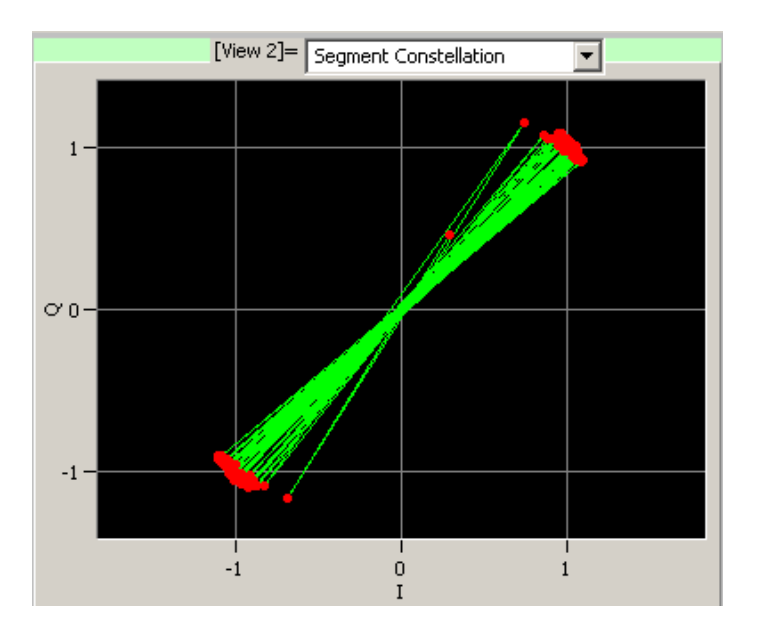

#### 図 3-9: Segment Constellation 表示

表 3-7 は、Constellation および Segment Constellation 表示で設定できるパ ラメータを示します。

#### 表 3-7: Constellation/Segment Constellation 設定パラメータ

| 規格          | ビュー・<br>フォーマット           | 項目                     | 説明                                               |
|-------------|--------------------------|------------------------|--------------------------------------------------|
| IEEE802.11b | Constellation            |                        | ユーザ設定のパラメータなし。                                   |
|             | Segment<br>Constellation | Symbol or<br>Segment # | 現在グラフ表示しているデー<br>タについて、セグメント番号<br>の指定および変更を行います。 |

表 3-6 はメニュー・バーからアクセスできる View メニュー項目をリスト しています。ポップアップ View メニューについては、図 3-8 を参照して ください。 
 Average EVM vs. Time
 縦軸を EVM[%]、横軸を時間 [ms] として、搬送波または、1 副搬送波または

 たは全副搬送波の EVM を折線グラフで表示します。図 3-10 参照。

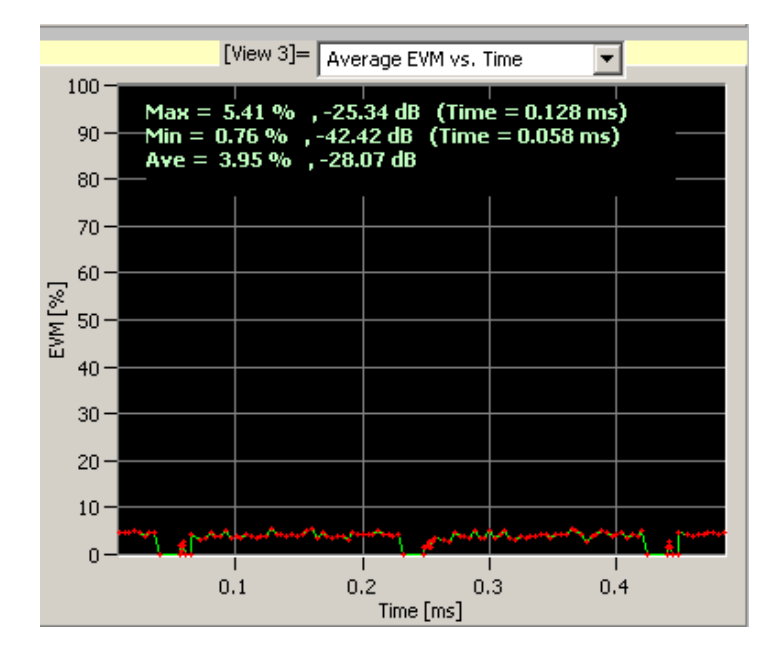

図 3-10: Average EVM vs. Time

表 3-8 は、このビュー・フォーマットで設定できるパラメータです。

表 3-8: Average EVM vs. Time 設定パラメータ

|               | パラメータ             | 説明                                                                                      |
|---------------|-------------------|-----------------------------------------------------------------------------------------|
| IEEE802.11a/g | Select Subcarrier | 表示されるデータ・フォーマットを指<br>定します。使用可能な選択肢は、All<br>Data, All Pilot, All, および Single Subcarrier。 |
|               | Subcarrier #      | Select Subcarrier で Single Subcarrier を選択<br>した場合に、副搬送波の番号を指定し<br>ます (-26 ~ 26)。        |
| IEEE802.11b   | Select Subcarrier | 使用不可。                                                                                   |
|               | Subcarrier #      |                                                                                         |

表 3-9 は、測定結果のリードアウト項目を示します。

表 3-9: Average EVM vs. Time 測定リードアウト

| リードアウト | 説明                 |
|--------|--------------------|
| Max    | EVM の最大値と時間を表示します。 |
| Min    | EVM の最小値と時間を表示します。 |
| Ave    | EVMの平均値を表示します。     |

- **EVM Analysis Display** この View 画面は、表示データの変調方式によって表示されるグラフが切り替わります。表示データが OFDM の場合と DSSS の場合について、それぞれ以下のページを参照してください。
  - 表示データが OFDM の場合、3-13 ページの EVM vs. SC No 参照。
  - 表示データが DSSS の場合、3-15 ページの EVM vs. Time 参照。
  - **EVM vs. SC\_No** 縦軸を EVM [%]、横軸を副搬送波番号 [-26 ~ +26] として、Modulation Anlaysis メニュー枠の Symbol or Segment # で指定された各副搬送波の EVM を棒グラフ表示します。図 3-11 参照。

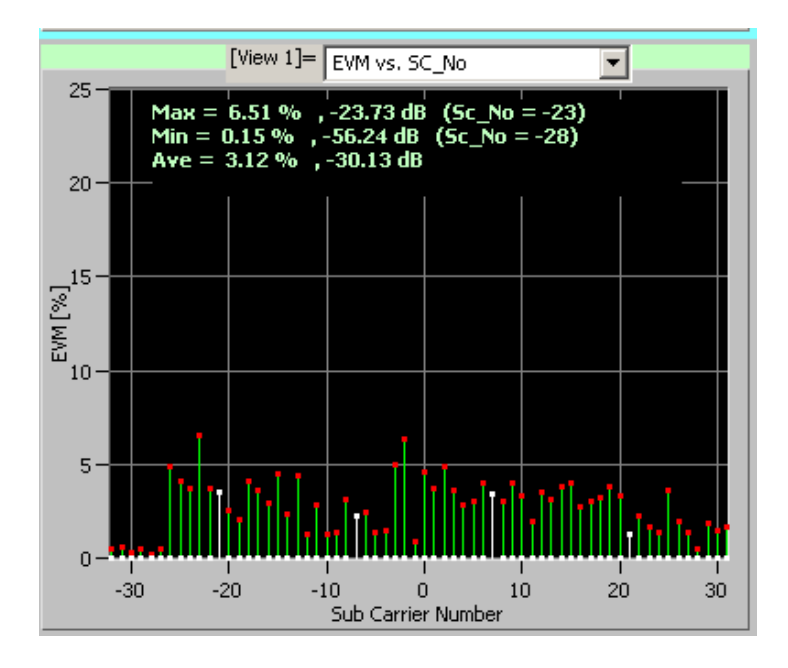

#### **3-11: EVM vs. SC\_No**

このビュー・フォーマットでは、下表に示すパラメータを設定できます。

| 規格          | パラメータ               | 説明                |
|-------------|---------------------|-------------------|
| IEEE802.11a | Symbol or Segment # | 現在表示している棒グラフのシンボル |
|             |                     | 番号の指定および変更を行います。  |

表 3-10 は、測定結果のリードアウト項目を示します。この測定結果は、 各シンボルごとに再計算されます。

表 3-10: EVM vs. SC\_No 測定リードアウト

| リードアウト | 説明                     |
|--------|------------------------|
| Max    | EVM の最大値と副搬送波番号を表示します。 |
| Min    | EVM の最小値と副搬送波番号を表示します。 |
| Ave    | EVM の平均値を表示します。        |

IEEE802.11a 規格の EVM 許容値を表 3-11 に示します。

#### 表 3-11: IEEE802.11a 規格 EVM 許容値

| データ・レート [Mb/s] | 許容 EVM [dB] |
|----------------|-------------|
| 6              | -5          |
| 9              | -8          |
| 12             | -10         |
| 18             | -13         |
| 24             | -16         |
| 36             | -19         |
| 48             | -22         |
| 54             | -25         |

**EVM vs. Time** 縦軸を EVM[%]、横軸を時間 [ms] として、搬送波の EVM をセグメント 単位で棒グラフ表示します。図 3-12 参照。

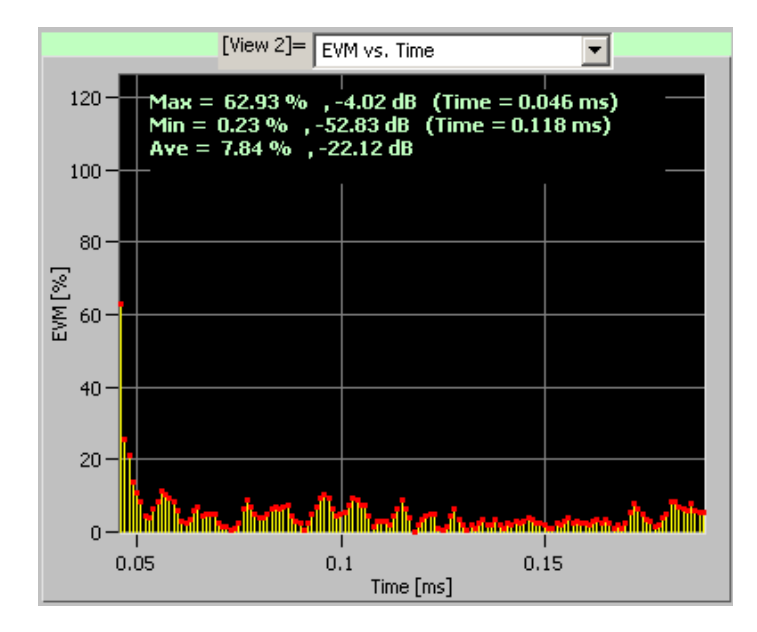

#### 🗵 3-12: EVM vs. Time

このビュー・フォーマットでは、下表に示すパラメータを設定できます。

| 規格          | パラメータ               | 説明                |
|-------------|---------------------|-------------------|
| IEEE802.11b | Symbol or Segment # | 現在表示している棒グラフのセグメン |
|             |                     | ト番号の指定および変更を行います。 |

下記の表に、初期測定結果のリードアウト項目を示します。

| リードアウト | 説明                              |
|--------|---------------------------------|
| Max    | EVM 最大値 [%および dB] と時間を表示します。    |
| Min    | EVM 最小値 [%および dB] と時間を表示します。    |
| Ave    | 全副搬送波の平均 EVM [% および dB] を表示します。 |

 Average MagErr vs Time
 縦軸を振幅誤差 [%]、横軸を時間 [ms] として、搬送波または、1 副搬送

 波または全副搬送波の振幅誤差を折線グラフで表示します。図 3-13 参照。

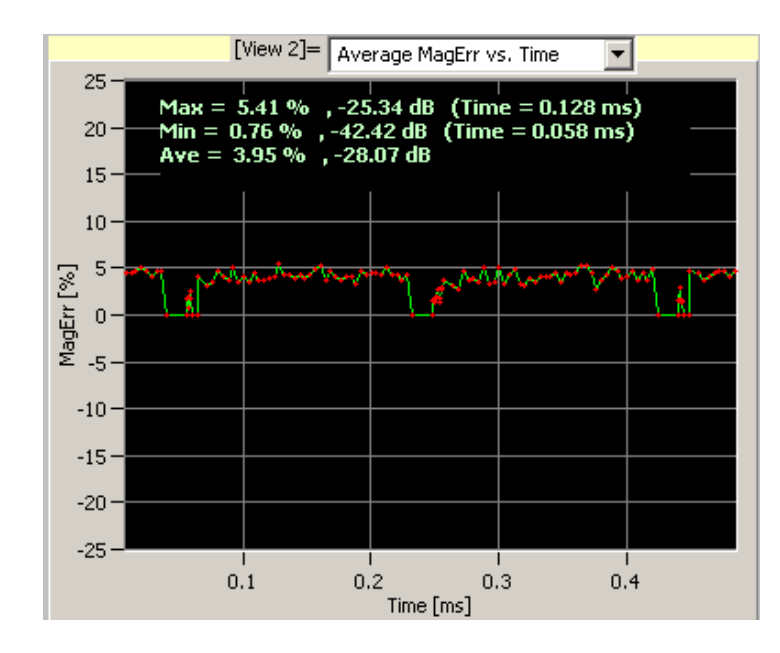

#### 3-13: Average MagErr vs. Time

表 3-12 は、このビュー・フォーマットで設定できるパラメータです。

#### 表 3-12: Average MagErr vs. Time 設定パラメータ

|               | パラメータ             | 説明                                                                                      |
|---------------|-------------------|-----------------------------------------------------------------------------------------|
| IEEE802.11a/g | Select Subcarrier | 表示されるデータ・フォーマットを指<br>定します。使用可能な選択肢は、All<br>Data, All Pilot, All, および Single Subcarrier。 |
|               | Subcarrier #      | Select Subcarrier でSingle Subcarrier を選択<br>した場合に、副搬送波の番号を指定し<br>ます (-26 ~ 26)。         |
| IEEE802.11b   | Select Subcarrier | 使用不可。                                                                                   |
|               | Subcarrier #      |                                                                                         |

表 3-13 は、初期測定結果を示します。このリードアウトは各副搬送波ご とに再計算されます。

表 3-13: Average MagErr vs. Time 測定結果

| リードアウト | 説明                 |
|--------|--------------------|
| Max    | 振幅誤差の最大値と時間を表示します。 |
| Min    | 振幅誤差の最小値と時間を表示します。 |
| Ave    | 振幅誤差の平均値を表示します。    |

MagErr Analysis Display この View 画面は、表示データの変調方式によって表示されるグラフが切り替わります。表示データが OFDM の場合と DSSS の場合について、それぞれ以下のページを参照してください。

- 表示データが OFDM の場合、3-18 ページの MagErr vs. SC No 参照。
- 表示データが DSSS の場合、3-19 ページの MagErr vs. Time 参照。

 MagErr vs. SC\_No
 縦軸を振幅誤差 [%]、横軸を副搬送波番号 [-26 ~ +26] として、各 OFDM

 シンボルの振幅誤差を棒グラフ表示します。図 3-14 参照。

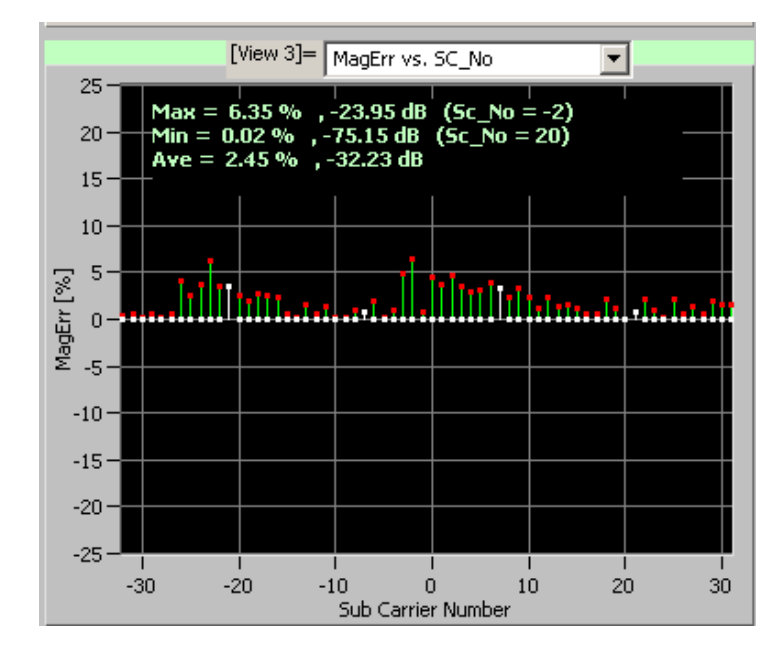

#### 3-14: MagErr vs. SC\_No

このビュー・フォーマットでは、下表に示すパラメータを設定できます。

| <u>規格</u>   | パラメータ               | 説明                |
|-------------|---------------------|-------------------|
| IEEE802.11a | Symbol or Segment # | 現在表示している棒グラフのシンボル |
|             |                     | 番号の指定および変更を行います。  |

下記の表に、初期測定結果のリードアウト項目を示します。これらの表示は各シンボルごとに再計算されます。

| リードアウト | 説明                                |
|--------|-----------------------------------|
| Max    | 振幅誤差最大値 [% および dB] と副搬送波番号を表示します。 |
| Min    | 振幅誤差最小値 [% および dB] と副搬送波番号を表示します。 |
| Ave    | 全副搬送波の振幅誤差平均値 [% および dB] を表示します。  |

 MagErr vs. Time
 縦軸を振幅誤差 [%]、横軸を時間 [ms] として、搬送波の振幅誤差をセグ

 メント単位で棒グラフ表示します。図 3-15 参照。

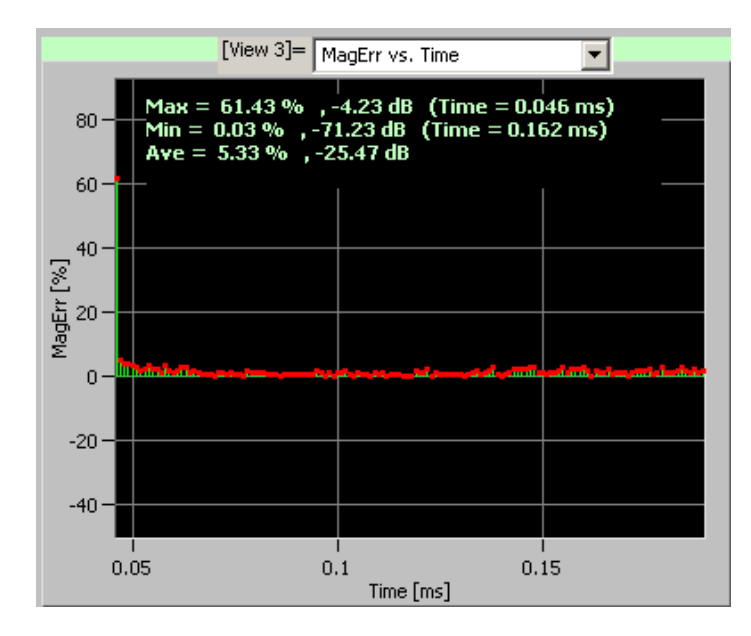

3-15: MagErr vs. Time

このビュー・フォーマットでは、下表に示すパラメータを設定できます。

| 規格          | パラメータ               | 説明                |
|-------------|---------------------|-------------------|
| IEEE802.11b | Symbol or Segment # | 現在表示している棒グラフのセグメン |
|             |                     | ト番号の指定および変更を行います。 |

下記の表に、初期測定結果のリードアウト項目を示します。

| リードアウト | 説明                                  |
|--------|-------------------------------------|
| Max    | 振幅誤差最大値[%および dB]と時間を表示します。          |
| Min    | 振幅誤差最小値 [%および dB] と時間を表示します。        |
| Ave    | 全副搬送波の平均振幅誤差 [% および dB] を表示しま<br>す。 |

Average PhaseErr vs Time

縦軸を位相誤差 [Degree]、横軸を時間 [ms] として、搬送波または、1 副 搬送波または全副搬送波の位相誤差を折線グラフで表示します。図 3-16 参照。

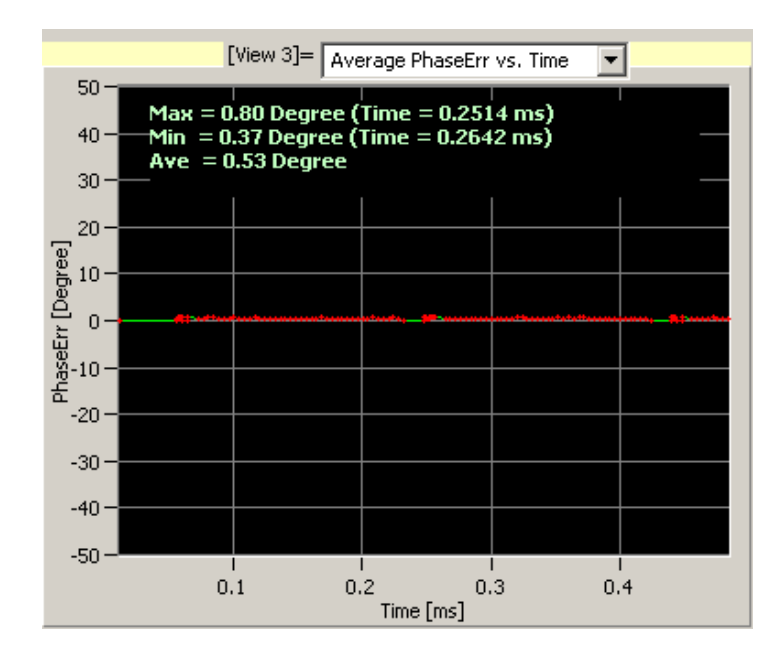

3-16: Average PhaseErr vs. Time

表 3-14 は、このビュー・フォーマットで設定できるパラメータを示します。

#### 表 3-14: Average PhaseErr vs. Time 設定パラメータ

| 規格            | パラメータ             | 説明                                                                                      |
|---------------|-------------------|-----------------------------------------------------------------------------------------|
| IEEE802.11a/g | Select Subcarrier | 表示されるデータ・フォーマットを指<br>定します。使用可能な選択肢は、All<br>Data, All Pilot, All, および Single Subcarrier。 |
|               | Subcarrier #      | Select Subcarrier でSingle Subcarrier を選択<br>した場合に、副搬送波の番号を指定し<br>ます (-26 ~ 26)。         |
| IEEE802.11b   | Select Subcarrier | 使用不可。                                                                                   |
|               | Subcarrier #      |                                                                                         |

表 3-15 は、初期測定結果を示します。このリードアウトは各副搬送波ご とに再計算されます。

表 3-15: Average PhaseErr vs. Time 測定結果

| リードアウト | 説明                 |
|--------|--------------------|
| Max    | 位相誤差の最大値と時間を表示します。 |
| Min    | 位相誤差の最小値と時間を表示します。 |
| Ave    | 位相誤差の平均値を表示します。    |

PhaseErr Analysis Display この View 画面は、表示データの変調方式によって表示されるグラフが切り替わります。表示データが OFDM の場合と DSSS の場合について、それぞれ以下のページを参照してください。

- 表示データが OFDM の場合、3-22 ページの PhaseErr vs. SC No 参照。
- 表示データが DSSS の場合、3-23 ページの PhaseErr vs. Time 参照。

 PhaseErr vs SC\_No
 縦軸を位相誤差 [Degree]、横軸を副搬送波番号 [-26 ~ +26] として、各

 OFDM シンボルの位相誤差を棒グラフ表示します。図 3-17 参照。

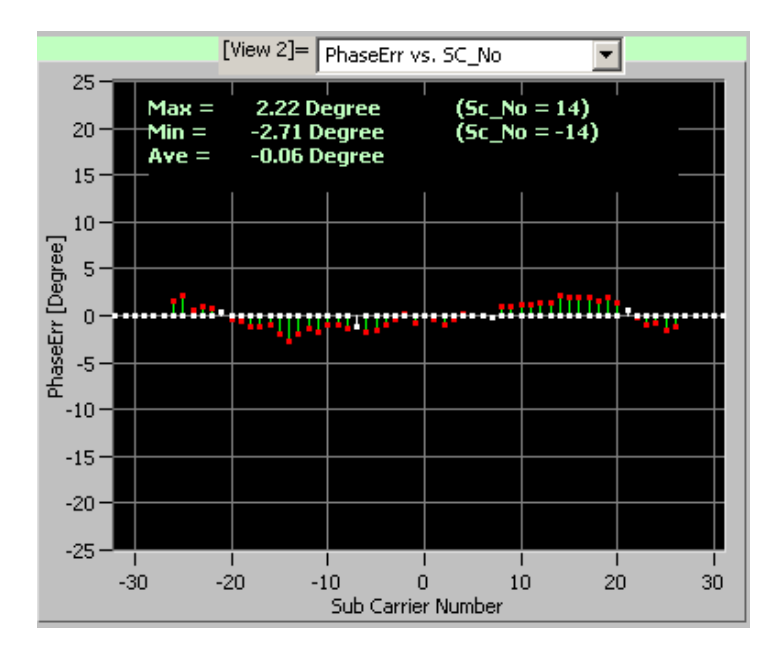

#### 3-17: PhaseErr vs. SC\_No

このビュー・フォーマットでは、下表に示すパラメータを設定できます。

| <u>規格</u>   | パラメータ               | 説明                |
|-------------|---------------------|-------------------|
| IEEE802.11a | Symbol or Segment # | 現在表示している棒グラフのシンボル |
|             |                     | 番号の指定および変更を行います。  |

下記の表に、初期測定結果のリードアウト項目を示します。これらの表示は各シンボルごとに再計算されます。

| リードアウト | 説明                              |
|--------|---------------------------------|
| Max    | 位相誤差最大値 [Degree] と副搬送波番号を表示します。 |
| Min    | 位相誤差最小値 [Degree] と副搬送波番号を表示します。 |
| Ave    | 全副搬送波の位相誤差平均値 [Degree] を表示します。  |

# PhaseErr vs Time 縦軸を位相誤差 [Degree]、横軸を時間 [ms] として、搬送波の振幅誤差を セグメント単位で棒グラフ表示します。図 3-18 参照。

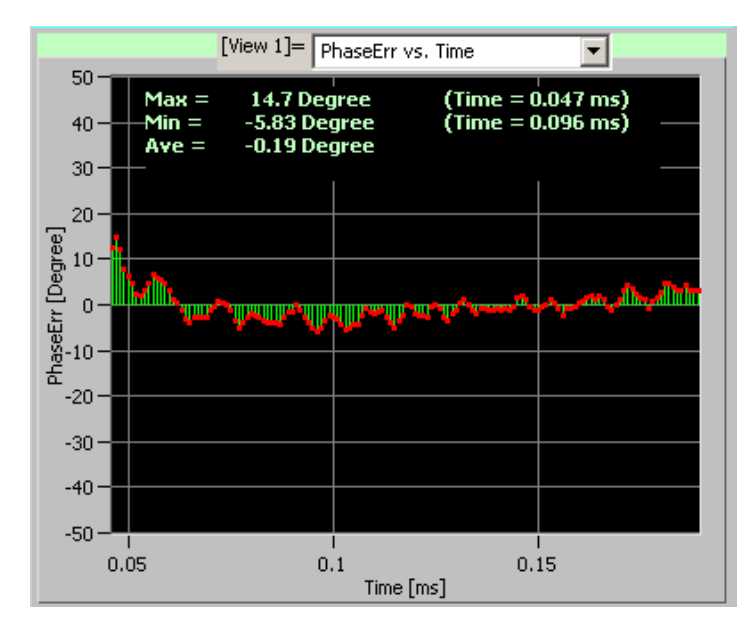

**3-18:** PhaseErr vs. Time display

このビュー・フォーマットでは、下表に示すパラメータを設定できます。

|             | パラメータ               | 説明                |
|-------------|---------------------|-------------------|
| IEEE802.11b | Symbol or Segment # | 現在表示している棒グラフのセグメン |
|             |                     | ト番号の指定および変更を行います。 |

下記の表に、初期測定結果のリードアウト項目を示します。

| リードアウト | 説明                            |
|--------|-------------------------------|
| Max    | 位相誤差最大値 [Degree] と時間を表示します。   |
| Min    | 位相誤差最小値 [Degree] と時間を表示します。   |
| Ave    | 全副搬送波の平均位相誤差 [Degree] を表示します。 |

**Center Frequency Error** 縦軸を周波数偏差 [kHz]、横軸を時間 [ms] として、時間における中心周 波数偏差を折線グラフで表示します。図 3-19 参照。

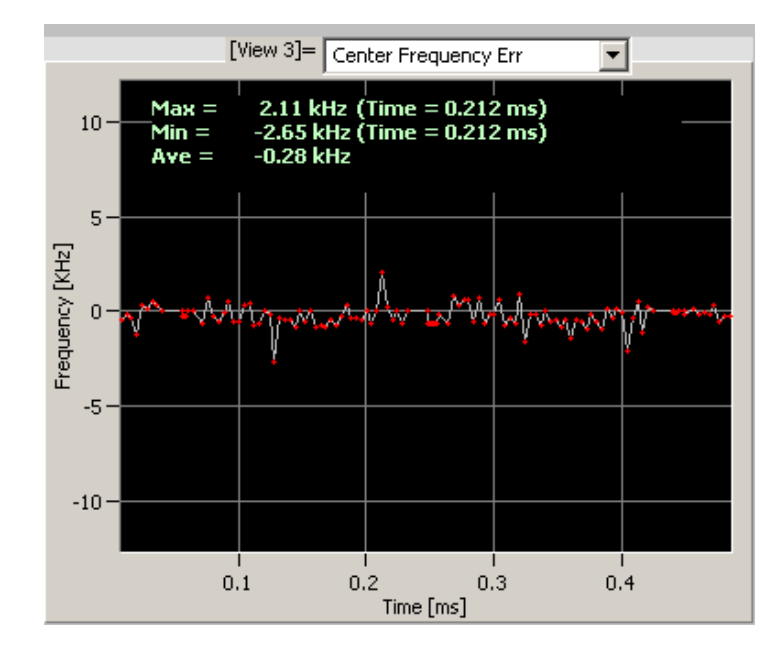

#### **3-19: Center frequency error**

表 3-16 は、初期測定結果を示します。

#### 表 3-16: Center frequency error 測定リードアウト

| リードアウト | 説明                 |
|--------|--------------------|
| Max    | 最大周波数偏差とその時間を表します。 |
| Min    | 最小周波数偏差とその時間を表します。 |
| Ave    | 平均周波数偏差を表します。      |

### OFDM Linearity OFDM 変調時において、縦軸を実測値 [W]、横軸を理想値 [W] として、 直線性を折線グラフで表示します。図 3-20 参照。

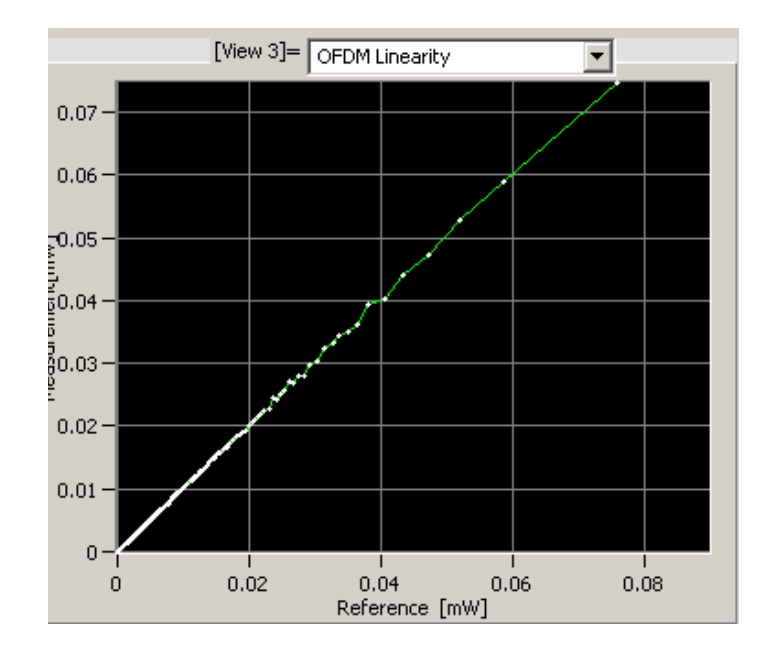

#### **3-20: OFDM Linearity**

このグラフでは、測定リードアウトは表示されません。

#### **Symbol Table** シンボル・テーブルを 16 進数 (Hex) または 2 進数 (Bin) で表示します。 図 3-21 および図 3-22 参照。

| TEXT VIEW [View 3] Symbol Table          |
|------------------------------------------|
| Symbol Table                             |
| DATA: OFDM 54M                           |
| SymbolNo: 14                             |
| TIME: 0.1123[ms]                         |
| NOTATION: HEX                            |
| 00: 32, 7, 17, 32,                       |
| U4: 6, 1E, 29, 25,                       |
| U8: 16, 12, 16, 2A,                      |
| 12: 30, 1, 37, 22,                       |
|                                          |
| 20. IC, 20, 2C, C,<br>24. 3D, 2E, 3E, 3D |
| 28: 2E, 3E, 1C, 6.                       |
| 32: 10, 7, 1A, 1A,                       |
| 36: F, A, 12, F,                         |
| 40: B, 12, 15, 2C,                       |
| 44: 10, 1F, 30, 2B,                      |
|                                          |
|                                          |
|                                          |
|                                          |

**3-21:** Symbol table (Hex)

.

| TEXT VIEW [View 2]= Cumbel Table    |
|-------------------------------------|
|                                     |
| Symbol Table                        |
| DATA: OFDM 54M                      |
| SymbolNo: 14                        |
| [TIME: 0.1123[ms]                   |
| NOTATION: BIN                       |
| 00: 110010, 000111, 010111, 110010, |
| 04: 000110, 011110, 101001, 100101, |
| 08: 011011, 010010, 010110, 101010, |
| 12: 110000, 000001, 110111, 100010, |
| 16: 000001, 100111, 010101, 100010, |
| 20: 011110, 101011, 101110, 001110, |
| 24: 111101, 101110, 111111, 111101, |
| 28: 101110, 111111, 011100, 000110, |
| 32: 010000, 000111, 011010, 011010, |
| 36: 001111, 001010, 010010, 001111, |
| 40: 001011, 010010, 010101, 101100, |
| 44: 010000, 011111, 110000, 101011, |
|                                     |
|                                     |
| <b>T</b>                            |
|                                     |
|                                     |

図 3-22: Symbol table (Bin)

**File (F) メニュー**.シンボル・テーブルをテキスト形式で保存するときは、 メニュー・バーの File メニューから Save Symbol Table を選択します。表 示されるダイアログ・ボックスで Hex または Bin のフォーマットを指定 します。

表 3-17 は、このビュー・フォーマットで使用できる設定パラメータを示します。

#### 表 3-17: Symbol Table パラメータ

|                 | パラメータ               | 説明                                    |
|-----------------|---------------------|---------------------------------------|
| IEEE802.11a/b/g | Symbol or Segment # | 現在表示しているテーブルのシンボル<br>番号の指定および変更を行います。 |

表 3-18 は、メニュー・バーからの設定パラメータを示します。ポップ アップ・メニューからもパラメータの設定ができます。

| メイン/サブ<br>メニュー | オプション           |     | 説明                          |
|----------------|-----------------|-----|-----------------------------|
| View/Main      | Symbol Table    | Hex | シンボル・テーブルを 16 進数<br>表示します。  |
|                |                 | Bin | シンボル・テーブルを2進数<br>表示します。     |
| File           | SaveSymbolTable |     | シンボル・テーブルをテキス<br>ト形式で保存します。 |

#### 表 3-18: メニュー・バー設定パラメータ (Symbol Table)

# パワー解析

パワー解析の手順

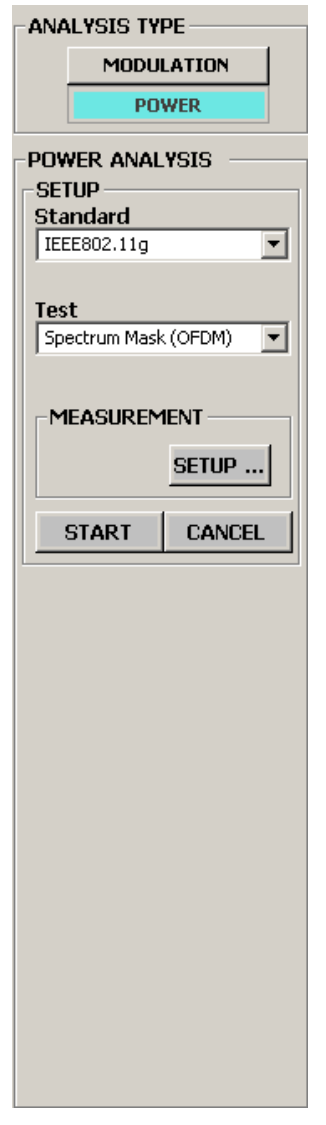

パワー解析を実行するには以下の手順に従います。

ANALYSIS TYPE で POWER が選択されていることを確認します。
 POWER ANALYSIS 枠メニューがアクティブになります。

- 2. SETUP メニューを使用して解析パラメータを設定します。
  - a. Standard プルダウン・リストから、解析する信号の規格を選択します。
  - **b.** Test プルダウン・リストからテスト項目を選択します。
- **3.** MEASUREMENT フィールドの **SETUP...** ボタンをクリックして Read From WCA ダイアログ・ボックスを開きます。
- 4. 必要に応じて Read From WCA ダイアログ・ボックスでパラメータを設 定します。
- 5. START ボタンをクリックすると解析を開始します。

解析を中止するときは CANCEL ボタンをクリックします。

### パワー解析ビュー・フォーマット

ここでは、パワー解析の各ビュー・フォーマットについて説明します。

Spectrum Mask (OFDM)

縦軸は電力 [dBm]、横軸は周波数 [Hz] で、ピークホールドしたスペクト ラム波形とマスクを折線グラフで表示します。図 3-23 参照。

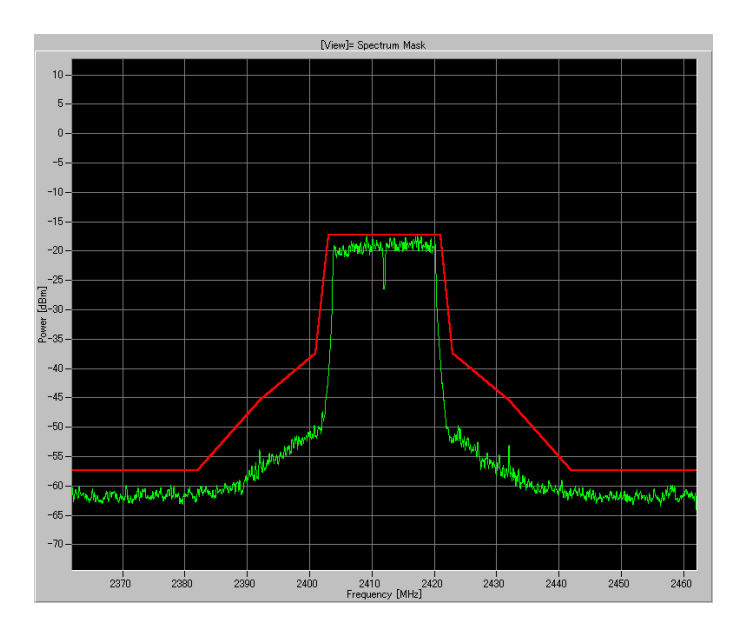

#### 図 3-23: Spectrum mask (OFDM)

測定結果がしきい値(スレッショルド・レベル)の範囲内に入っている ことを確認します。このビューでは、測定結果のリードアウトは表示さ れません。

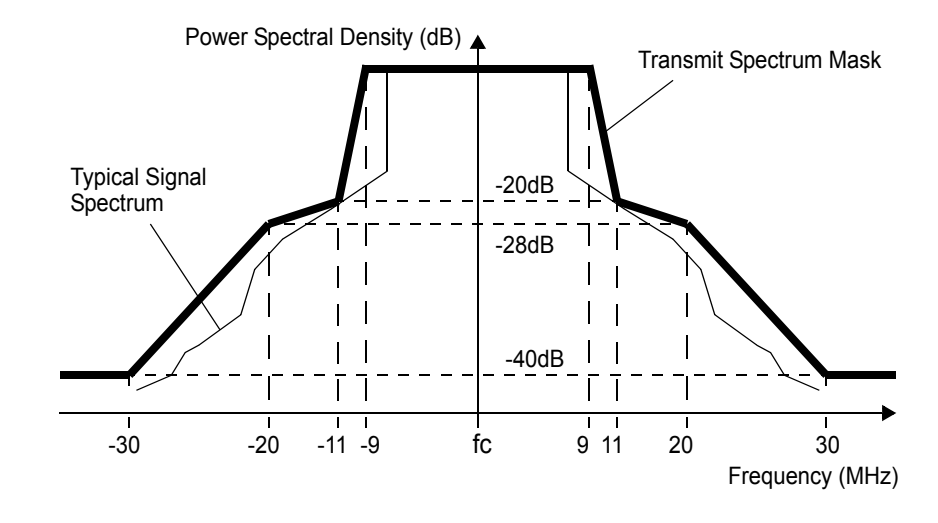

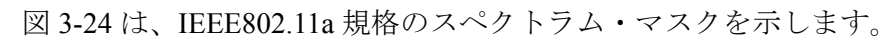

図 3-24: IEEE802.11a スペクトラム・マスク

#### **Spectrum Mask (DSSS)** 縦軸は電力 [dBm]、横軸は周波数 [Hz] で、ピークホールドしたスペクト ラム波形とマスクを折線グラフで表示します。図 3-25 参照。

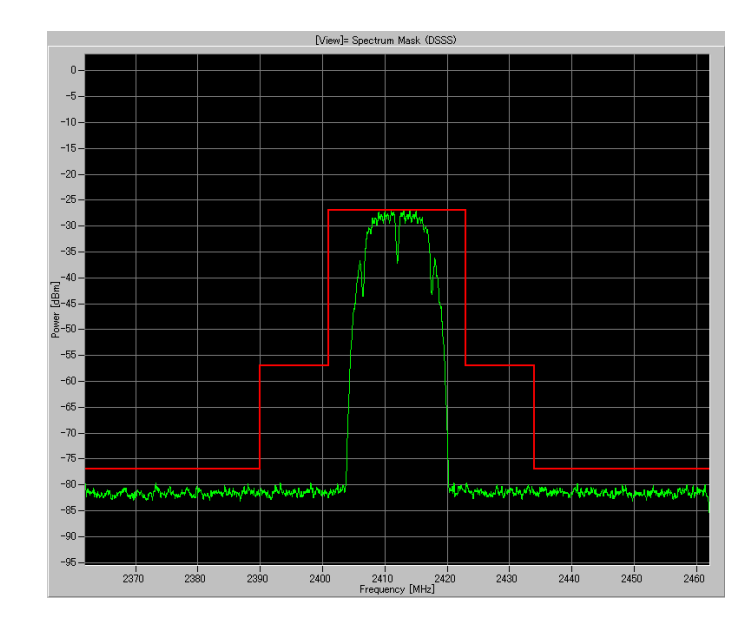

#### 3-25: Spectrum mask (DSSS)

測定結果がしきい値(スレッショルド・レベル)の範囲内に入っている ことを確認します。このビューでは、測定結果のリードアウトは表示さ れません。

図 3-26 は、IEEE802.11b 規格のスペクトラム・マスクを示します。

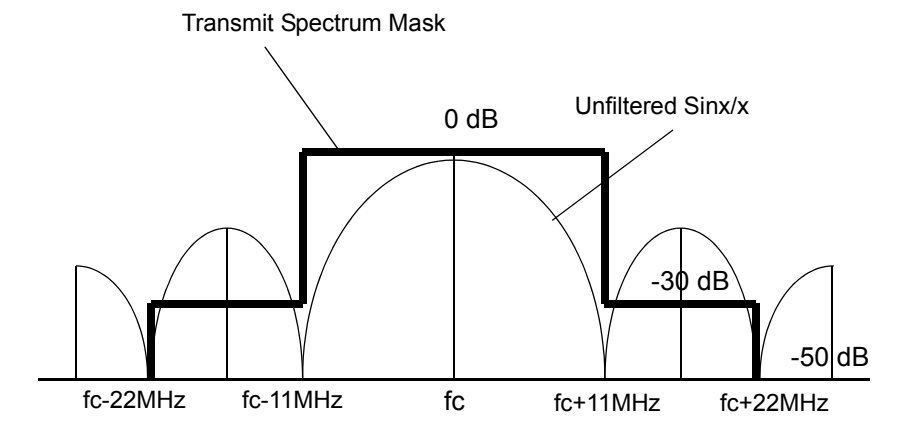

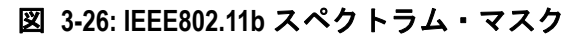

 
 Transmit Power On
 縦軸は電力 [W]、横軸は時間 [ms] で、送信電力オン時の勾配折線グラフ を表示します。図 3-27 参照。

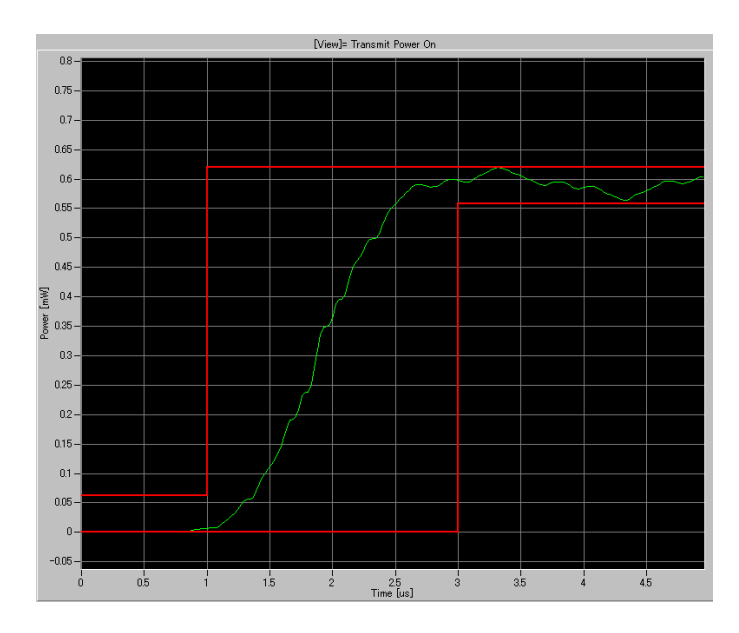

#### 図 3-27: Transmit Power On

測定結果がしきい値(スレッショルド・レベル)の範囲内に入っている ことを確認します。このビューでは、測定結果のリードアウトは表示さ れません。

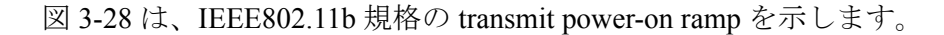

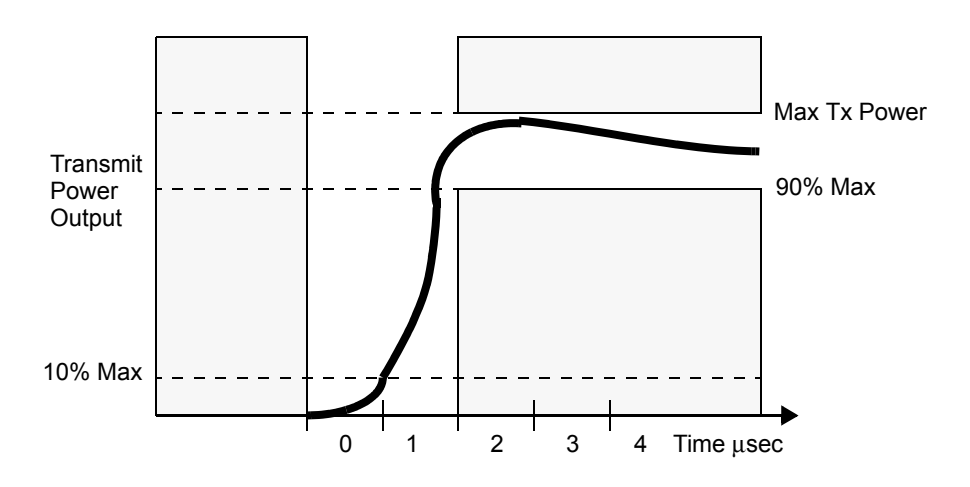

3-28: IEEE802.11b Transmit power-on ramp

### **Transmit Power Off**

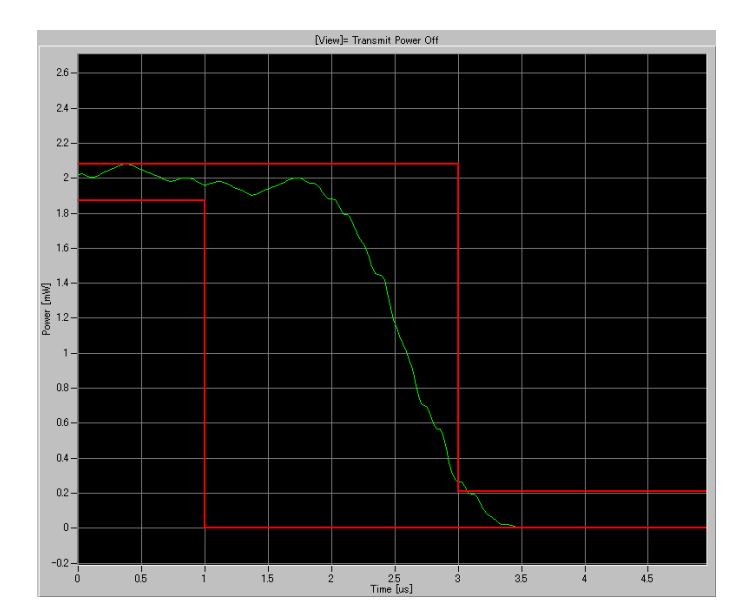

縦軸は電力 [W]、横軸は時間 [ms] で、送信電力オフ時の勾配折線グラフ を表示します。図 3-29 参照。

#### 図 3-29: Transmit Power Off

測定結果がしきい値(スレッショルド・レベル)の範囲内に入っている ことを確認します。このビューでは、測定結果のリードアウトは表示さ れません。

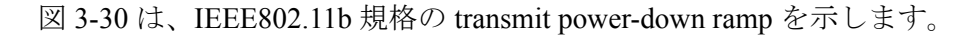

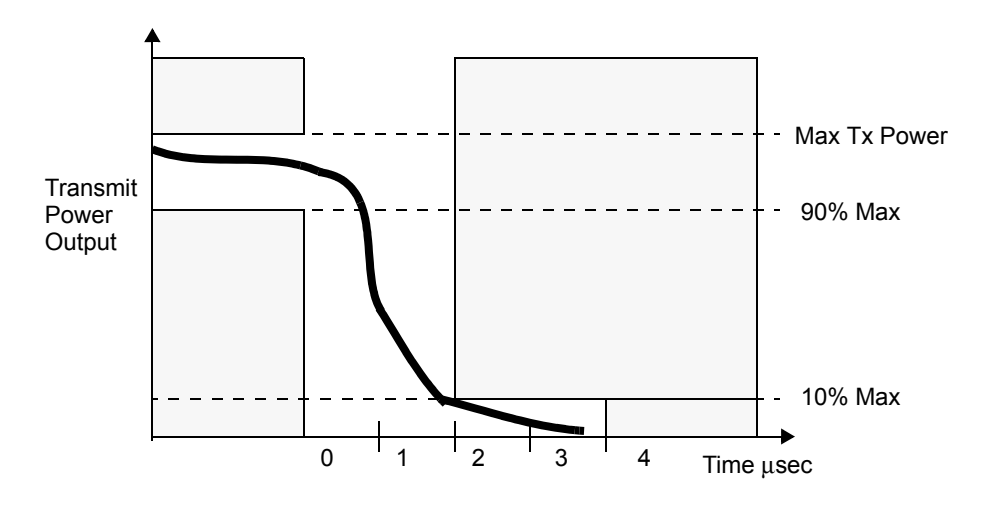

**3-30: IEEE802.11b Transmit power-down ramp** 

# 索引

## A

All Select Subcarrier 2-13 All Data Select Subcarrier 2-13 All Pilot Select Subcarrier 2-13 ANALYSIS TYPE ボタン 2-5 スクリーンの構成 2-1 Average EVM vs. Time IEEE802.11a 信号 2-19 IEEE802.11b 信号 2-20 IEEE802.11g 信号 2-21 ビュー・フォーマット 3-12 Average MagErr vs. Time IEEE802.11a 信号 2-20 IEEE802.11b 信号 2-20 IEEE802.11g 信号 2-21 ビュー・フォーマット 3-16 Average PhaseErr vs. Time IEEE802.11a 信号 2-20 IEEE802.11b 信号 2-20 IEEE802.11g 信号 2-22 ビュー・フォーマット 3-20 Average Power vs. Time IEEE802.11a 信号 2-19 IEEE802.11b 信号 2-20 IEEE802.11g 信号 2-21 ビュー・フォーマット 3-3

### В

Block Size Read From WCA ダイアログボックス・パラメー タ 2-9

## С

CANCEL パワー解析 SETUP パラメータ 2-17 変調解析 SETUP パラメータ 2-6 CCK セグメントの長さ 2-15 Center Frequency Read From WCA ダイアログボックス・パラメー タ 2-9

Center Frequency Error IEEE802.11a 信号 2-20 IEEE802.11b 信号 2-21 IEEE802.11g 信号 2-22 ビュー・フォーマット 3-24 Channel Table Read From WCA ダイアログボックス・パラメー タ 2-9 CHECK ALL Display Modulation Type ダイアログボックス 2-16 CHECK NONE Display Modulation Type ダイアログボックス 2-16 CLOSE Read From WCA ダイアログボックス (IQT) パラ メータ 2-12 Read From WCA ダイアログボックス・パラメー タ 2-9 Constellation IEEE802.11a 信号 2-19 IEEE802.11b 信号 2-20 IEEE802.11g 信号 2-21 ビュー・フォーマット 3-8, 3-11 Constellation Analysis Display IEEE802.11g 信号 2-21 ビュー・フォーマット 3-7

## D

Despread or FFT View メニュー 2-2 DISPLAY MOD. TYPE... 変調解析 VIEW パラメータ 2-13 Display Modulation Type ダイアログボックス 2-16 D\_Marker1 2-19 D\_Marker2 2-19 DSSS セグメントの長さ 2-15

### Ε

Equalization 変調解析 SETUP パラメータ 2-6 Ethernet Setup Tool メニュー 2-3 EVM Analysis Display IEEE802.11g 信号 2-21 ビュー・フォーマット 3-13 EVM vs. SC\_No IEEE802.11a 信号 2-19 ビュー・フォーマット 3-13 EVM vs. Time IEEE802.11b 信号 2-20 ビュー・フォーマット 3-15 Exit サブメニュー File メニュー 2-2

### F

```
File メニュー 2-2
Flatness
IEEE802.11a 信号 2-19
IEEE802.11g 信号 2-21
ビュー・フォーマット 3-7
Folder Setup
Tool メニュー 2-3
```

### Η

Help... Help  $\neq = = = 2-3$ Help  $\neq = = = 2-3$ 

### I

```
IEEE802.11a 信号
ビュー・フォーマット 2-19
IEEE802.11b 信号
ビュー・フォーマット 2-20
IEEE802.11g 信号
ビュー・フォーマット 2-21
Input
Read From WCA ダイアログボックス・パラメー
タ 2-9
```

### L

Long OFDM training symbol セグメントの長さ 2-15 Long Training Symbol Synchronization 変調解析 SETUP パラメータ 2-6

### М

```
MagErr Analysis Display
 IEEE802.11g 信号 2-22
 ビュー・フォーマット 3-17
MagErr vs. SC No
 IEEE802.11a 信号 2-20
 ビュー・フォーマット 3-18
MagErr vs. Time
 IEEE802.11b 信号 2-20
 ビュー・フォーマット 3-19
Main サブメニュー
 View メニュー 2-2
MEASUREMENT
 パワー解析 SETUP パラメータ 2-17
M Marker1
 View メニュー 2-2
M Marker2
 View メニュー 2-2
M MarkerReset
 View メニュー 2-2
Modulation Type
 変調解析 SETUP パラメータ 2-6
MODULATION ボタン
 ANALYSIS TYPE 2-5
```

### Ν

No Remote Control Read From WCA ダイアログボックス・パラメー タ 2-9 Normalization View メニュー 2-3 Normalization Factor View メニュー 2-3

### 0

```
OFDM
セグメントの長さ 2-15
OFDM Linearity
IEEE802.11a 信号 2-20
IEEE802.11g 信号 2-22
ビュー・フォーマット 3-25
OFDM 変調解析 1-1
```

### Ρ

Pan

View メニュー 2-2 Path File Name field Read From WCA ダイアログボックス・パラメー タ 2-9 Path File Name フィールド Read From WCA ダイアログボックス (IQT) パラ メータ 2-12 PBCC セグメントの長さ 2-15 PhaseErr Analysis Display IEEE802.11g 信号 2-22 ビュー・フォーマット 3-21 PhaseErr vs. SC\_No IEEE802.11a 信号 2-20 ビュー・フォーマット 3-22 PhaseErr vs. Time IEEE802.11b 信号 2-20 ビュー・フォーマット 3-23 PLCP Header セグメントの長さ 2-15 PLCP preamble セグメントの長さ 2-15 PlotClear View メニュー 2-2 Power Analysis Display IEEE802.11g 信号 2-21 ビュー・フォーマット 3-4 Power vs. All Time ビュー・フォーマット 3-2 Power vs. SC\_No IEEE802.11a 信号 2-19 ビュー・フォーマット 3-5 Power vs. Time IEEE802.11b 信号 2-20 ビュー・フォーマット 3-6 POWER ボタン ANALYSIS TYPE 2-5

### R

Read From WCA ダイアログボックス 2-8 Read from WCA ダイアログボックス (IQT file) 2-12 Read From WCA ダイアログボックス・パラメー タ 2-9 Ref Level Read From WCA ダイアログボックス・パラメー タ 2-9 Refer button Read From WCA ダイアログボックス・パラメー タ 2-9 Refer ボタン Read From WCA ダイアログボックス (IQT) パラ メータ 2-12 REPETITIVE ACQUISITION Read From WCA ダイアログボックス・パラメー タ 2-9 Result File サブメニュー File メニュー 2-2 RESULT INFORMATION 変調解析 VIEW パラメータ 2-14

### S

Save Symbol Table サブメニュー File メニュー 2-2 Segment Constellation IEEE802.11b 信号 2-20 ビュー・フォーマット 3-11 SELECT SOURCE 変調解析 SETUP パラメータ 2-6 SELECT SOURCE サブメニュー 2-8 Select Source サブメニュー File メニュー 2-2 Select Subcarrier 変調解析 VIEW パラメータ 2-13 SelectView View メニュー 2-3 Set Default Tool メニュー 2-3 Setting File サブメニュー File メニュー 2-2 SETUP メニュー パワー解析枠メニュー 2-17 変調解析枠メニュー 2-6 Short OFDM training symbol セグメントの長さ 2-15 Short PLCP Header セグメントの長さ 2-15 Short PLCP preamble セグメントの長さ 2-15 Single Subcarrier Select Subcarrier 2-13 Spectrum Mask IEEE802.11a 信号 2-20 IEEE802.11b 信号 2-21 IEEE802.11g 信号 2-22 パワー解析テスト項目 2-17 Spectrum Mask (DSSS) ビュー・フォーマット 3-31 Spectrum Mask (OFDM)

ビュー・フォーマット 3-29 Standard パワー解析 SETUP パラメータ 2-17 変調解析 SETUP パラメータ 2-6 START パワー解析 SETUP パラメータ 2-17 変調解析 SETUP パラメータ 2-6 Subcarrier # 変調解析 VIEW パラメータ 2-13 Symbol Constellation IEEE802.11a 信号 2-19 ビュー・フォーマット 3-8 Symbol or Segment # 変調解析 VIEW パラメータ 2-14 Symbol Table IEEE802.11a 信号 2-20 IEEE802.11b 信号 2-21 IEEE802.11g 信号 2-22 ビュー・フォーマット 3-26 SymbolTable View メニュー 2-3

## Τ

Tektronix 連絡先 viii Test パワー解析 SETUP パラメータ 2-17 Tool メニュー 2-3 Transmit Power Off IEEE802.11b 信号 2-21 IEEE802.11g 信号 2-22 パワー解析テスト項目 2-17 ビュー・フォーマット 3-33 Transmit Power On IEEE802.11b 信号 2-21 IEEE802.11g 信号 2-22 パワー解析テスト項目 2-17 ビュー・フォーマット 3-32 Trigger Level Read From WCA ダイアログボックス・パラメー タ 2-9 Trigger Mode Read From WCA ダイアログボックス・パラメー タ 2-9 Trigger Position Read From WCA ダイアログボックス・パラメー タ 2-9 Trigger Slope Read From WCA ダイアログボックス・パラメー タ 2-9

### V

```
Vector
View メニュー 2-3
Version Information...
Help メニュー 2-3
View Style
変調解析 VIEW パラメータ 2-13
ViewReset
View メニュー 2-2
VIEW メニュー
変調解析枠メニュー 2-6
View メニュー 2-2
```

### W

```
WCA11G 測定項目 1-1
WCA300 Factory Reset
Tool メニュー 2-3
WCA300s
Read From WCA ダイアログボックス・パラメー
タ 2-9
```

### Ζ

Zoom View  $\checkmark = = = 2-2$ 

## う

ウェブ・サイト Tektronix viii

### お

オンライン・ドキュメント vii

### か

画面表示の切替え 2-18 関連マニュアル vii

## <

グラフ枠 2-18 スクリーンの構成 2-1 スクリーンの構成要素 2-5

## さ

サービス・サポート 問合せ先 viii

## し

住所 Tektronix viii

## す

スクリーンの構成 2-1 スケール調整 2-23

### せ

製品の概要 1-1 セールス・サポート 問合せ先 viii セグメント 2-15

### τ

データ部 セグメントの長さ 2-15 テクニカル・サポート 問合せ先 viii 電話番号 Tektronix viii

### は

パワー解析 SETUP パラメータ 2-17 パワー解析テスト項目 2-17 パワー解析の手順 3-28 パワー解析ビュー・フォーマット 3-29 パワー解析枠メニュー 2-17

### ひ

ビュー機能 2-19 ビュー・フォーマット IEEE802.11a 信号 2-19 IEEE802.11b 信号 2-20 IEEE802.11g 信号 2-21 パワー解析 3-29 変調解析 3-2 ビュー・フォーマットプルダウン・リスト 2-19

## ふ

プリアンブル部 セグメントの長さ 2-15

### ゝ

ヘッダ部 セグメントの長さ 2-15 変調解析 SETUP パラメータ 2-6 変調解析 VIEW パラメータ 2-13 変調解析の手順 3-1 変調解析枠メニュー スクリーンの構成要素 2-6 変調方式 2-7

### ほ

ポップアップ View メニュー 3-10

### ま

マニュアルの構成 vii

### め

メニュー項目 2-2 メニュー・バー 2-2 スクリーンの構成 2-1

### よ

用語集 ix

## わ

枠メニュー スクリーンの構成 2-1 パワー解析 2-17 変調解析 2-6

## お問い合わせ

製品についてのご相談・ご質問につきましては、下記までお問い合わせください。

#### お客様コールセンター

#### TEL 03-6714-3010 00 FAX 0120-046-011

東京都港区港南 2-15-2 品川インターシティ B 棟 6 階 〒 108-6106 電話受付時間 9:00 ~ 12:00・13:00 ~ 19:00 月曜~金曜(休祝日を除く) E-Mail: ccc.jp@tektronix.com URL: http://www.tektronix.co.jp

**修理・校正につきましては、お買い求めの販売店または下記サービス受付センターまでお問い合わせください。** (ご連絡の際には、型名、故障状況を簡単にお知らせください)

### サービス受付センター

### 0120-74-1046 FAX 0550-89-8268

静岡県御殿場市神場 143-1 〒 412-0047 電話受付時間 9:00 ~ 12:00・13:00 ~ 19:00 月曜~金曜(休祝日を除く)